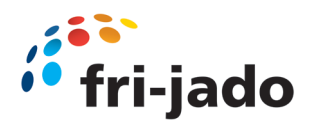

## 9124728 SERVICE MANUAL MODULAR CONVENIENCE COUNTER MCC COLD EU

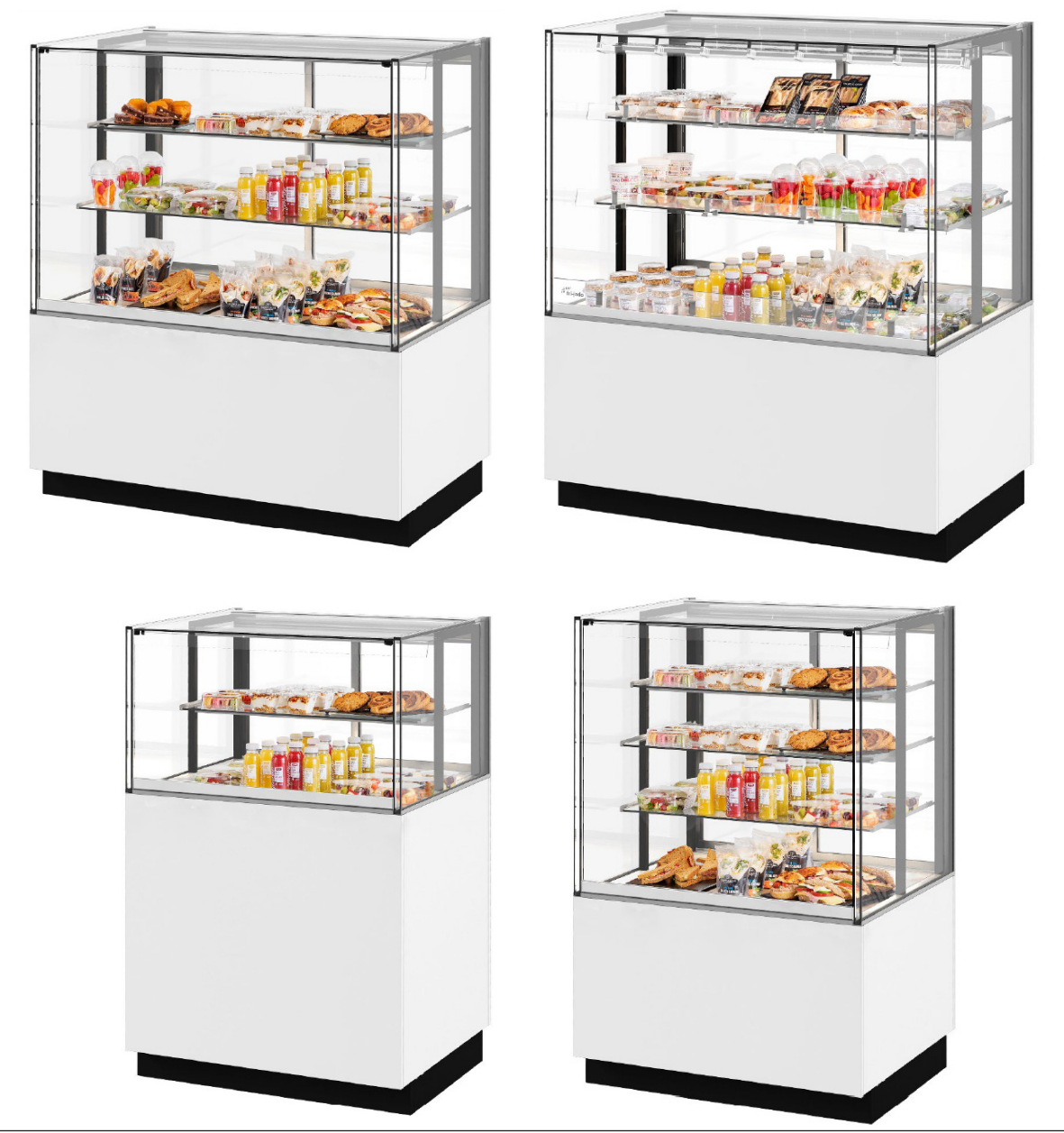

#### - NOTICE -

This service manual is prepared to be used by trained Service Technicians and should not be used by those not properly qualified. If you have attended a training for this product, you may be qualified to Perform all repair procedures, replacements and adjustments described in this service manual.

The information presented in this document is only valid for standard hot and cold modular convenience counters, (MCC) configurations and is not intended to be all encompassing. The individual specifications may differ.

Procedures for which you do not have the necessary tools, instruments or skills should not be performed by you.

Technical data and specifications mentioned in this manual are subject to amendment without prior notice.

## Reproduction of this service manual, Without the express written consent of Fri-Jado, Is prohibited.

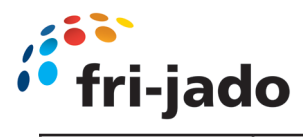

| Version | Issue date | Remarks                                                          |  |
|---------|------------|------------------------------------------------------------------|--|
|         | dd/mm/yy   |                                                                  |  |
| Rev 1   | 01-06-2020 | First release based on Self Serve                                |  |
| Rev 2   | 03-05-2021 | Adding Full Serve                                                |  |
| Rev 3   | 01-06-2021 | Adjusting controller hot/cold                                    |  |
| Rev 4   | 01-04-2022 | Addition multiple Shelfs version, electrical schematics revision |  |
| Rev 5   | 07-2022    | Change into EU and USA manual version                            |  |
|         |            | ERC alternatives replacement                                     |  |
| Rev 6   | 10-2023    | Adding part number front doors                                   |  |
| Rev 7   | 05-2024    | Adding Next controller and reversible fan motor                  |  |
|         |            |                                                                  |  |
|         |            |                                                                  |  |
|         |            |                                                                  |  |
|         |            |                                                                  |  |

#### **KEEP THIS USER MANUAL FOR FUTURE USE**

© 2024 Fri-Jado B.V., Oud Gastel, The Netherlands.

We refer to our General Terms and Conditions for Sales and Delivery that are available upon request.

The manufacturer does not accept any liability for damage or injury caused by failing to adhere to these regulations or by not observing the usual caution or care in actions, operation, maintenance or repair activities, even if not explicitly described in this manual.

As a result of constant commitment to improvement, it may happen that your unit deviates in detail from what is described in this manual. For this reason, the given instructions are only a guideline for the installation, use, maintenance and repair of the unit referred to in this manual.

This manual has been composed with the utmost care. The manufacturer shall, however, not be held responsible for any mistakes in this manual nor for any consequences thereof. All rights are reserved and nothing in this manual may be reproduced and/or made public in any way.

Modifications:

In case of unauthorized modifications in or on the unit, every liability on the part of the manufacturer becomes null and void.

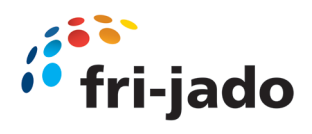

## Index

| 1.0 Introduction                                                                                                    | 4                                      |  |
|----------------------------------------------------------------------------------------------------|----------------------------------------|--|
| 2.0 Detailed description                                                                                                    | 9                                      |  |
| 3.0 Unpacking                                                                                                    | 10                                     |  |
| <ul> <li>4.0 Installation</li> <li>4.1 connecting drain or evaporation tray</li> <li>4.2 Connecting Remote refrigeration piping</li> <li>4.3 Accessories</li> </ul>                                                                                                    | 12<br>15<br>19<br>20                   |  |
| <ul> <li>5.0 MCC Drop-in</li> <li>5.1 MCC 90 Drop-in Dimensions Self Serve (example)</li> <li>5.2 MCC Cold Drop-in Specifications Self Serve</li> <li>5.3 MCC Cold Drop-in Requirements Self Serve</li> <li>5.4 MCC Drop-in Installation (Self Serve)</li> </ul>                                                                                                    | 22<br>26<br>27<br>30<br>31             |  |
| <ul><li>6.0 Installation Front door section (first version)</li><li>6.1 Installation Front door section (Second version)</li></ul>                                                                                                    | 35<br>41                               |  |
| 7.0 Operation MCC Cold<br>7.1 Operation MCC Cold Next controller                                                                                                    | 48<br>51                               |  |
| <ul> <li>8.0 Maintenance</li> <li>8.1 Parameter MCC Cold Settings (Self Serve)</li> <li>8.2 Parameter MCC Cold Settings (Full Serve)</li> <li>8.3 Parameter MCC Cold (Self Serve) Settings Next controller</li> <li>8.4 Parameter MCC Cold (Full Serve) Settings Next controller</li> </ul>                                                                                                    | 56<br>57<br>61<br>65<br>70             |  |
| 9.0 Safety Instructions<br>9.1 Maintenance Points MCC Cold                                                                                                    | 75<br>76                               |  |
| 10.0 Trouble Shooting<br>10.1 Trouble Shooting Symptoms and causes<br>10.2 Trouble Shooting Analytical description                                                                                                    | 77<br>79<br>80                         |  |
| 11.0 Replacement and Adjustments                                                                                                    | 81                                     |  |
| <ul> <li>12.0 Technical Specifications MCC Cold - 2 (Full Serve) EU</li> <li>12.1 Technical Specifications MCC Cold - 2 (Self Serve) EU</li> <li>12.2 Technical Specifications MCC Cold - 3 (Full Serve) EU</li> <li>12.3 Technical Specifications MCC Cold - 3 (Self Serve) EU</li> <li>12.4 Technical Specifications MCC Cold - 4 (Full Serve) EU</li> <li>12.5 Technical Specifications MCC Cold - 4 (Self Serve) EU</li> <li>12.6 Explanation difference in levels and shelfs</li> </ul> | 90<br>91<br>93<br>94<br>96<br>97<br>99 |  |
| 13.0 Exploded view MCC Cold Electrical (Self Serve)                                                                                                    | 100                                    |  |
| 13.1 Exploded view MCC Cold Cooling engine (Self Serve)                                                                                                    | 102                                    |  |
| 13.2 Exploded view MCC Cold Cooling (Self Serve)                                                                                                    | 104                                    |  |
| 13.3 Exploded view MCC Cold 2 Level                                                                                                    | 106                                    |  |
| 13.4 Exploded view MCC Cold 3 Level (Self Serve)                                                                                                    | 108                                    |  |
| 13.5 Exploded view MCC Cold 4 Level<br>14.0 Electrical schematics MCC Cold (first version)                                                                                                    |                                        |  |
| 14.1 Electrical schematics MCC Cold (Self Serve)                                                                                                    | 113                                    |  |
| 14.2 Electrical wiring MCC Cold (Self Serve)                                                                                                    | 114                                    |  |
| 14.3 Electrical schematics MCC Cold Next controller                                                                                                    | 115<br>116                             |  |
|                                                                                                    | 110                                    |  |

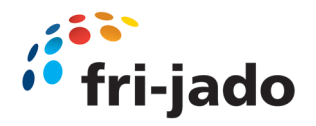

## 1.0 Introduction

## 1.1 General

This manual is intended for trained technicians, performing repairs on the MCC. The features and controls are being described, along with directions for the safest and most efficient way to service these counters.

All pictograms, symbols and drawings in this manual apply to all available MCC models.

### **1.2** Identification of the unit

The identification plate can be found on the outside of the machine, and contains the following data:

- Name of the supplier or the manufacturer
- Serial number
- Voltage
- Power consumption

**Pictograms and symbols** 

- Model Year of construction
- Frequency

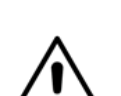

1.3

## WARNING

WARNING symbols:

Possible physical injury or serious damage to the unit,

In this manual, the following pictograms and symbols are used:

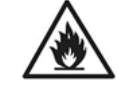

```
WARNING
Risk of Fire.
```

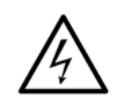

## WARNING

**SAFETY symbols:** 

and dismantling.

SAFETY

SAFETY

SAFFTY

Hazardous electrical voltage.

Wear safety gloves for installation

ALWAYS Remove power plug from

Clean Hands and/or Tools

main outlet before working on the unit.

Suggestions and recommendations.

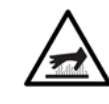

**WARNING** Danger of getting injured by hot surfaces.

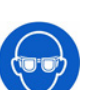

**SAFETY** Wear eye protection.

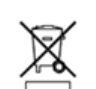

**Disposal** According local regulations

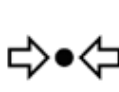

**SAFETY** System contains refrigerant under high pressure

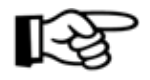

**Notification** Take care off:

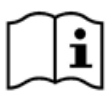

**Reading** Instructions referred to read

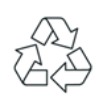

Recycling symbol.

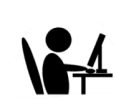

**Part of manual** Still under construction

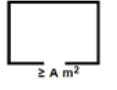

Minimum room floor area.

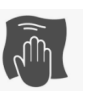

**Cleaning** On regularly interval

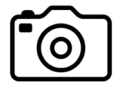

**Pictures or photos** Still to be added

Rev 7 Service Manual MCC Cold EU 08052024

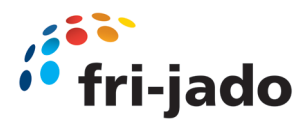

### **1.4.1 General regulations**

The technician, working on the unit will be fully responsible for abiding the locally prevailing safety rules and regulations.

Technical activities must be performed by qualified and authorized persons only.

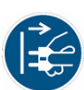

Before working on any electrical part, or dismantling the unit by means of using a screwdriver, **ALWAYS REMOVE** the power plug from the main outlet.

Anyone performing technical repairs, replacements or adjustments on or with this unit must be familiar with the contents of this service manual and carefully follow all guidelines and instructions.

Never change the order of the steps to be performed.

The pictograms, labels, instructions and warning signs attached to the unit, are part of the safety measures. <u>They may never be covered or removed</u>, and have to be clearly visible during the entire lifetime of the unit.

Immediately repair or replace damaged or illegible pictograms, warnings and instructions.

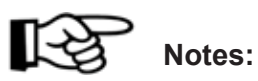

To avoid short-circuiting, never clean the unit using a water hose. For detailed cleaning instructions, please refer to MCC user manual.

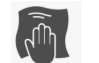

All units must be cleaned regularly to ensure proper functioning.

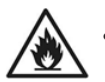

Do not store explosive substances; such as aerosol cans with flammable propellant in this appliance.

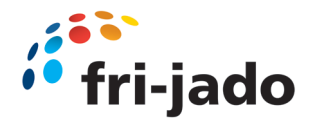

## 1.4.2 Cold units with R290 (propane) refrigerant

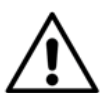

Propane refrigerant is environmentally friendly but also highly flammable. It is non-toxic with zero Ozone Depletion Potential(ODP) and very low Global Warming Potential (GWP). Read this manual carefully and follow all precautions described herein.

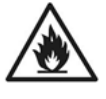

### WARNING

R290

The propane refrigerant is highly flammable. All safety precautions must be followed. Keep all ventilation openings in the housing of the appliance or in the installation free from Obstructions.

Do not use mechanical devices or other means to accelerate the defrosting process. Do not damage the refrigerating circuit.

Do not use electrical appliances inside the food/ice storage compartments. Propane refrigerant does not contain odor.

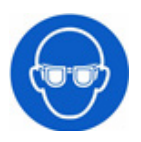

## SAFETY

Wear eye protection when working on the refrigeration system.

- Install the unit in a well ventilated area with sufficient floor space: refer to the data sheet for minimum space requirement.
- Do not install the unit in basements, in area's with open flames or high surface temperatures.
- Do not tamper with the system.
- The system must be installed and maintained by trained and qualified persons only.
- The ventilation openings of the cladding of the unit (including accessories) must not be blocked or covered. Ensure that the air circulation remain unobstructed.
- Electrical devices used within this unit must be certified by the applicable ATEX directive.

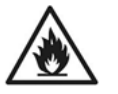

#### **Residual risks:**

Sparks from electrical devices or hot surfaces may unintentionally ignite possible leaked refrigerant gas.

#### 1.4.3 Moving

- Before moving the unit, first switch off the mains switch and disconnect power by pulling the plug from the wall socket.
- Remove pans containing a liquid product from the unit.
- Always keep the unit in upright position.

### **1.4.4 Outdoor use restrictions**

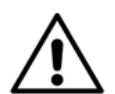

### WARNING

To avoid short-circuiting, the units may not be used outdoors nor in a rainy or very moist environment.

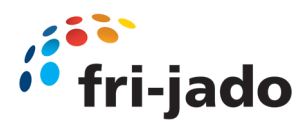

## 1.4.3 Cold units with remote CO2 (R744) refrigerant

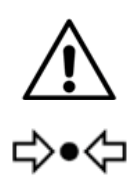

#### WARNING

Remote R744 refrigerant is environmentally friendly but under high pressure. It is non-toxic with zero Ozone Depletion Potential (ODP) and very low Global Warming Potential (GWP).

Read the user manual carefully and follow all precautions described herein.

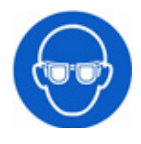

#### SAFETY

Wear eye protection when working on the refrigeration system.

- Do not tamper with the system.
- The system must be installed and maintained by qualified persons only.
- Fixate the unit to the floor.
- The ventilation openings of the cladding of the unit (including accessories) must not be blocked or covered.

Ensure that the air circulation remain unobstructed.

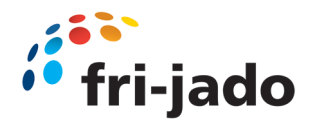

### 1.5 Hygiene

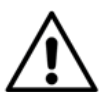

### WARNING

Immediately remove products in damaged packaging from the equipment and destroy the products.

Clean all components that have come in contact with products from damaged Packaging.

The quality of a fresh product always depends on hygiene. It is essential that products are packaged immediately after preparation.

Prevent fresh raw vegetables or already prepared, cooled products from coming into contact with raw meat products to avoid transmitting salmonella.

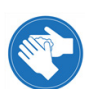

First thoroughly clean hands and/or tools that have touched raw meat and/or meat juices.

For detailed cleaning instructions, please refer to MCC user manual section 5.

#### 1.6

#### Service and technical support

The electrical schematics of the unit are included at the end of this manual. In case of malfunctions which are not fixable by you, you can contact Fri-Jado. Make sure you have the following data available:

- Model.
- Serial number.

This data can be found on the identification plate.

#### 1.7 Storage

If the unit will not be used temporarily, and will be stored, follow these instructions:

- Clean the unit thoroughly.
- Wrap the unit from getting dusty.
- Store the unit in a dry, non-condensing environment.
- Do not expose units with R290 refrigerant during storage and transport to Temperatures higher than 70 °C (158 °F).
- Ensure good ventilation.

#### 1.8 Disposal

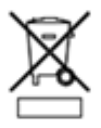

Dispose of the machine, any components or lubricants removed from it safely in accordance with all local and national safety and environment requirements.

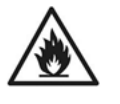

WARNING

Cold units: Propane refrigerant is highly flammable.

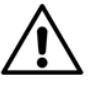

At all times all safety precautions must be followed.

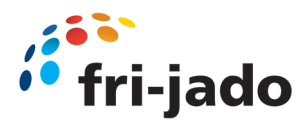

## 2.0 Detailed description

### 2.1 Technical description Self Serve

Panels are made of galvanized steel plating, stainless steel and/or aluminum. Some of the visible internal and external parts have been provided with a powder coating. Glass used is tempered.

Unit can be moved by means of a pallet truck.

Product contact parts are made of stainless steel AISI 304 or AISI 430 and tempered glass.

#### 2.2 Cold units Self Serve: (OmiCold Air flow technology)

Cooling is achieved by means of a thermostatic temperature-controlled cold airflow. Cold air is passed via the back and shelves over the products.

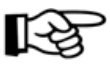

Between price rail and child glass an opening exists which is vital for the airflow inside the unit. **Price rail must always be kept in place .** 

For MCC Cold SS: Price rail is integrated part of air guidance inside the unit. **Removing the price rail will result in a bad functioning MCC** 

Self-serve models have an additional set of fans mounted in the top to create a stable air curtain on the open side of the cabinet to minimize the infiltration of warm ambient air. The air on the front side passes through the suction grid in the bottom of the unit.

Temperature of the airflow is controlled electronically. The electronically controlled thermostat is factory pre-programmed. Set temperature can be changed from -6 °C to +0 °C (21.2 °F to 32 °F).

The units must be connected to a fixed drainage system or an optional evaporation tray to evacuate condensation water.

One LED-module per level provides lighting of the products. Lighting and cooling are switched on simultaneously

Self-serve models can be fitted with an optional night curtain.

Air flow Self Serve

Air flow Full Serve

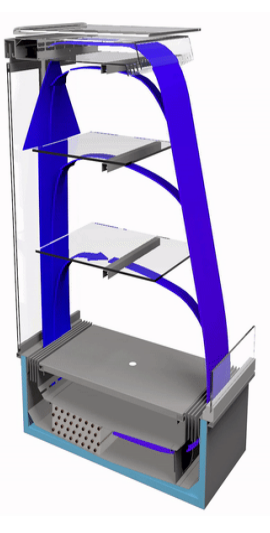

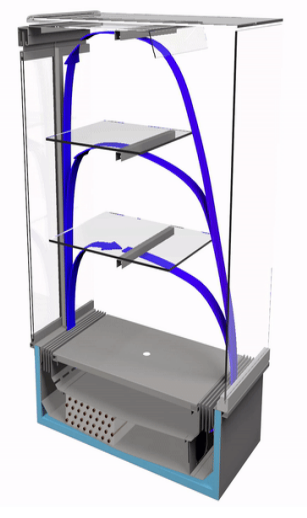

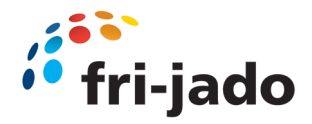

## 3.0 Unpacking

### 3.0 Start to unpack

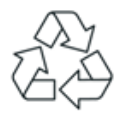

All packing materials used for this unit are suited for recycling.

Before and during unpacking, check the state of the unit. In case of damage, photograph the damage, store the packing material, and contact the transporter as soon as possible but at the latest within fifteen working days after receiving the goods.

### 3.1 Unpacking the unit

The MCC is placed inside a crate during transport, take the following steps to unpack.

- 1. Remove the top crate pane and foam.
- 2. Remove the front and rear boards.
- 3. Remove both side boards.
- 4. Lift the unit from the support beams using a pallet truck or forklift.
- 5. Remove the supporting beams.
- 6. Observe the safety and warning signs.

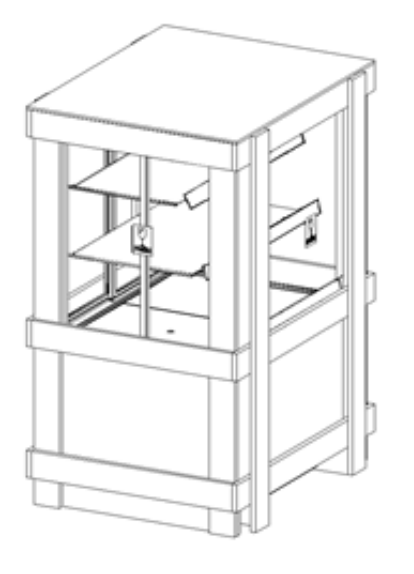

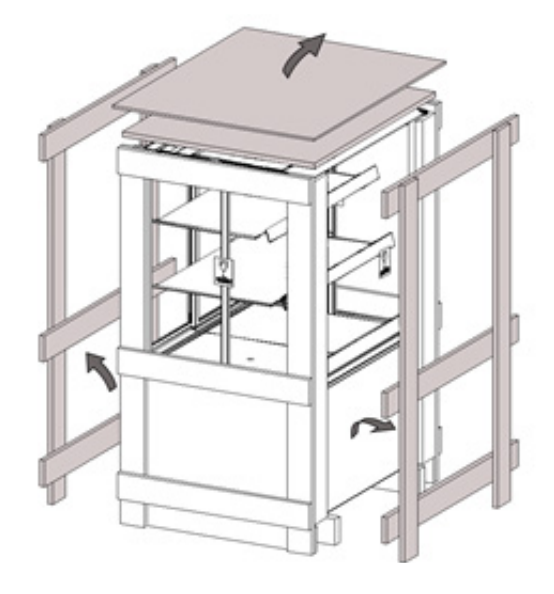

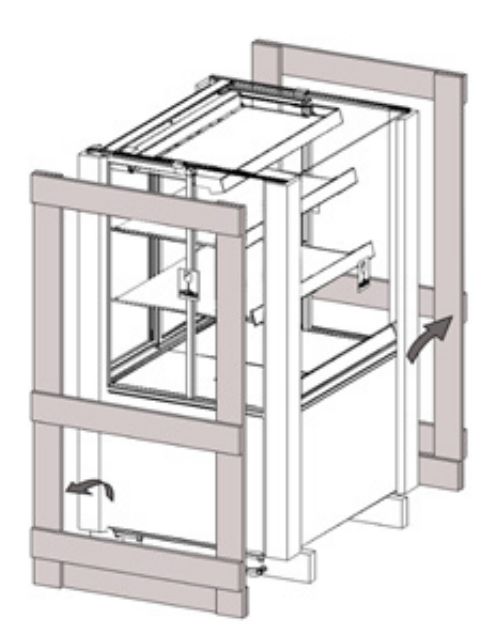

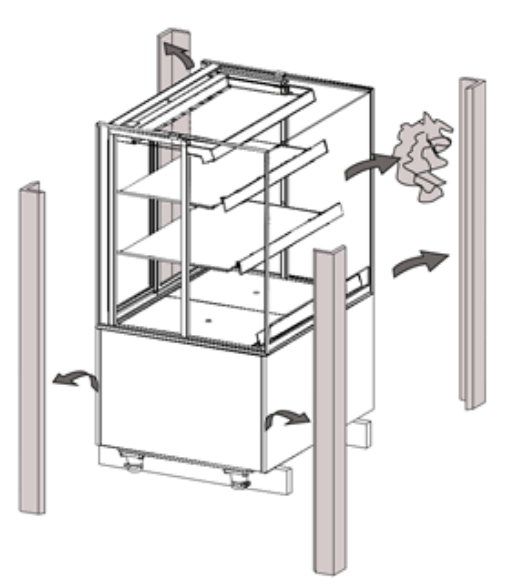

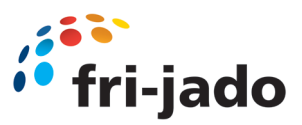

Refer to User manual for installation procedure

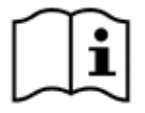

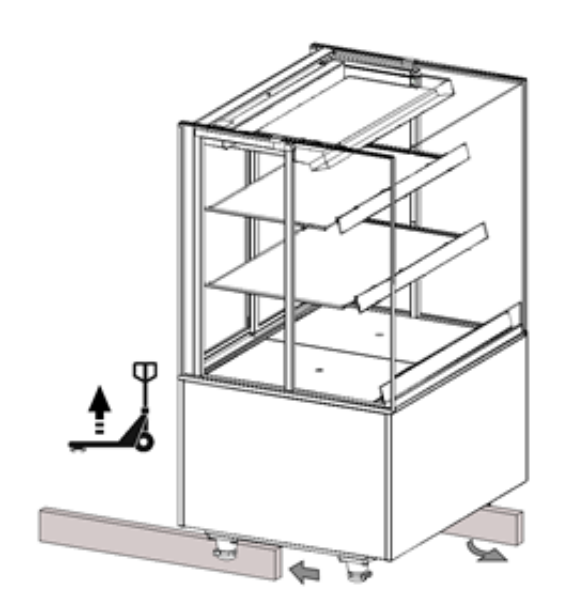

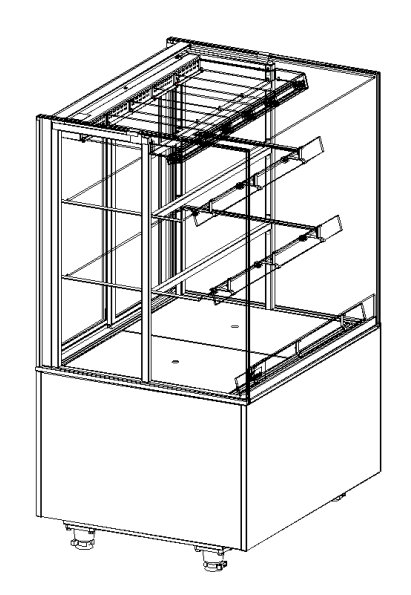

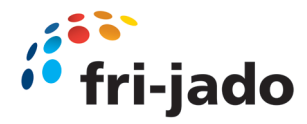

## 4.0 Installation

## 4.10 Installation and positioning

## WARNING

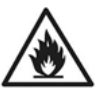

Cold units: The propane refrigerant is highly flammable. All safety precautions must be followed.

### WARNING

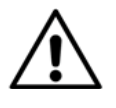

Position the unit on a flat and horizontal surface.

A temporally inclined plane of maximum 5° is allowed.

- Place the unit level on a sufficiently sturdy floor.
- Keep the weight of the unit in mind.
- Use a level-ling instrument to level the unit by adjusting the unit's legs. (Refer to next page)
- MCC cold: Please take notice of label with minimum space required
- Be sure that the personnel have sufficient room to work with the unit.
- Keep a distance of at least 150 mm (6 inch) between the back wall and the unit.
- Do not position a unit near a doorway, a ventilation device or a refrigerator in order to avoid any negative effects on the unit's operation by a cold airflow.

The unit is designed for a maximum draft of 0.2 m/s (0.65 ft./sec).

- Do not place the unit into direct sunlight.
- Be sure that the ambient temperature for cold models remains between 10 °C - 25 °C (50 °F - 77 °F) and that the relative air humidity remains below 60%. Cold units have been designed to operate at climate class 3 (according ISO 23953).
- Keep the plinth attached and free from any obstacles to ensure ventilation. The plinth is acting as air blockage between "cold" air intake and "hot" air outlet

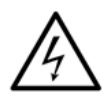

Warning Electrical shock Hazard

- Grounding instructions: Only connect the appliance to an alternating current, to a grounded wall socket, with a mains voltage in accordance with the information indicated on the type plate of the appliance.
- It is the consumer's responsibility to make sure the electrical installation conforms with current national and local codes and wiring regulations.

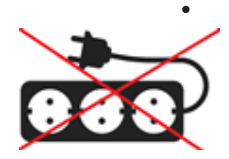

It is not allowed to use a multi plug or extension cord. Such can result in fire, electrical shock, or personal injury.

Failure to follow these instructions can result in serious injury or even death.

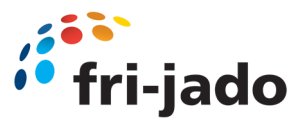

## > 4.1 Applying price rail

1-33

Price rails for serve over models can be mounted on the air inlet grill and on the glass shelves.

Cold self-serve models are supplied with price rails as standard. Price rail is integrated part of air guidance inside the unit. **Removing the price rail will result in a bad functioning MCC** 

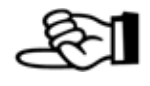

## 4.2 Repositioning the glass shelves on Cold FS/SS models

The glass shelves can be positioned at three horizontal levels (I), or one of three angled positions (II and III) by changing the positions of the shelf supports at the rear.

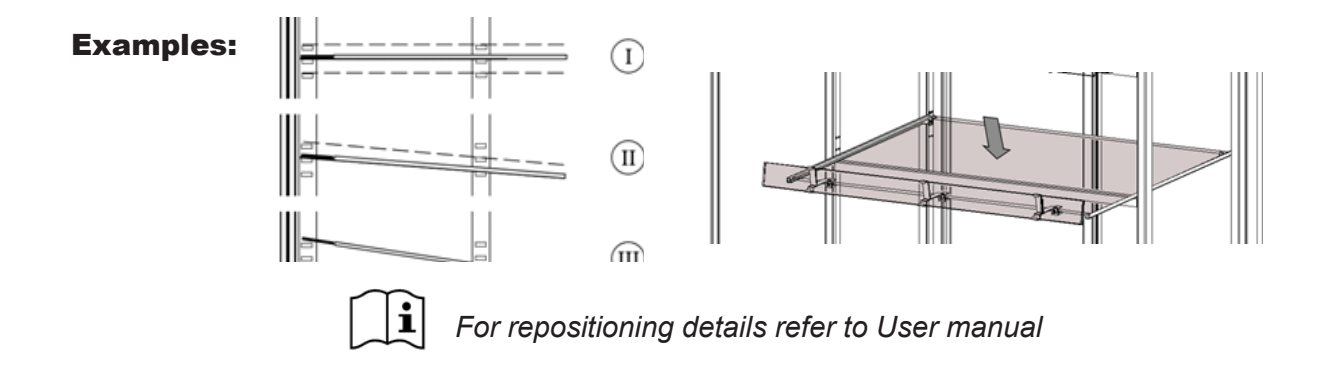

### 4.4 Plateau Options

On most MCC models, the bottom presentation deck can be set at a variety of horizontal levels.

Refer to user manual

|   | _ |  |
|---|---|--|
|   |   |  |
|   |   |  |
|   |   |  |
|   |   |  |
|   | _ |  |
| - |   |  |
|   | _ |  |
|   |   |  |

#### 4.5 Solid back option

On request the unit can be ordered having a solid back in stead of sliding doors

#### 4.6 First use

Before starting to use the unit, clean the inside thoroughly with mild detergent and water. After cleaning it wipe it with a cloth moistened with clean water to remove residual detergent, then dry the entire unit.

## 4.7 Level the unit

Place the unit on a sturdy, flat surface and level the unit by adjusting the unit's legs (max. +15mm).

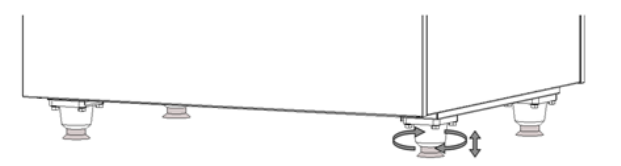

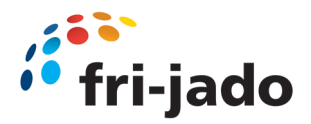

### 4.8 Mounting the plinths

Place the rear plinth by attaching it to both rear Adjustable legs using its two clamps.

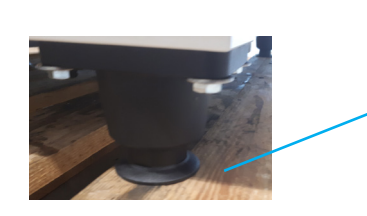

T

m

Insert the pegs of both side plinths into the slots of the rear plinth.

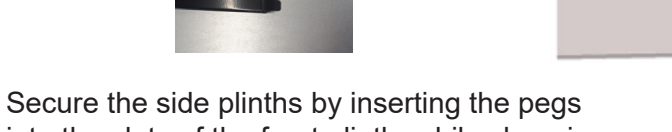

into the slots of the front plinth, while clamping the front plinth to the front adjustable legs.

Result

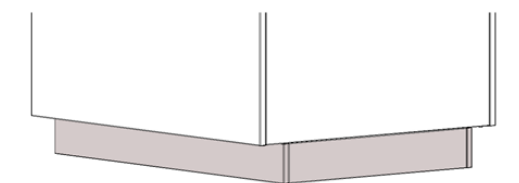

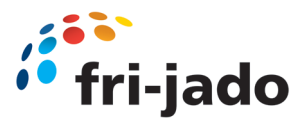

## 4.1 connecting drain or evaporation tray

## 4.9 Connecting drain

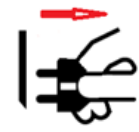

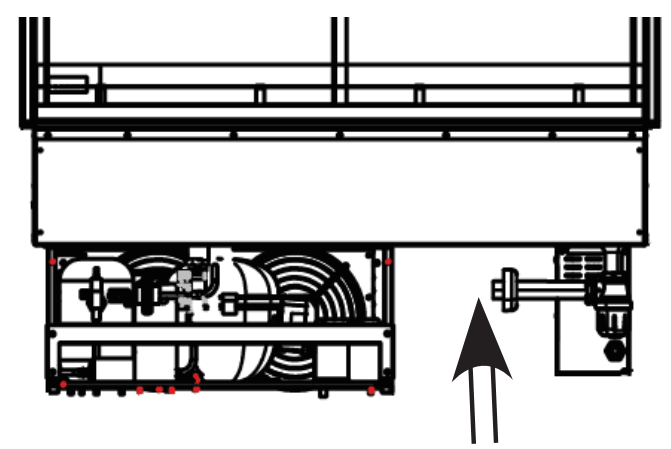

During the installation process of the MCC Cold, a drain connection must be made. Connect the drain of the unit, onto the main drain of the building using PVC piping (not included).

If no drain connection can be made, an evaporation tray must be placed.

### **4.10** Installation of the evaporation tray (including specification)

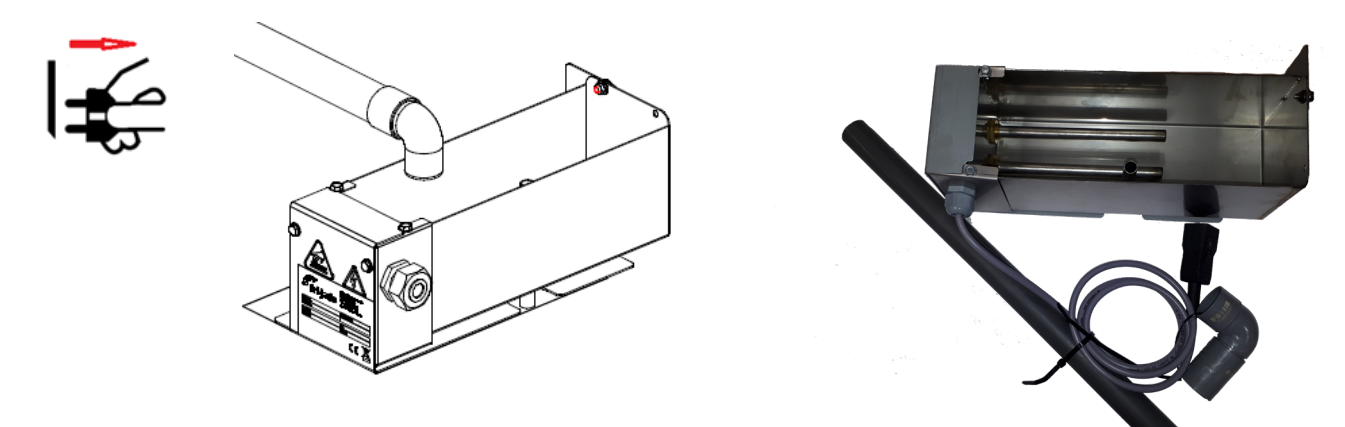

- 1. Turn of unit, and pull power plug from wall outlet.
- 2. Open back panel of unit
- Extend drain of unit, using the delivered drain pipe.
   Cut pipe on required length (depending on measurements of unit).
- 4. Put angle piece on end of drain pipe, exactly above the evaporator tray.
- 5. Place evaporation tray in position and mount this with two bolts and nuts

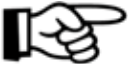

Evaporation tray must be placed with the serial number label faced to the back of the unit. Label must remain visible (readable) (see drawing below)

6. Connect power cord of evaporator tray to outlet on electrical box of MCC unit.

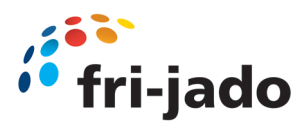

# 4.1 connecting drain or evaporation tray

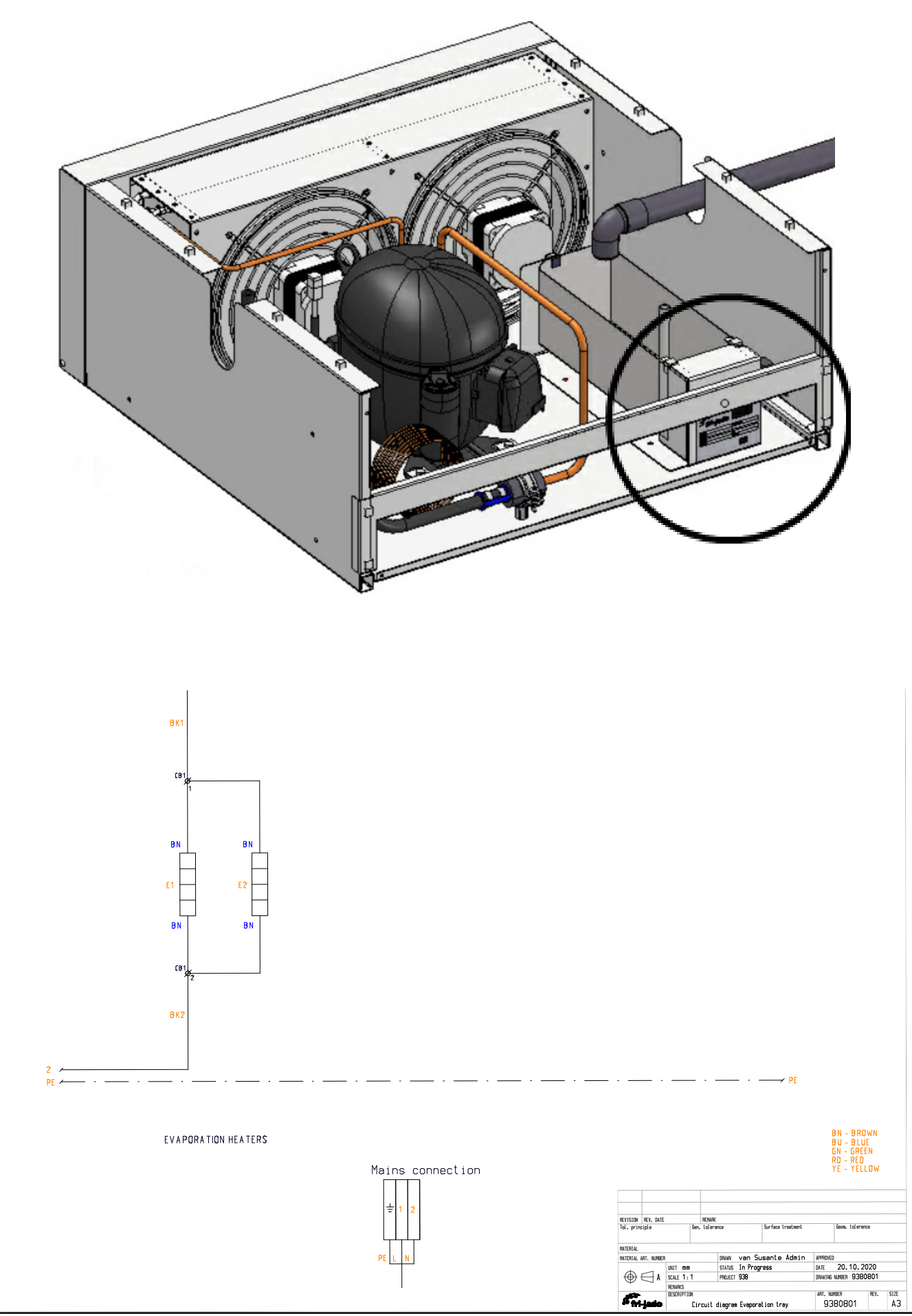

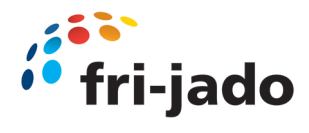

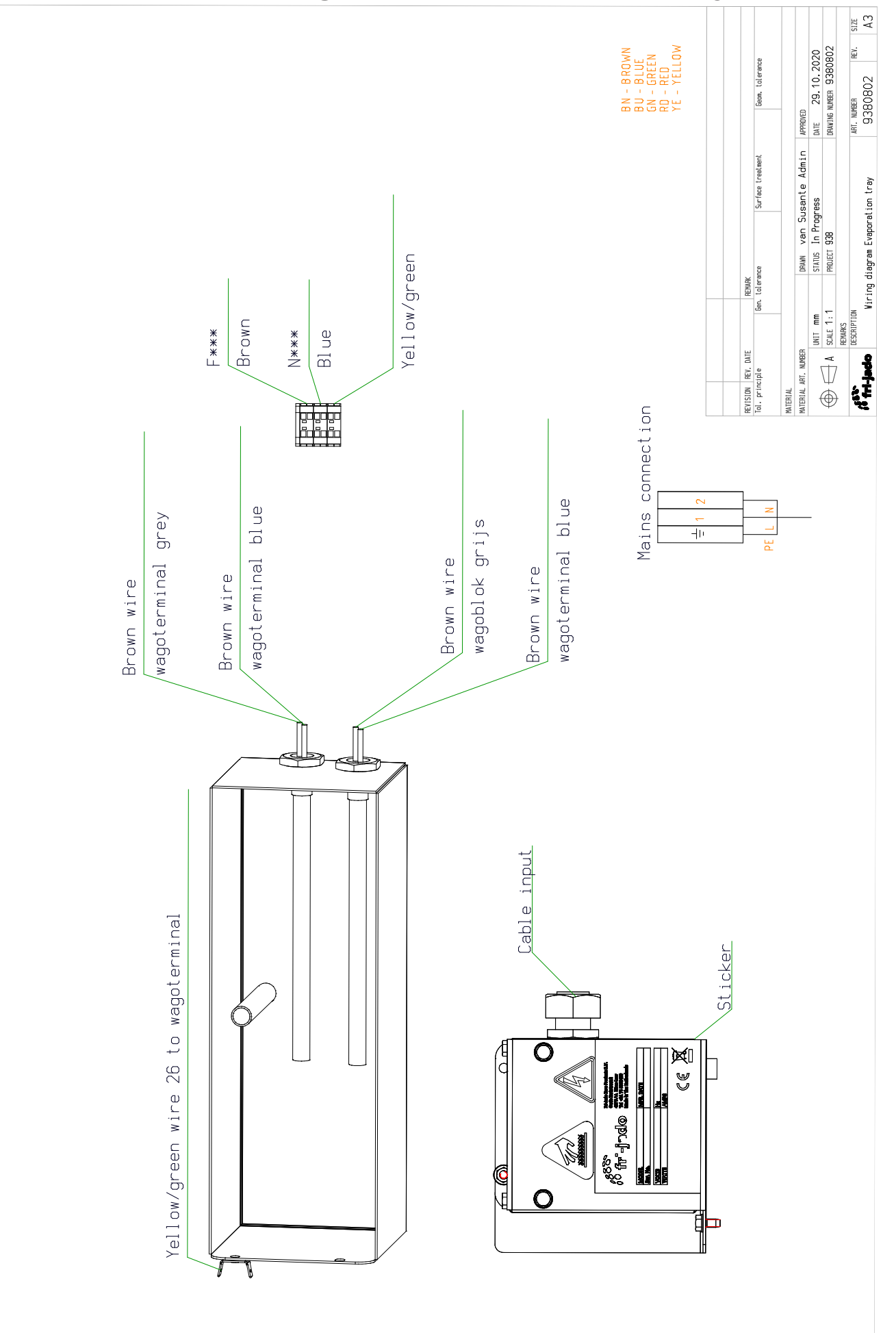

## 4.1 connecting drain or evaporation tray

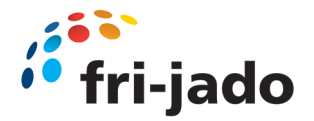

### 4.11 Intended use

Self-serve models have been has been designed solely to keep cold, packaged products cold and to display them.

Any other use will not be regarded as intended use.

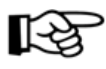

The manufacturer accepts no liability whatsoever for loss or injury caused by failing to strictly adhere to the safety guidelines and instructions in this manual or due to carelessness during installation, use, maintenance and repair of the unit referred to in this manual and any of its accessories.

Use the unit in perfect technical condition only.

## **Cold Units**

Cold units are factory programmed to achieve a product temperature  $\leq$  5 °C (41 °F) at an ambient of 25 °C (77 °F) with a relative humidity of 60% by a max. draft of 0.2 m/s (0.66 ft/sec). This corresponds with 3M1 classification according to ISO 23953:2015.

The set temperature can be changed from -6 °C to +0 °C (21.2 °F to 32 °F).

#### Switching-on the unit

- Switch the cooling on by means of the temperature controller.
- Let the unit cool for approx. 30 minutes.

#### Loading the unit

- Only load products of which the temperature is maximum 4 °C (39.2 °F).
- The maximum loading height is 50mm (2 inch) below the bottom of the shelf/air guide above.
- The maximum carrying-capacity per shelf is 30 kg/m (66 lbs/m), by equal load.

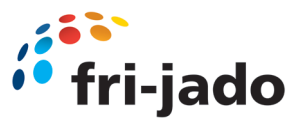

# 4.2 Connecting Remote refrigeration piping

## CONNECTING REFRIGERATION PIPES FOR REMOTE SYSTEM MCC

9124773 Rev 06/2022

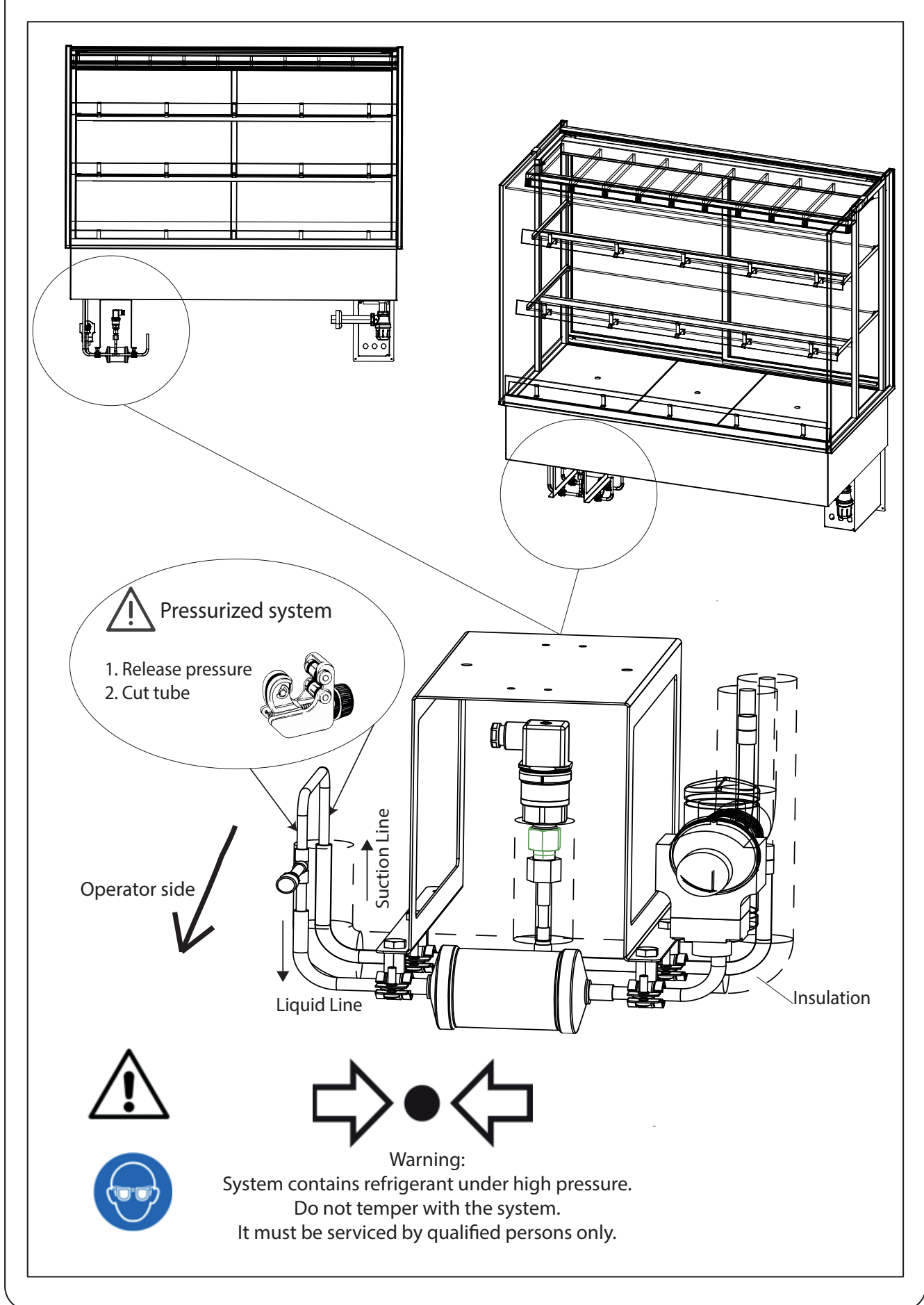

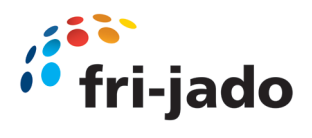

## 4.3 Accessories

| Accessoires                                           | MCC Hot Self Serve            | Compatibility                           |                     |                                                                    |
|-------------------------------------------------------|-------------------------------|-----------------------------------------|---------------------|--------------------------------------------------------------------|
| Condiment holder                                      | 9380198                       | MCC 60/90/120                           |                     |                                                                    |
| Merchandising rack 410 mm - Top Shelf                 | 9384463                       | MCC 60/90/120                           | Jeleford and        | <b>H</b>                                                           |
| Merchandising rack 475 mm - Middle Shelf              | 9384473                       | MCC 60/90/120                           | -                   |                                                                    |
| Merchandising rack 550 mm - Bottom Shelf              | 9384475                       | MCC 60/90/120                           | -                   |                                                                    |
| Shelf divider 410 mm - Top Shelf                      | 9384505                       | MCC 60/90/120                           |                     | Ţ                                                                  |
| Shelf divider 475 mm - Middle Shelf                   | 9384503                       | MCC 60/90/120                           |                     | Ť                                                                  |
| Shelf divider 550 mm - Bottom Shelf                   | 9384505                       | MCC 60/90/120                           |                     | ľ                                                                  |
| Shelf insert 250x410 mm - Top Shelf                   | 9384534                       | MCC 60                                  |                     |                                                                    |
| Shelf insert 250x475 mm - Middle Shelf                | 9384535                       | MCC 60                                  |                     |                                                                    |
| Shelf insert 250x550 mm - Bottom Shelf                | 9384536                       | MCC 60                                  |                     |                                                                    |
| Shelf insert 400x410 mm - Top Shelf                   | 9384461                       | мсс 90                                  |                     | •                                                                  |
| Shelf insert 400x475 mm - Middle Shelf                | 9384470                       | мсс 90                                  |                     | •                                                                  |
| Shelf insert 400x550 mm - Bottom Shelf                | 9384471                       | MCC 90                                  |                     |                                                                    |
| Shelf insert 550x410 mm - Top Shelf                   | 9384537                       | MCC120                                  |                     |                                                                    |
| Shelf insert 550x475 mm - Middle Shelf                | 9384538                       | MCC120                                  |                     | ,                                                                  |
| Shelf insert 550x550 mm - Bottom Shelf<br>Accessoires | 9384539<br>MCC Hot Self Serve | MCC120<br>MCC Hot Self serve humidified | MCC Hot Full serve  |                                                                    |
| Price rail set MCC SS 60                              | 9389801                       |                                         |                     |                                                                    |
| Price rail set MCC SS 90                              | 9389802                       |                                         |                     | 2                                                                  |
| Price rail set MCC SS 120                             | 9389803                       |                                         |                     | 1/10                                                               |
| Price rail set MCC FS 60                              |                               | 9389811                                 | 9389811             |                                                                    |
| Price rail set MCC FS 90                              |                               | 9389812                                 | 9389812             |                                                                    |
| Price rail set MCC FS 120                             |                               | 9389813                                 | 9389813             | W                                                                  |
| Bumper MCC 60                                         | 9380206                       | 9380206                                 | 9380206             | 1<br>2<br>2<br>2<br>2<br>2<br>2<br>2<br>2<br>2<br>2<br>2<br>2<br>2 |
| Bumper MCC 90                                         | 9380207                       | 9380207                                 | 9380207             |                                                                    |
| Bumper MCC 120                                        | 9380205                       | 9380205                                 | 9380205             |                                                                    |
| Castor set                                            | 9389851                       | 9389851                                 | 9389851             | -                                                                  |
| Total height of MCC + 23 cm                           |                               |                                         |                     | -                                                                  |
| Accessoires                                           | MCC Cold Self Serve           | MCC Cold Self serve with doors          | MCC Cold Full serve |                                                                    |
| Price rail set MCC 90                                 | 9389812                       | 9389812                                 | 9389812             |                                                                    |

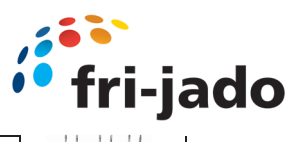

| Price rail set MCC 120      | 9389813 | 9389813 | 9389813 |                                                                                                    |
|-----------------------------|---------|---------|---------|----------------------------------------------------------------------------------------------------|
| Price rail set MCC 150      | 9389814 | 9389814 | 9389814 | A A A A A A A A A A A A A A A A A A A                                                                                                    |
| Evaporation tray            | 9389820 | 9389820 | 9389820 |                                                                                                    |
| Bumper MCC 90               | 9380207 | 9380207 | 9380207 | 1910 - Contractor and Contractor and |
| Bumper MCC 120              | 9380205 | 9380205 | 9380205 | googlessessessessessessessessessessessessess                                                                                                    |
| Bumper MCC 150              | 9380208 | 9380208 | 9380208 | 2000                                                                                                    |
| Castor set                  | 9389852 | 9389852 | 9389852 |                                                                                                    |
| Total height of MCC + 23 cm |         |         |         |                                                                                                    |

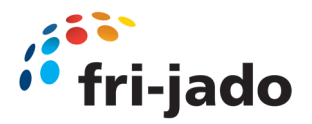

## 5.0 MCC Drop-in

For installation guide, refer 5.6

The MCC Drop in will be delivered, packed in a crate

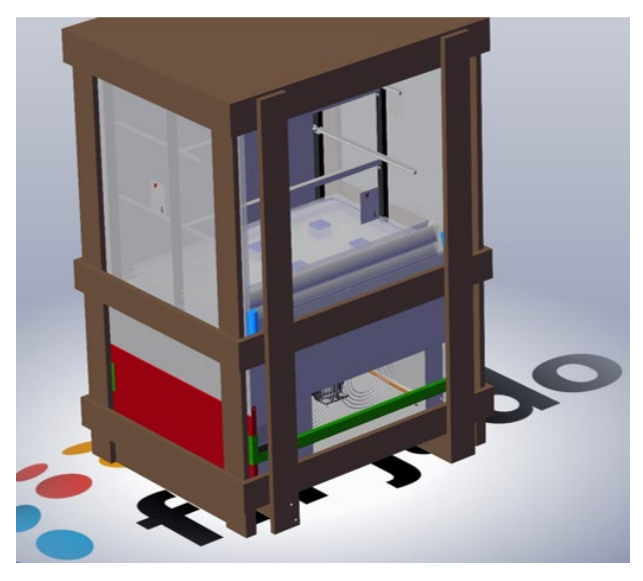

Start unpacking by removing top cover

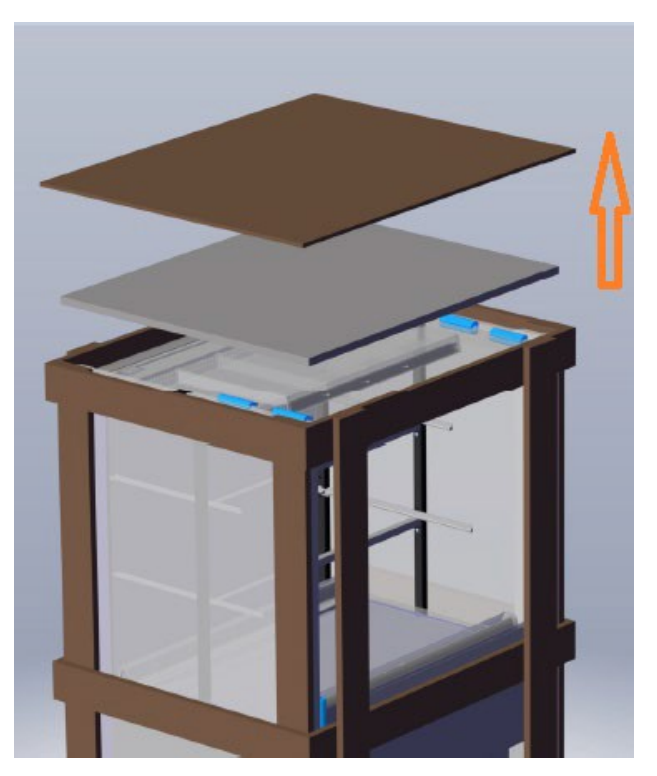

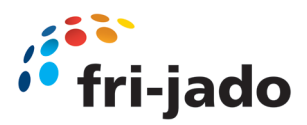

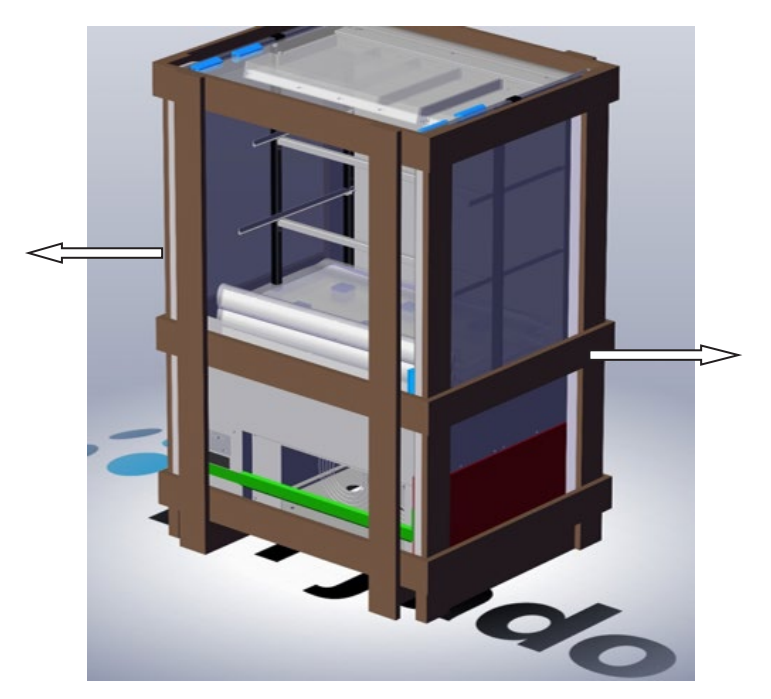

Remove short sides first (Left and Right), by unscrewing them.

Next, remove front and back panel, they are also screwed onto the support beams under the unit.

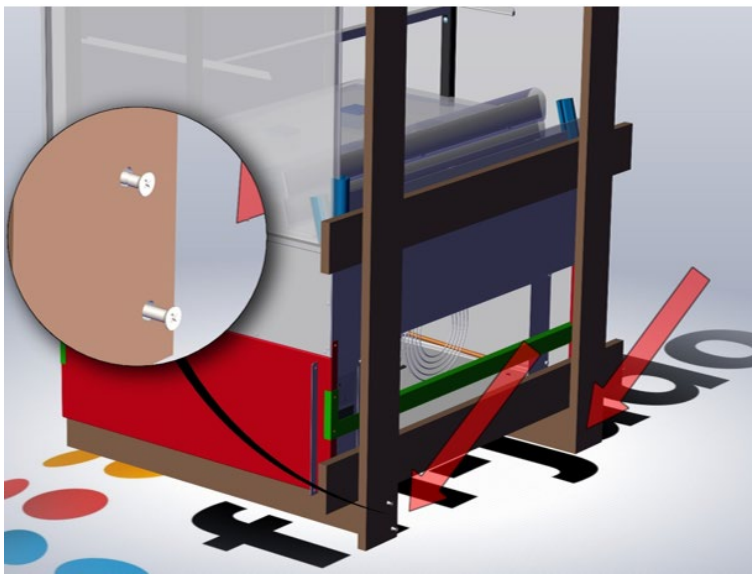

Keep the support beams for further use.

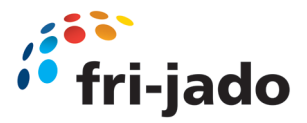

Remove wrapping foil and remove corner pieces EPS foam.

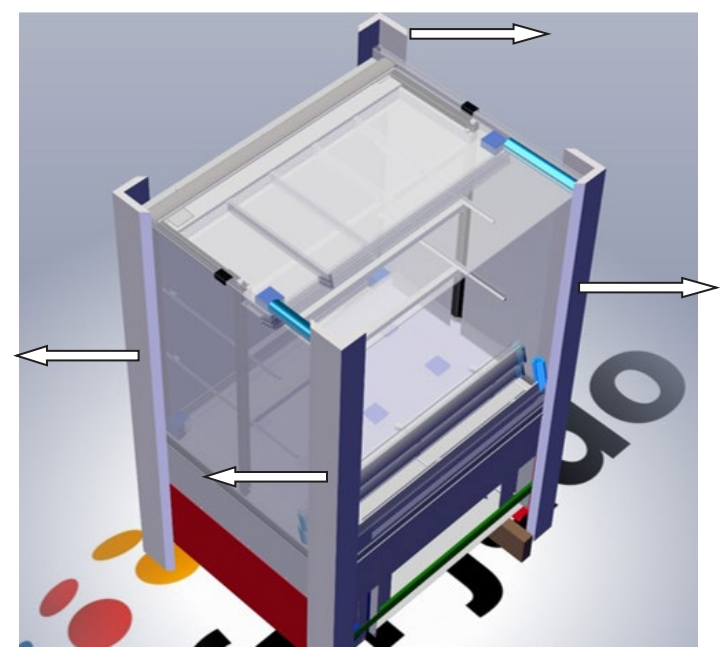

Unit is placed on a metal sub frame for transport purposes. Frame is kept together with metal strip at the front and the back.

Keep strip in place during placing process. Keep wooden support beams for further usage.

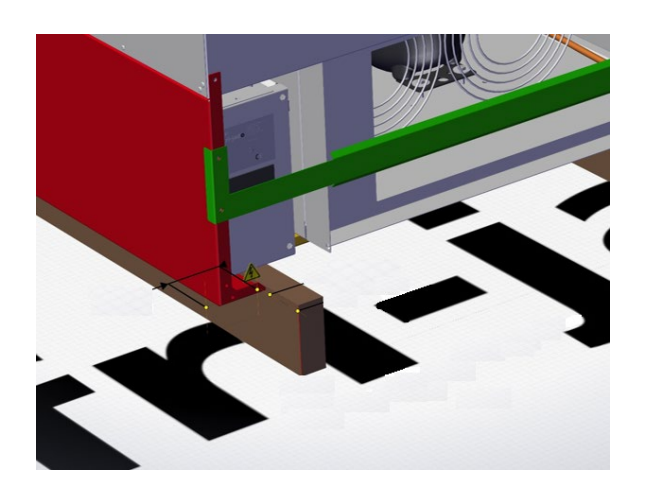

After lowering the cabinet into the cut-out in the counter top: Remove tie-wrap which is holding the power cord.

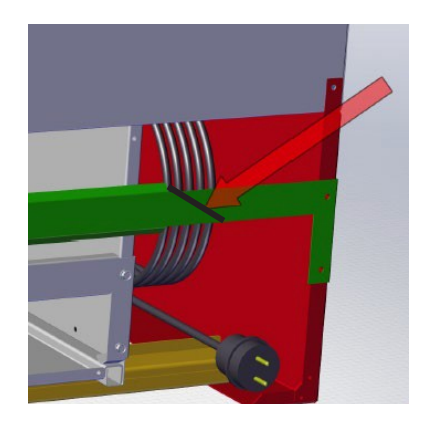

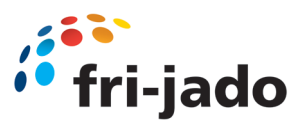

Remove foam which holds the electrical box

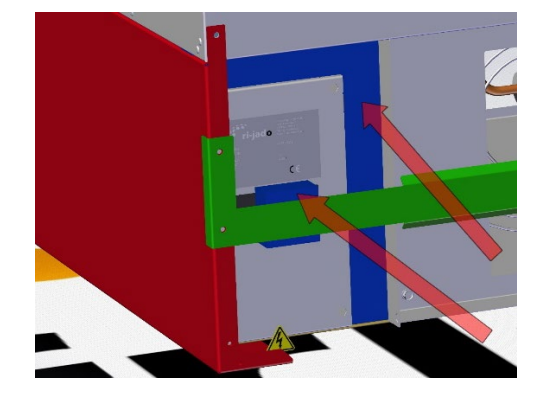

Remove documents and glass shelfs from unit.

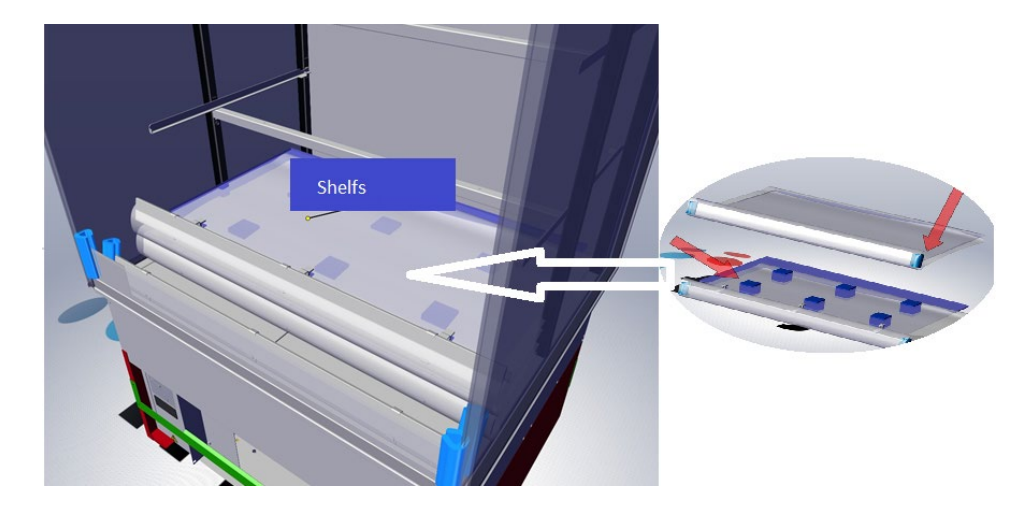

After placing cabinet in final position, remove tie-wraps which hold the shelf holders.

Make sure the shelf holders are placed in the required sleeve, for the wanted angled or straight position of the shelfs.

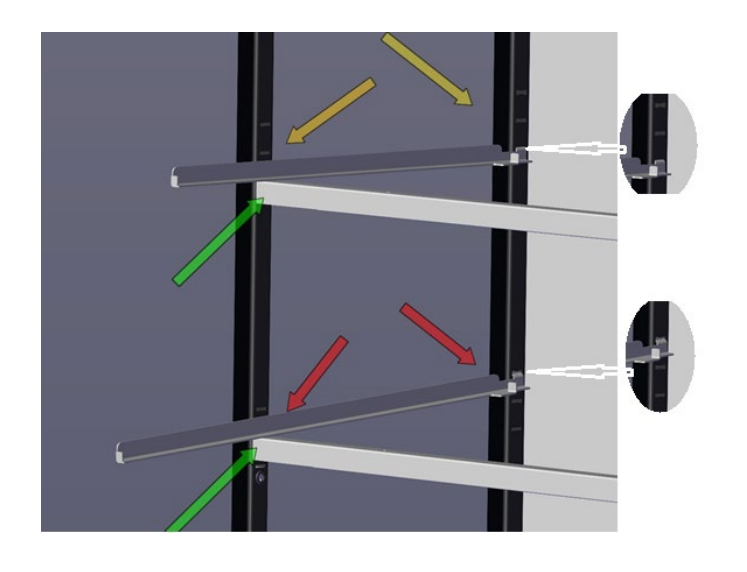

Shelf rails of top shelf should be placed in lowest position.

Shelf rails of middle shelf should be placed in highest position

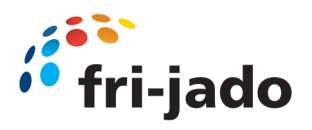

5.1 MCC 90 Drop-in Dimensions Self Serve (example)

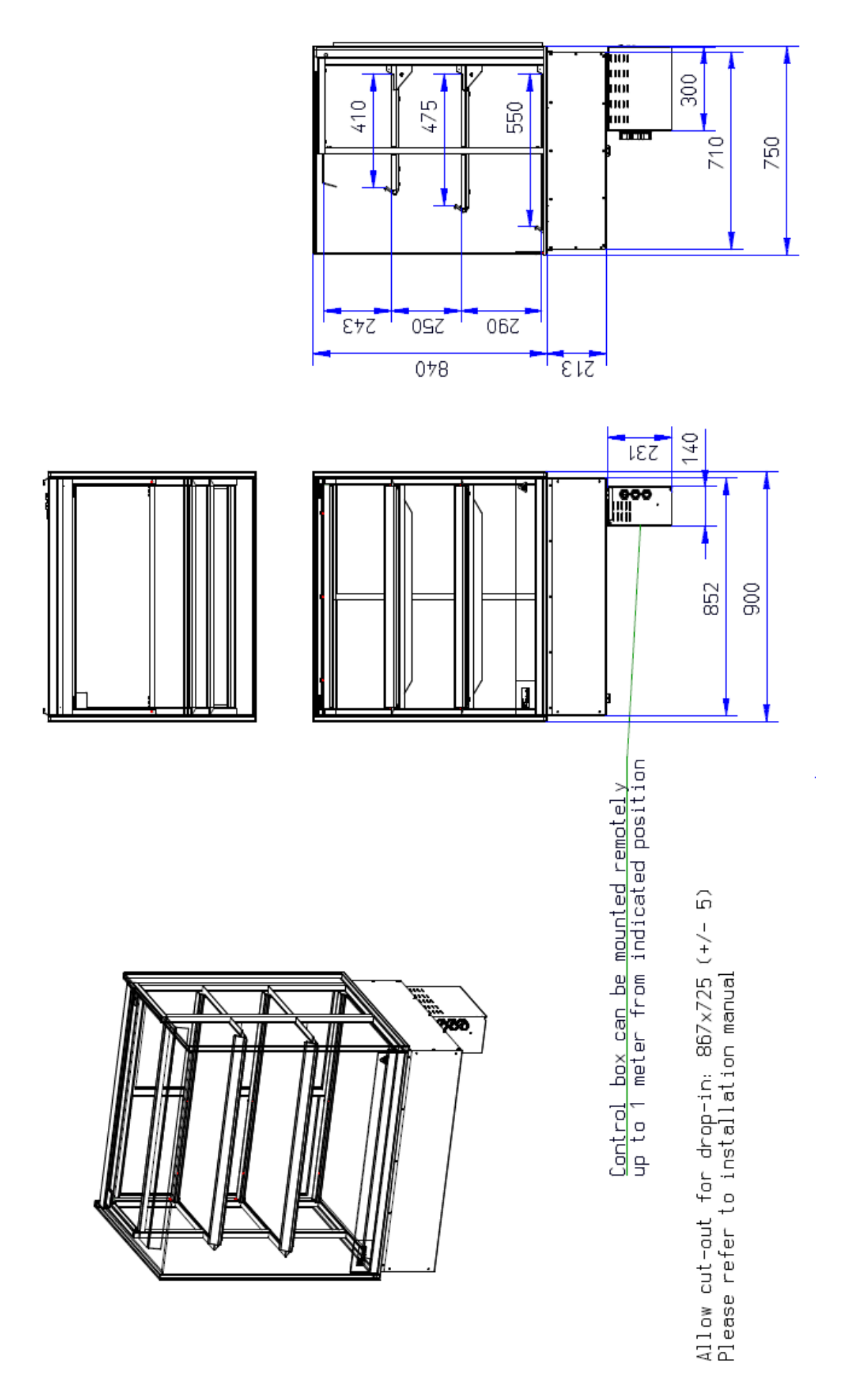

| Specification                           | Unit                  |                             | W                                 | del                                     |                    |
|-----------------------------------------|-----------------------|-----------------------------|-----------------------------------|-----------------------------------------|--------------------|
|                                         |                       | 60-3                        | 90-3                              | 120-3                                   | 150-3              |
|                                         |                       |                             |                                   |                                         |                    |
| General                                 |                       |                             |                                   |                                         |                    |
| Length incl. end walls                  | mm                    | n.a.                        | 006                               | 1200                                    | 1500               |
| Length excl. end walls                  | mm                    | n.a.                        | 850                               | 1150                                    | 1450               |
| Depth                                   | mm                    | n.a.                        |                                   | 750                                     |                    |
| Height on stand                         | mm                    | n.a.                        |                                   | 1420                                    |                    |
| Height above worktop                    | шш                    | n.a.                        |                                   | 840                                     |                    |
| Underframe height                       | mm                    | n.a.                        |                                   | 580                                     |                    |
| Plinth height                           | mm                    | n.a.                        |                                   | 100                                     |                    |
| Drop-in cut out (W × D)                 | mm                    | n.a.                        | 867 x 725 (+/- 5)                 | 1167 x 725 (+/- 5)                      | 1467 x 725 (+/- 5) |
| Electronics panel cut out (W x H)       | mm                    | n.a.                        |                                   | 153 x 244 (+/- 5)                       |                    |
| Weight (net)                            | kg                    | n.a.                        | 175                               | 202                                     | 229                |
| Weight (gross)                          | kg                    | n.a.                        | 207                               | 240                                     | 273                |
| Packaging dimensions (W x D x H)        | шш                    | n.a.                        | 1020 x 870 x 1460                 | 1320 x 870 x 1460                       | 1620 x 870 x 1460  |
| Nr. of presentation levels              |                       | n.a.                        |                                   | 3                                       |                    |
| Dimensions bottom shelf                 | mm                    | n.a.                        | 590 × 800                         | 590 x 1100                              | 590 x 1400         |
| Dimensions middle shelf                 | mm                    | n.a.                        | 475 x 800                         | 475 x 1100                              | 475 x 1400         |
| Dimensions top shelf                    | mm                    | n.a.                        | 410 × 800                         | 410 × 1100                              | 410 × 1400         |
| Shelf display area                      | m2                    | n.a.                        | 1,18                              | 1,62                                    | 2,07               |
| Usable display volume                   | _                     | n.a.                        | 258                               | 355                                     | 452                |
| Drain diameter                          | mm                    | n.a.                        |                                   | 32                                      |                    |
| Minimum room floor area                 | m2                    | n.a.                        | 11,00                             | 14,35                                   | 17,70              |
| Minimum air inlet surface area          | cm2                   | n.a.                        | 1100                              | T                                       | 250                |
| Minimum air outlet surface area         | cm2                   | n.a.                        | 500                               | 700                                     | 006                |
| Specification                           | OUIC                  |                             | INIOGEI                           |                                         |                    |
|                                         |                       | 60-3                        | 90-3                              | 120-3                                   | 150-3              |
|                                         |                       |                             |                                   |                                         |                    |
| Performance                             |                       |                             |                                   |                                         |                    |
| Climate class*                          |                       | n.a.                        |                                   | 3                                       |                    |
| Classification*                         |                       | n.a.                        |                                   | M1                                      |                    |
| TDA*                                    | m2                    | n.a.                        | 1,18                              | 1,60                                    | 2,02               |
| TEC at 3M1*                             | kWh/day               | n.a.                        | 12,8                              | t.b.d.                                  | t.b.d.             |
| TEC/TDA at 3M1*                         | kWh/day/m2            | n.a.                        | 10,85                             | t.b.d.                                  | t.b.d.             |
| Energy class at 3M1*                    |                       | n.a.                        | E                                 | t.b.d.                                  | t.b.d.             |
| TEWI**                                  | kg of CO <sub>2</sub> | n.a.                        | 27023                             | t.b.d.                                  | t.b.d.             |
| Sound pressure                          | dB(A)                 | n.a.                        |                                   | <70                                     |                    |
| Minimum ambient temperature             | °C                    | n.a.                        |                                   | 17                                      |                    |
| Maximum ambient temperature             | °C                    | n.a.                        |                                   | 25                                      |                    |
| Maximum relative air humidity           | %                     | n.a.                        |                                   | 60                                      |                    |
| * According to ISO 23953, open front, t | est type 1 (24 hour:  | s without night cover)      |                                   |                                         |                    |
| ** Total equivalent warming impact ac   | cording to EN 378, I  | based on 10 years of operat | tion at climate class 3, 0,295 kg | CO <sub>2</sub> /kWh and a leakage rate | e of 1% per year   |

# 5.2 MCC Cold Drop-in Specifications Self Serve

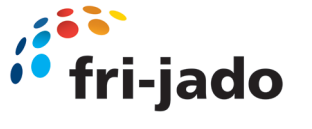

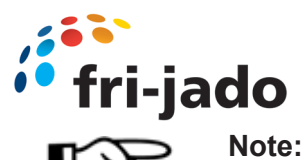

## Airflow inside the cabinet is crucial. Air intake and Air outlet are not allowed to interfere. A physical barrier **must be** placed in between the two air flows. Air inlet and air outlet surfaces must comply with the specifications, (see previous page)

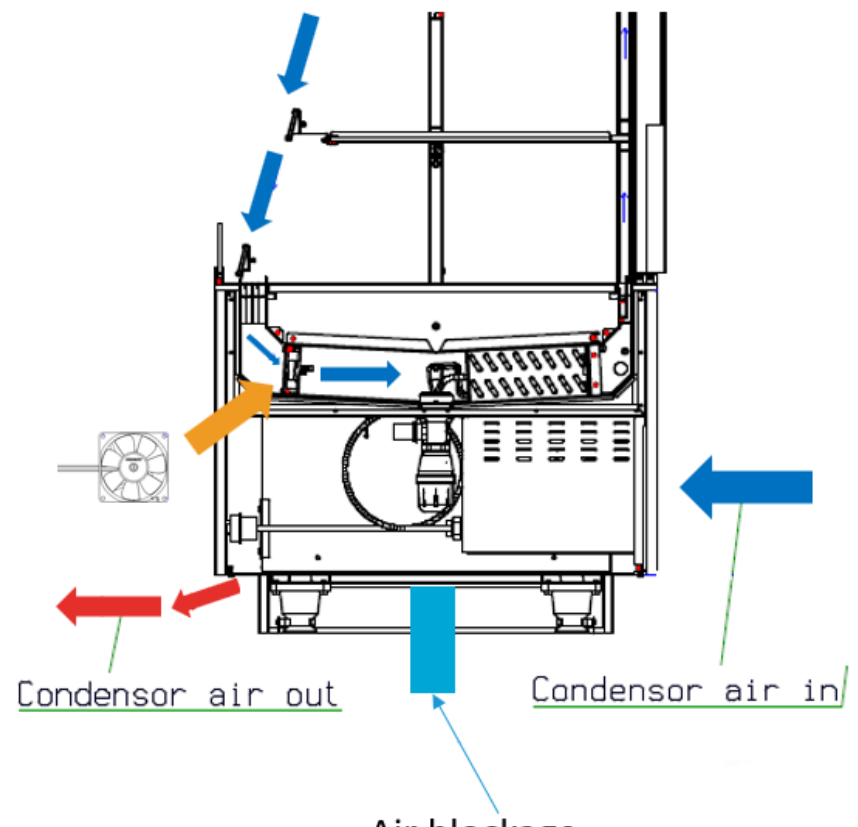

Air blockage

Airflow Drop in unit, see below

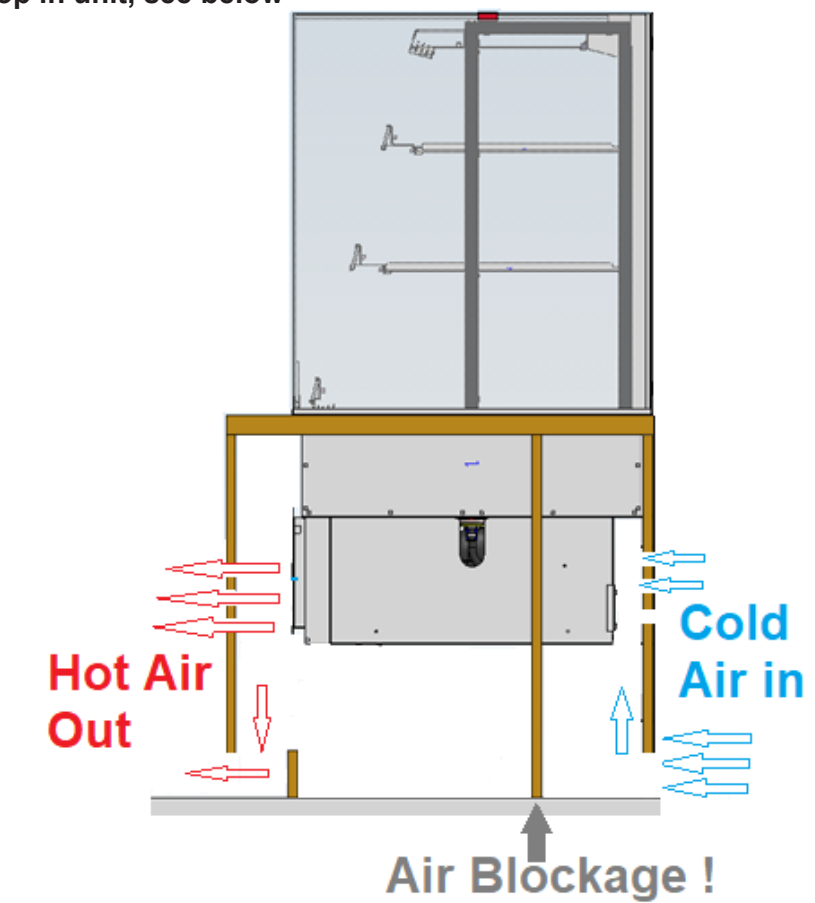

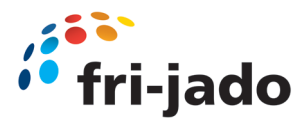

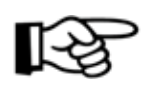

### Note:

Airflow inside the cabinet is crucial.

Air intake and Air outlet are not allowed to interfere.

A physical barrier **must be** placed in between the two air flows.

Air inlet and air outlet surfaces must comply with the specifications, (see previous page)

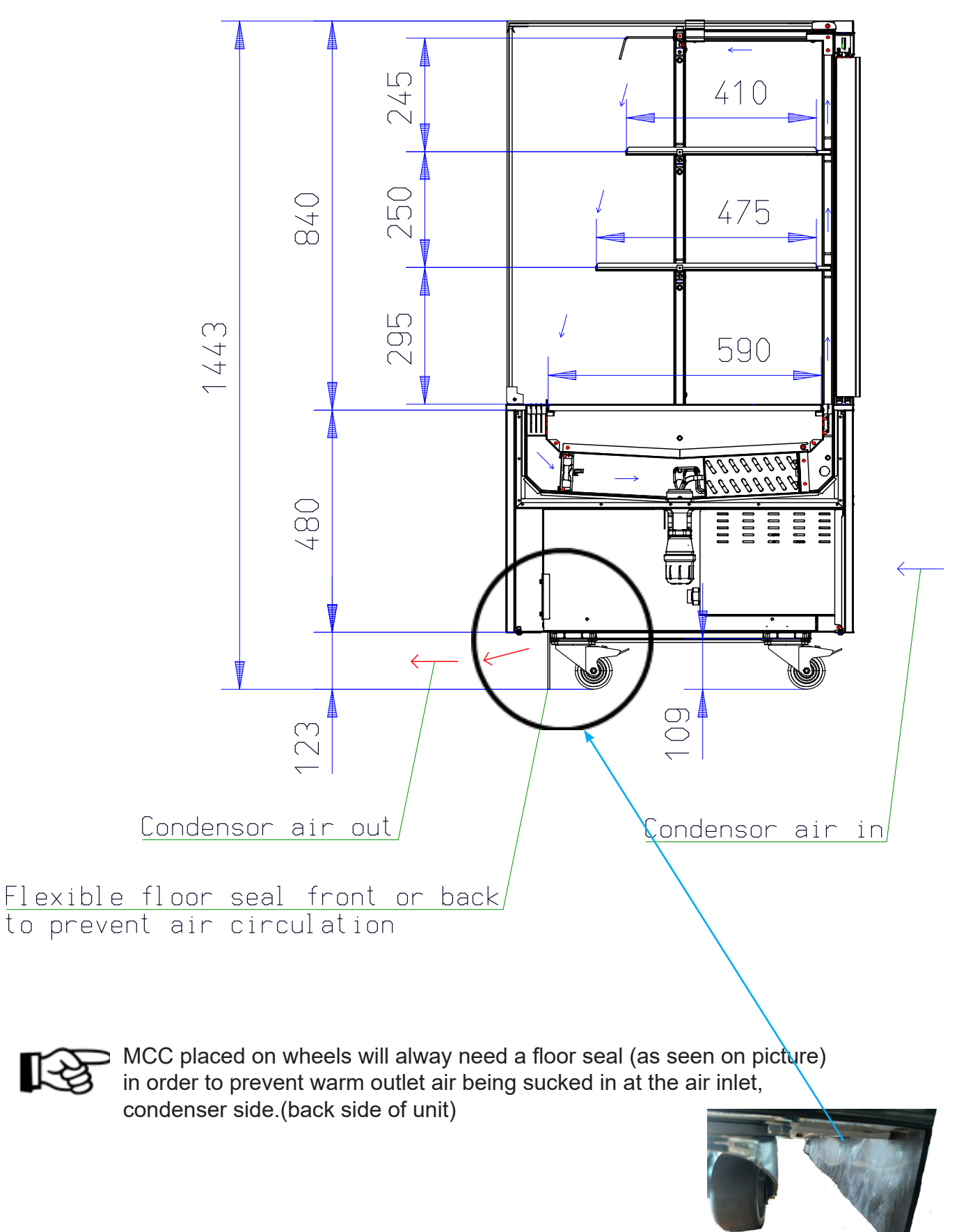

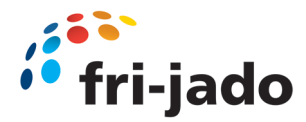

## 5.3 MCC Cold Drop-in Requirements Self Serve

### Important remark before installation:

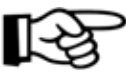

When installing Front doors on the drop in unit, Please follow Front door installation procedure, until step in which the glass is put in.

Placing the doors in a later stage, means the unit must be lifted again.

#### Installation must comply with:

- No spark-forming components or components with a high surface temperature (according to IEC 60079-15) may be present in the substructure/counter where the counter is placed
- The refrigeration components must not be directly accessible by unauthorized personnel (according to IEC 60335-2-89)
- Make sure that the counter is still easily accessible for service after installation by means of a removable hatch. The condenser must be cleaned regularly
- Keep enough space on the back of the unit, to enable servicing which implies the back panel of the counter can be removed
- Provide enough space to place the counter with a stacker.
   Maintain the dimensions and minimum height as indicated in the installation manual (also applies to hot units)
- Provide adequate ventilation; keep the minimum air inlet and outlet opening as indicated in the installation manual.
   Place baffles to prevent hot exhaust air from being sucked back through the condenser
- Make sure that the room/shop in which the furniture is placed meets the minimum dimensions as indicated in the installation manual
- All warning signs/labels, minimum floor area label (Cold unit) and data plate must remain visible after installation
- Operation of the appliance must be accessible.
- Additional ventilation: prevent gas accumulation due to leakage.
- Avoid high temperatures (> 200 ° C) in the vicinity of the furniture

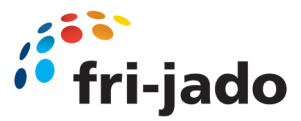

## 5.4 MCC Drop-in Installation (Self Serve)

## MCC Cold version:

## Important remark before installation:

When installing Front doors on the drop in unit, Please follow Front door installation procedure 9124652 or 9124721 depending on version, until the step in which the glass is put in.

Placing the doors in a later stage, means the unit must be lifted again.

### Installation must comply with:

- No spark-forming components or components with a high surface temperature may be present in the substructure / counter where the furniture is placed.
- The refrigeration components must not be directly accessible by unauthorized Personnel.
- Make sure that the furniture is still easily accessible for service after installation by means of a removable hatch. The condenser must be cleaned regularly.

Keep enough space on the back of the unit, to enable servicing which implies the back panel of the furniture can be removed.

- Provide enough space to place the furniture with a stacker.
   Maintain the dimensions and minimum height as indicated in the installation manual.
- Provide adequate ventilation; keep the minimum air inlet and outlet opening as indicated in the installation manual. Place baffles to prevent hot exhaust air from being sucked back through the condenser.
- Make sure that the room / shop in which the furniture is placed meets the minimum dimensions as indicated in the installation manual.
- Make sure that the warning signs / labels are / remain visible after installation.
- Operation of the appliance must be accessible.
- Additional ventilation: prevent gas accumulation due to leakage. Used gas is heavier then air.
- Avoid high temperatures in the vicinity of the furniture.

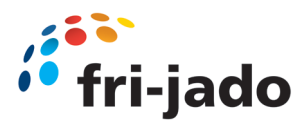

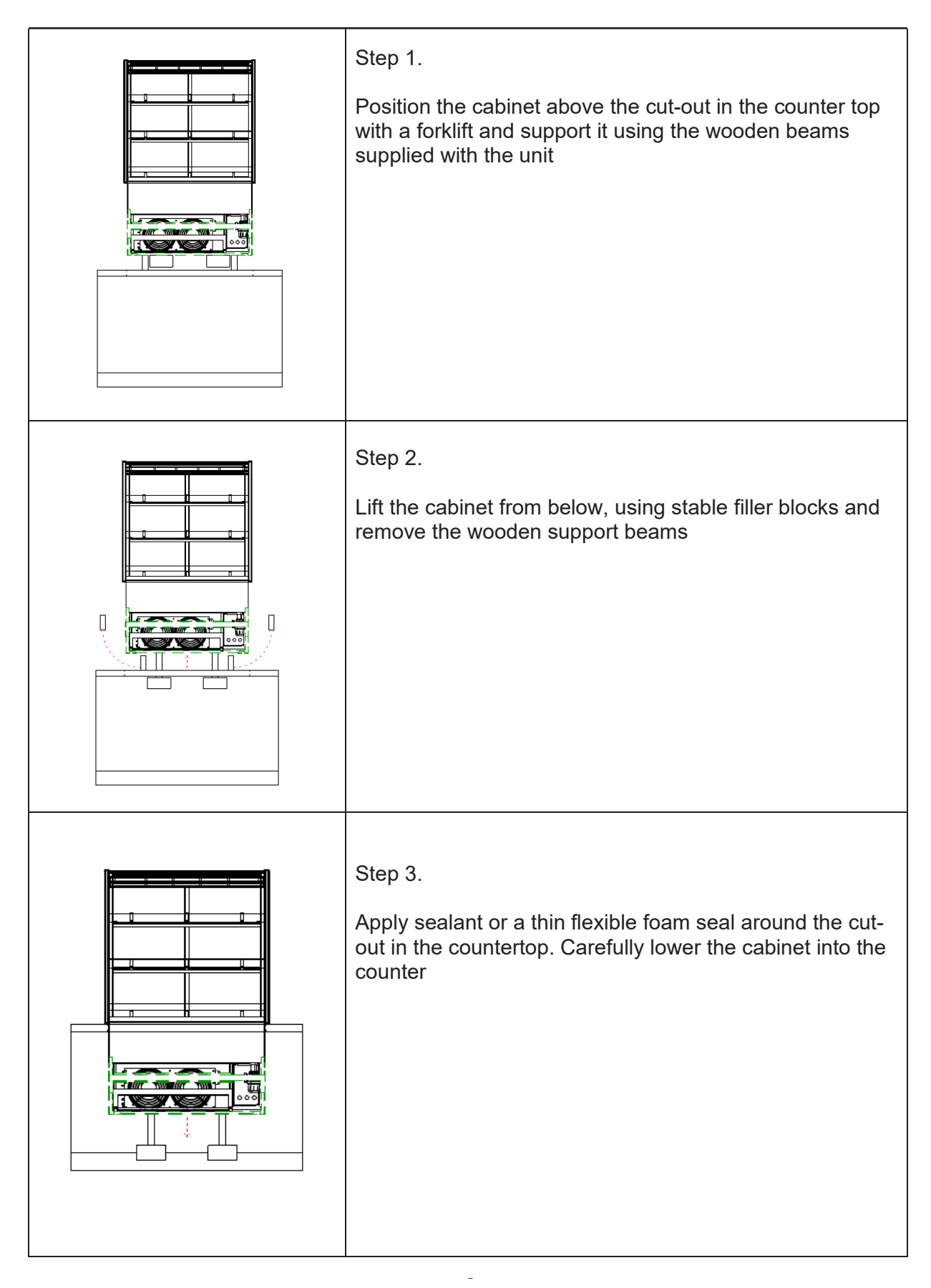

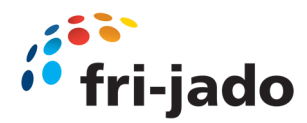

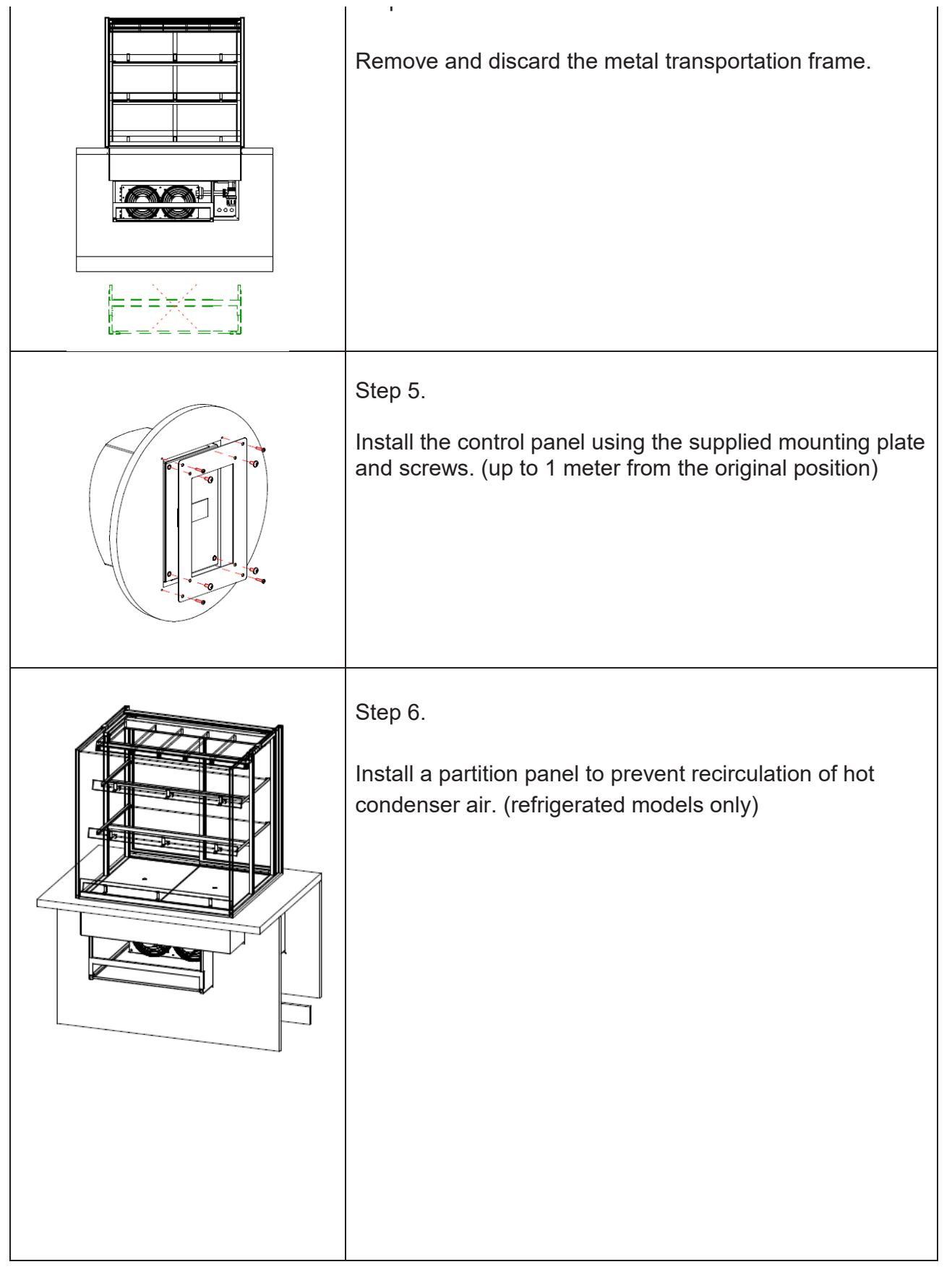

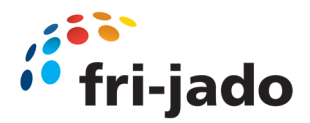

Make sure, after build in, the cool engine is still accessible.

Keep in mind the complete engine is extendable at the back side of the unit for maintenance and service purposes.

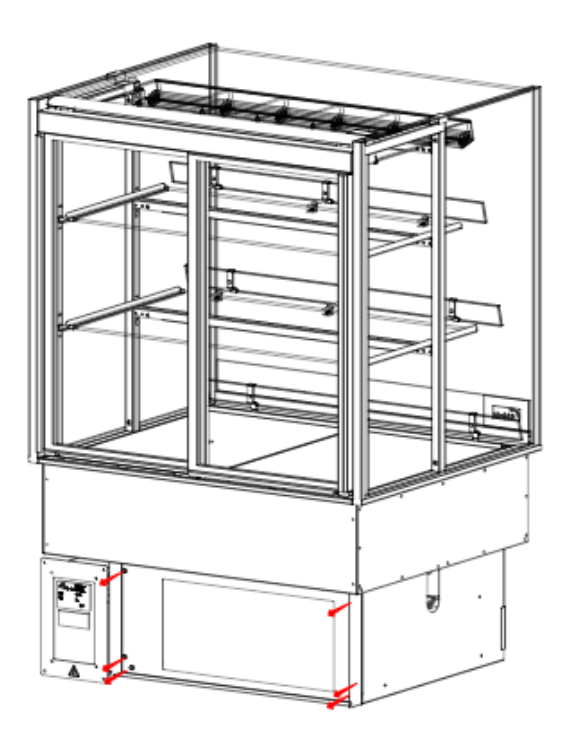

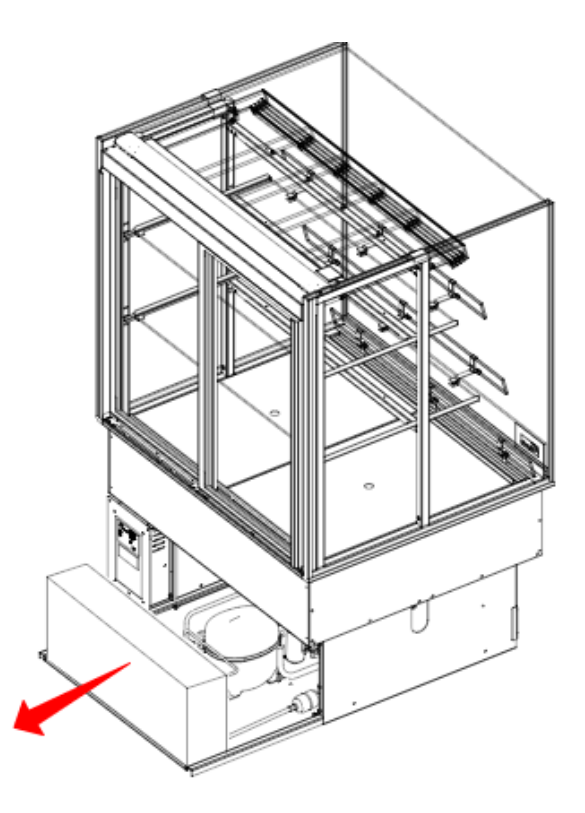

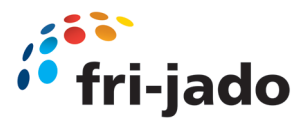

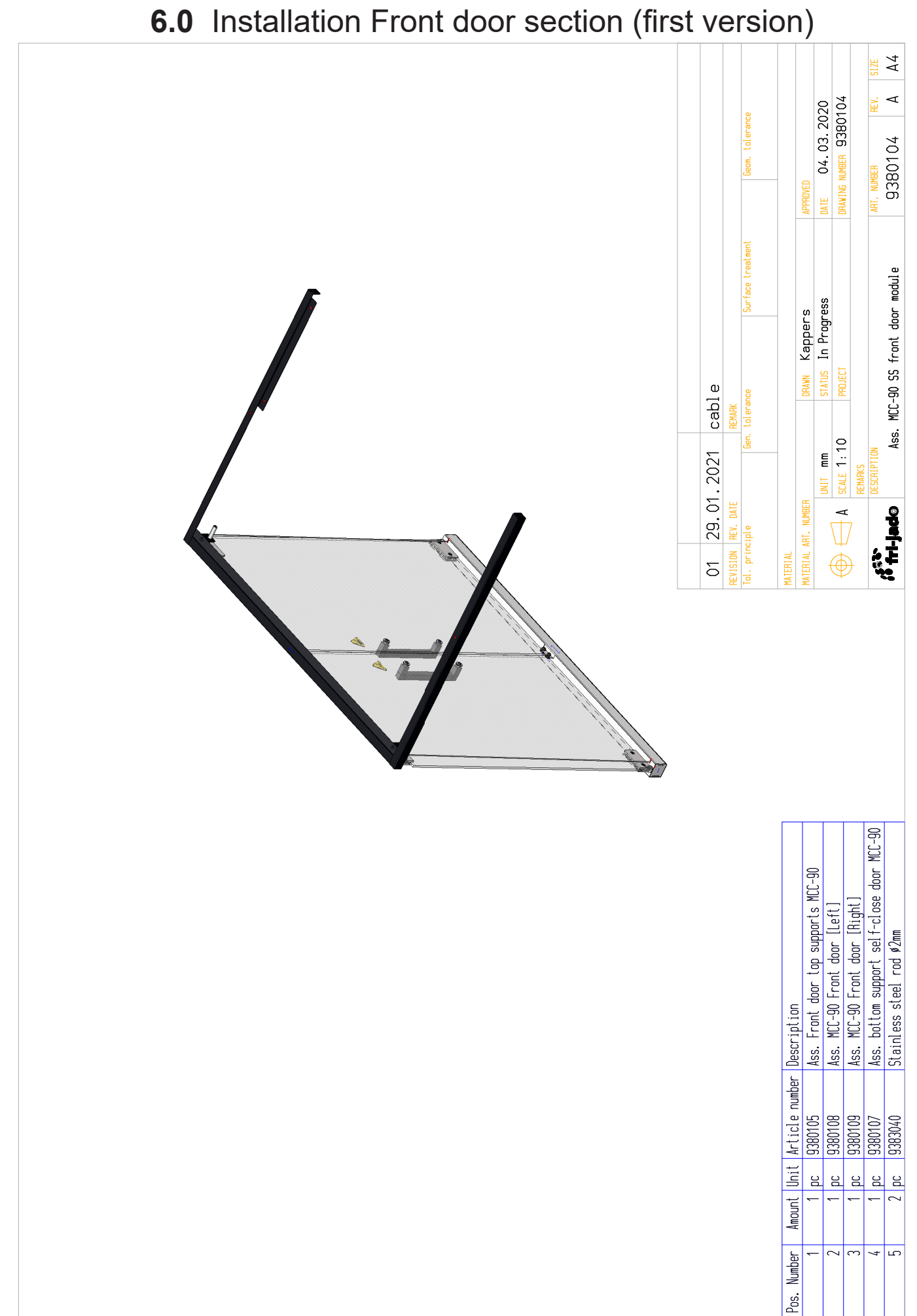

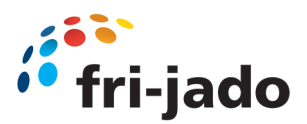

# 6.0 Installation Front door section (first version)

|                         | Step1.<br>Remove any remaining protective coatings<br>from the stainless steel parts provided.                                                                                                    |
|-------------------------|----------------------------------------------------------------------------------------------------|
|                         | Step 2.                                                                                                    |
|                         | Depending on variant:<br>With standard underframe:<br>Remove front underframe panel (two screws,                                                                                                    |
|                         | one on each bottom corner).                                                                                                    |
| Place soft close damper | <b>Drop-In:</b><br>Raise the unit at least 30cm from tabletop level<br>in order to access the screws for the child-<br>guard.<br>Be careful to support the unit such that no<br>components or connections underneath the |
|                         | base of the unit are damaged while doing so.                                                                                                    |
| • •                     | Step 3.<br>Slide profiles into each other.<br>Be careful to guide the rivet nut into the profile.                                                                                                    |
|                         | Step 4.<br>Slide square profiles into each other.                                                                                                    |
|                         | Step 5.<br>Place end cover on profile end.                                                                                                    |
|                         | Step 6.<br>Mount handle on glass door.                                                                                                    |
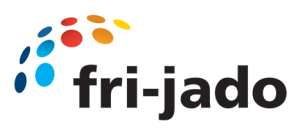

|                                                                                                    | Step 7.                                                                 |  |  |
|----------------------------------------------------------------------------------------------------|-------------------------------------------------------------------------|--|--|
|                                                                                                    | Make sure to use place the white nylon rings on both side of the glass. |  |  |
|                                                                                                    | Step 8.                                                                 |  |  |
| Invit                                                                                                    | Bold                                                                    |  |  |
|                                                                                                    | Washer (steel)                                                          |  |  |
|                                                                                                    | Nylon washer with collar 1                                              |  |  |
|                                                                                                    | Glass                                                                   |  |  |
|                                                                                                    | Nylon washer with collar 2                                              |  |  |
|                                                                                                    | Step 9.                                                                 |  |  |
|                                                                                                    | Place hinge on glass door.<br>One on the bottom, one on top.            |  |  |
|                                                                                                    | (Hight adjustment washer<br>3701241 and 3701242)                        |  |  |
|                                                                                                    | For placement washers wait till step 22                                 |  |  |
| If the second second second second second second second second second second second second second second second | Step 10.                                                                |  |  |
|                                                                                                    | Place glass between nylon sheets<br>Glass position                      |  |  |
|                                                                                                    | Step 11.                                                                |  |  |
|                                                                                                    | Remove side glass (both sides)                                          |  |  |
|                                                                                                    | CAUTION:                                                                |  |  |
| B                                                                                                    | Once past the top guide, the glass pane might fall if not properly held |  |  |
|                                                                                                    | Step 12.                                                                |  |  |
| Removable Not Removable                                                                                         | Remove side glass holder, depending on version.                         |  |  |
|                                                                                                    |                                                                         |  |  |

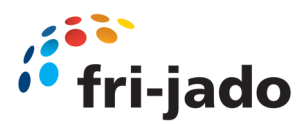

|        | Step 13.<br>Remove white stud.<br>Remove top column cover (two screws)                                                                                                    |
|--------|----------------------------------------------------------------------------------------------------|
| screws | Optional Step 14.<br>(only necessary when top column is stuck)<br>Remove back cover(s) left and right (sliding<br>door stopper).<br>Both fixed with three screws.                                                        |
|        | Step 15.<br>Place new (longer) top column cover<br>(two screws)<br>Re-mount side glass holder. (the first screw)<br>Mount second screw just before back column<br>Replace white stud removed in step 13.                 |
|        | Step 16.<br>Remove screws (3x) to detach child guard from<br>the bottom<br>(recycle these screws to fix the bottom<br>support!)<br>Mounting screws<br>Dispose of the child guard in accordance with<br>local regulations |

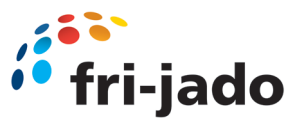

|                                                 | Step 17.<br>Place square profiles (prepared in step 4) in<br>previous position from child glass.<br>Use same screws to mount. |
|-------------------------------------------------|----------------------------------------------------------------------------------------------------|
|                                                 | Place nylon bearing in profile (packet in bag<br>with hinge).                                                                 |
|                                                 | Step 18.                                                                                                    |
|                                                 | Place bumper rubber in bottom profile (two).                                                                                  |
|                                                 | Step 19.                                                                                                    |
|                                                 | Place top profile set (step 3) in top column<br>cover.                                                                        |
|                                                 | Step 20.                                                                                                    |
|                                                 | Place additional white stud on top of top column cover                                                                        |
|                                                 | Place nylon bearing in top column cover from below.                                                                           |
|                                                 | Step 21.                                                                                                    |
|                                                 | Put glass door in place.                                                                                                    |
| Very carefully, try to cl<br>They are not adjus | ose the glass door(s).<br>sted in height vet.                                                                                 |

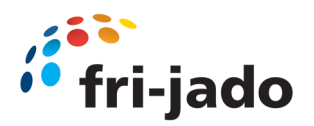

| so they can scratch the bottom plate.                                                                  |                                                                                                    |  |  |
|----------------------------------------------------------------------------------------------------|----------------------------------------------------------------------------------------------------|--|--|
| Very carefully, try to close the glass door(s).                                                        |                                                                                                    |  |  |
| They are not adjusted in height yet, so they can scratch the bottom plate.                             |                                                                                                    |  |  |
| Always place hight adjustment nylon washer first<br>before placing the bottom hinge pin in its bearing | Step 22.<br>Adjust glass door height by adjusting position in<br>the hinge (place in step 9).<br>Also available in kit, 3701241 and 3701242<br>Height adjustment nylon washer set.<br>See step 9. |  |  |
|                                                                                                    | Height adjustment is done by repositioning the hinge on the glass, or adding the height adjustment washer(s).                                                                                     |  |  |

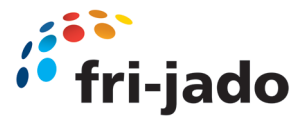

fri-jado

## 6.1 Installation Front door section (Second version)

### 9124721 Service Instruction Installation front doors MCC (2nd version)

The technician, working on the unit will be fully responsible for abiding the locally prevailing safety rules and regulations.

Before working on any electrical part, or dismantling the unit by means of using a screwdriver or any other tool, **ALWAYS REMOVE THE POWER PLUG** from the main outlet.

Technical activities must be performed by qualified and authorized persons only.

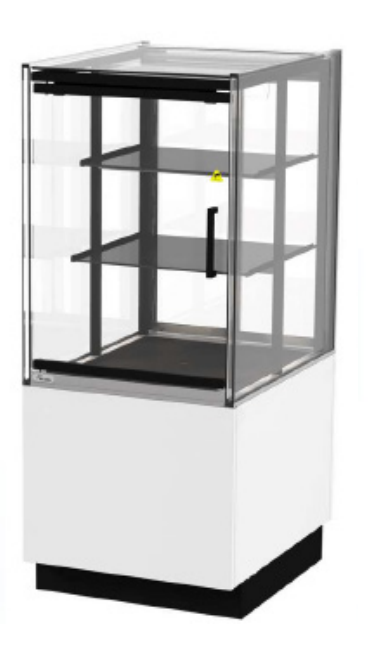

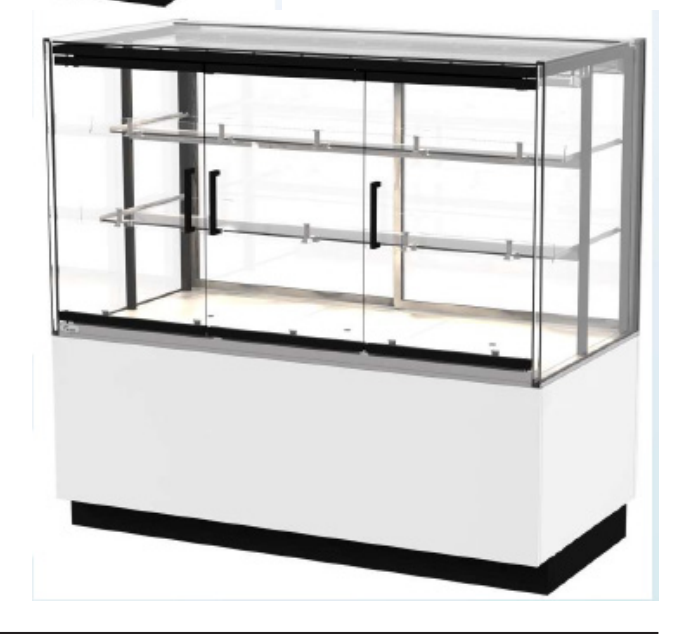

9124721 Instruction front doors MCC

Page 1

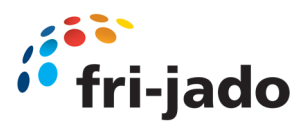

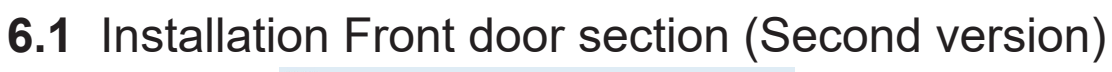

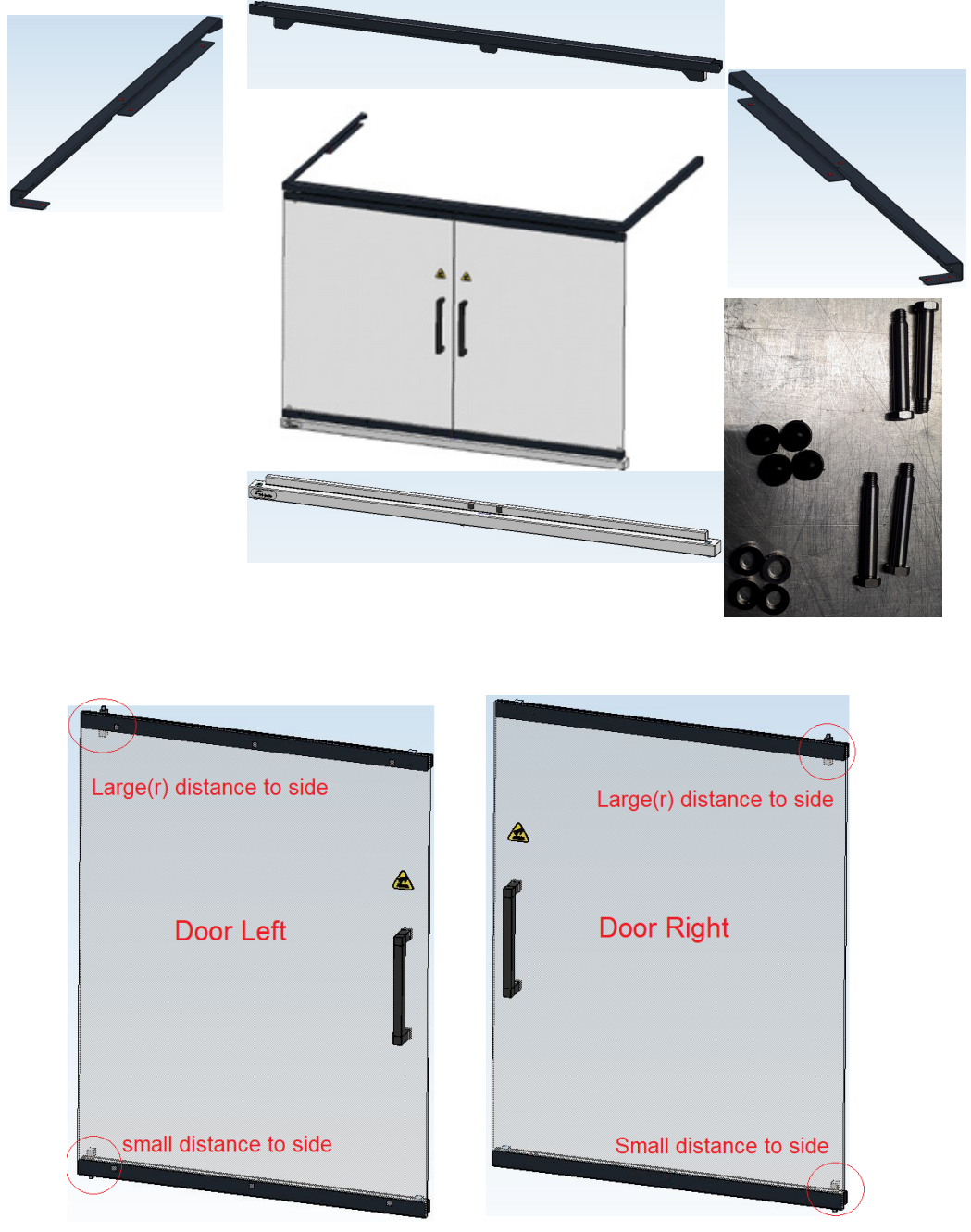

9124721 Instruction front doors MCC

Page 2

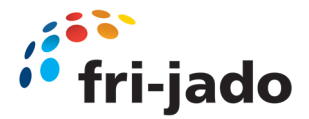

fri-jado

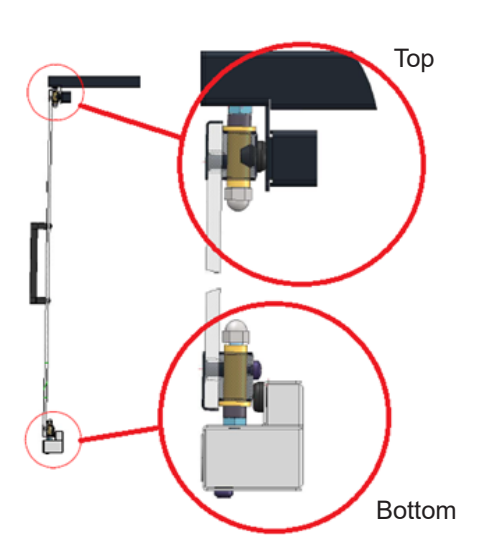

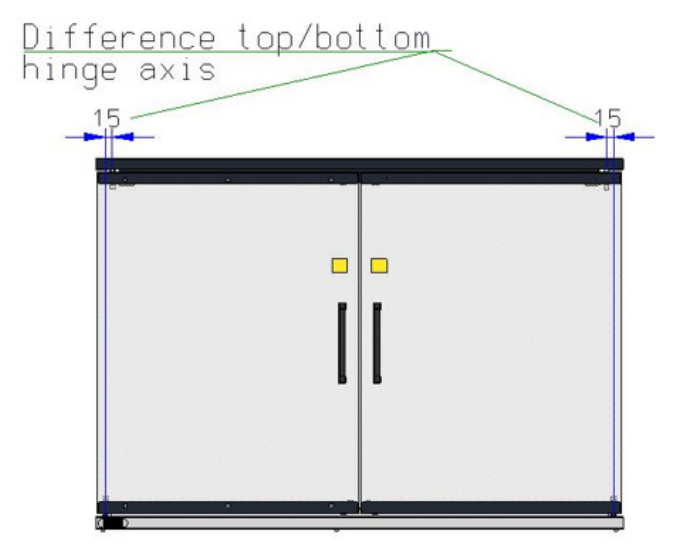

Depending on variant:

With standard under frame:

Remove front under frame panel (two screws, one on each bottom corner).

#### Drop-In:

Raise the unit at least 30cm from tabletop level in order to access the screws for the child- guard. Be careful to support the unit such that no components or connections underneath the base of the unit are damaged while doing so.

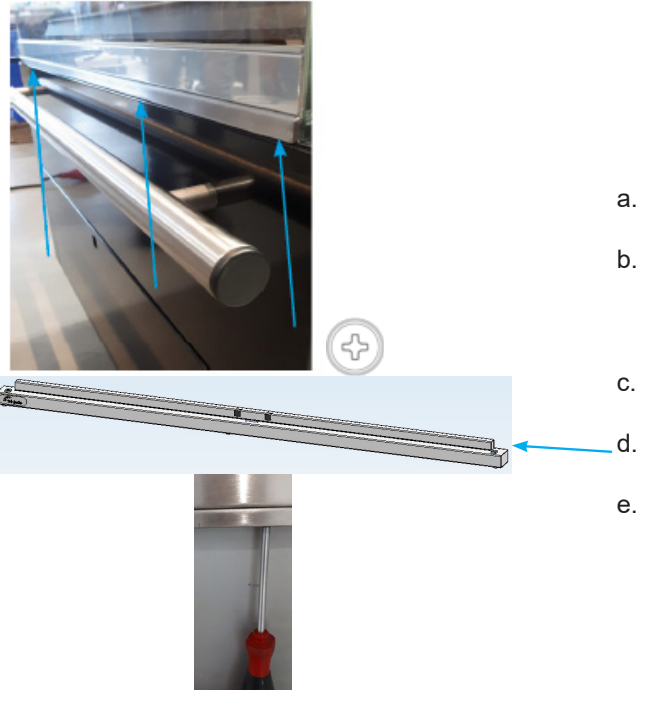

#### Step 1.

#### **Remove Child guard:**

Refer service manual chapter replacement and adjustment

- a. Remove front panel.
- b. Loosen mounting screws
   (3x depending on unit length) of child guard.
   Screwed from underneath.
- c. Remove Child guard
- Position under beam on place of child guard
- e. Fasten mounting screws.

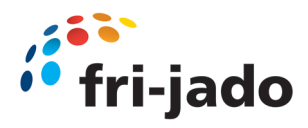

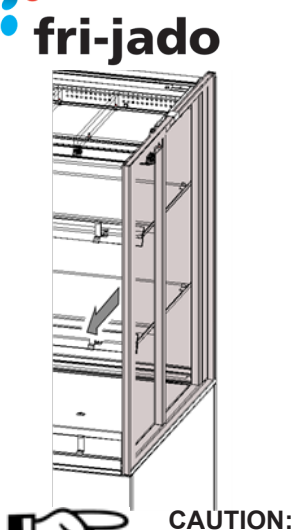

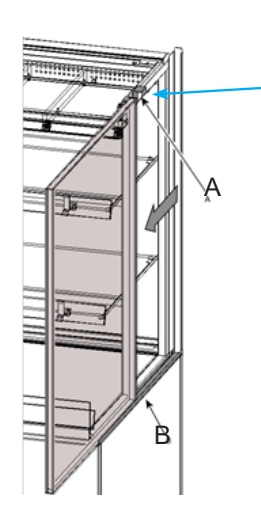

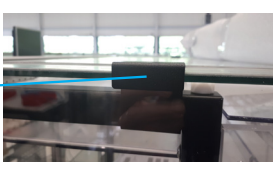

Step 2.

- a. Remove side glass both sides:
- b. Slide the double glass pane towards the front along the top (A) and bottom (B) guiding rails.
- c. The side pane can be removed from the unit once it has slid entirety past the top guide.

Once past the top guide, the glass pane might fall if not properly held. Hence do not leave it standing upright without being supported by both guide rails or holding it.

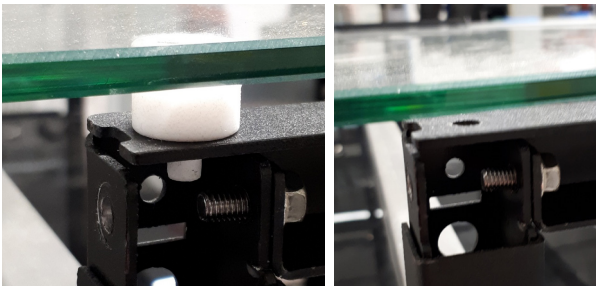

#### Step 3.

a. **Remove white (or black) stud,** both sides. (*Black stud is screwed in*)

#### HOT

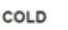

#### Step 4.

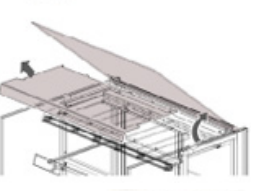

a. **Remove top air guide or assy. air box** (which is applicable depending on version).

#### Step 5.

a. **Remove side glass holder**, left and right.

#### Step 6.

screws

a. **Remove or loosen back cover(s)** left and right (sliding door stopper).

Both fixed with three screws.

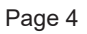

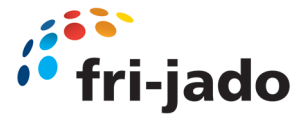

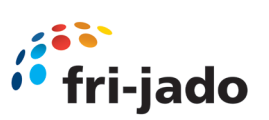

#### Step 7.

a. **Remove top column cover** by removing last screw. (one each side)

#### Step 8.

- a. Place new (longer) top column cover(s)/ window support (two screws).
- b. Mount screws in new top column cover

#### Step 9.

a. **Replace white (or black) stud** removed earlier.

#### Step 10.

a. **Replace side glass holder** removed earlier.

#### Step 11.

a. Place top front beam in side profiles.

Slide the beam into the front of the profile.

#### Step 12.

a. **Fasten the top front beam** in side profiles with screws. (both sides)

Page 5

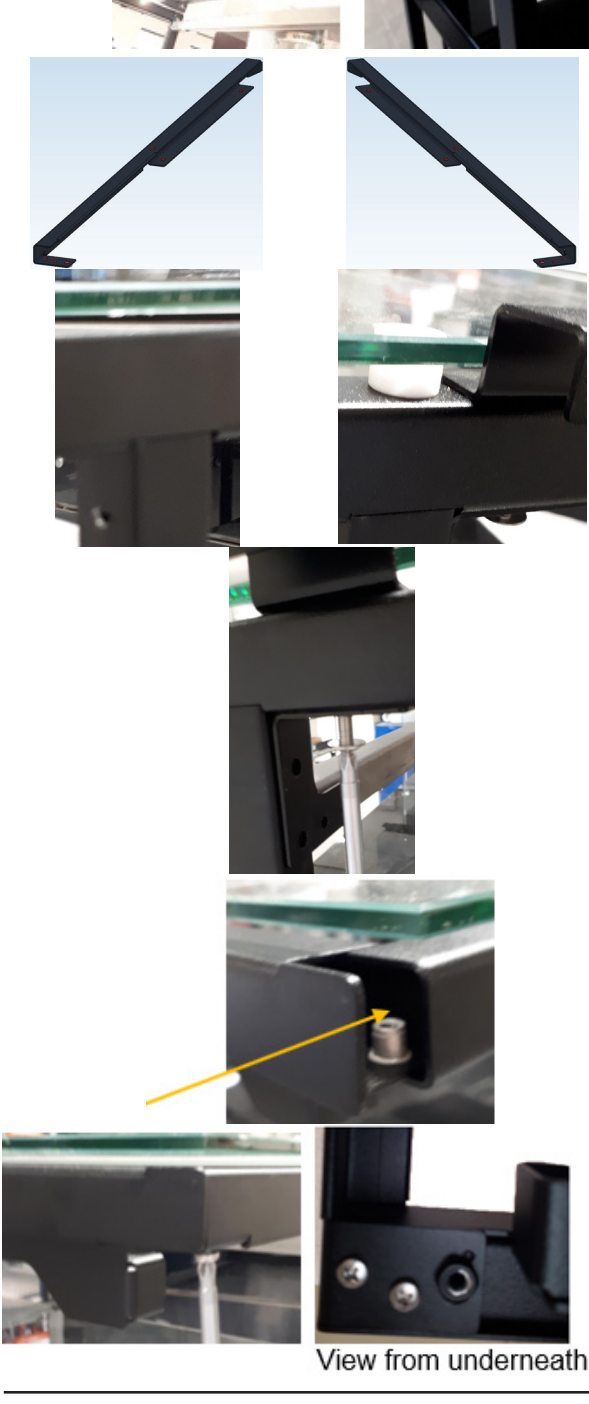

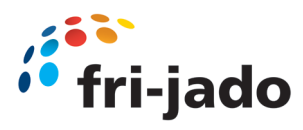

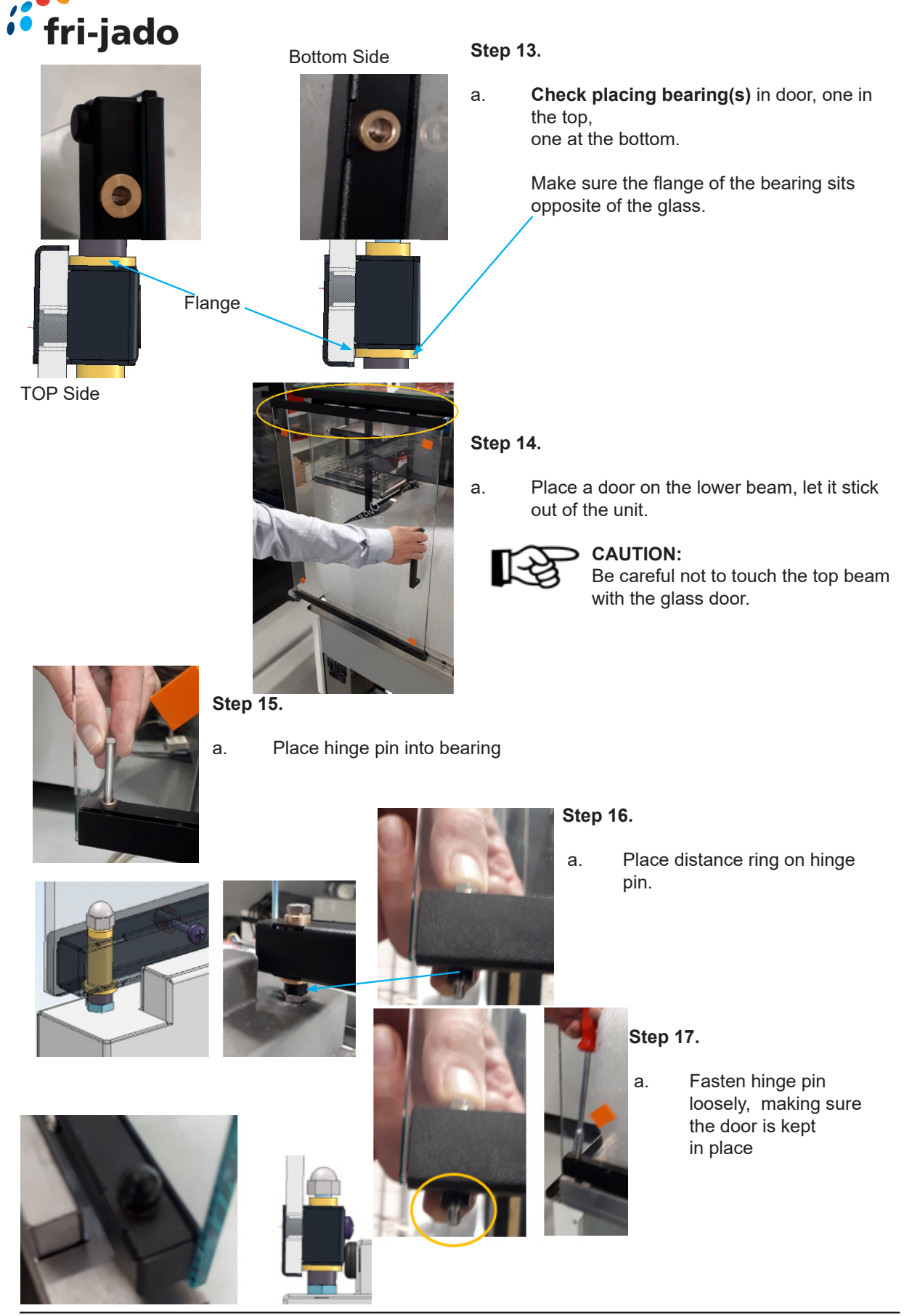

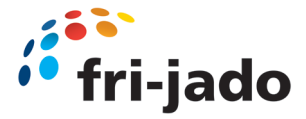

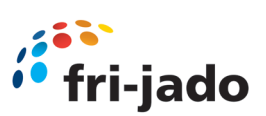

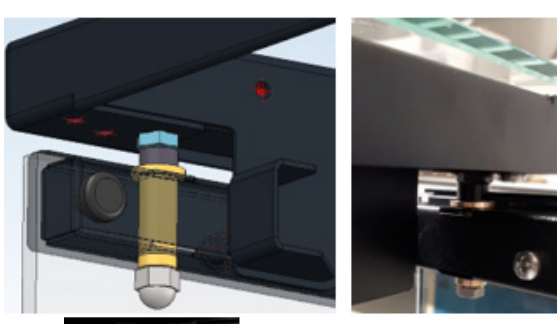

#### Step 18.

- Place top hinge pin into top bearing. a.
- Place distance ring on top hinge pin. b.
- c. Fasten top hinge pin, tighten tight !

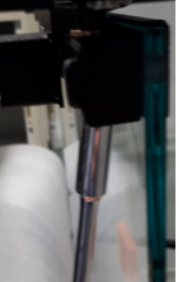

#### Step 19.

Fasten lower hinge a. pin, tighten tight !

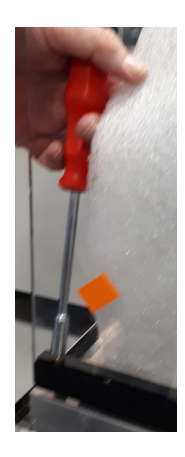

#### Step 20.

Repeat step 14 till 19 for each front door, depending on MCC variation.

Replace removed sliding doors covers in reverse order.

Replace top air guide or assy air box, in reverse order. If this does not fit anymore please order:

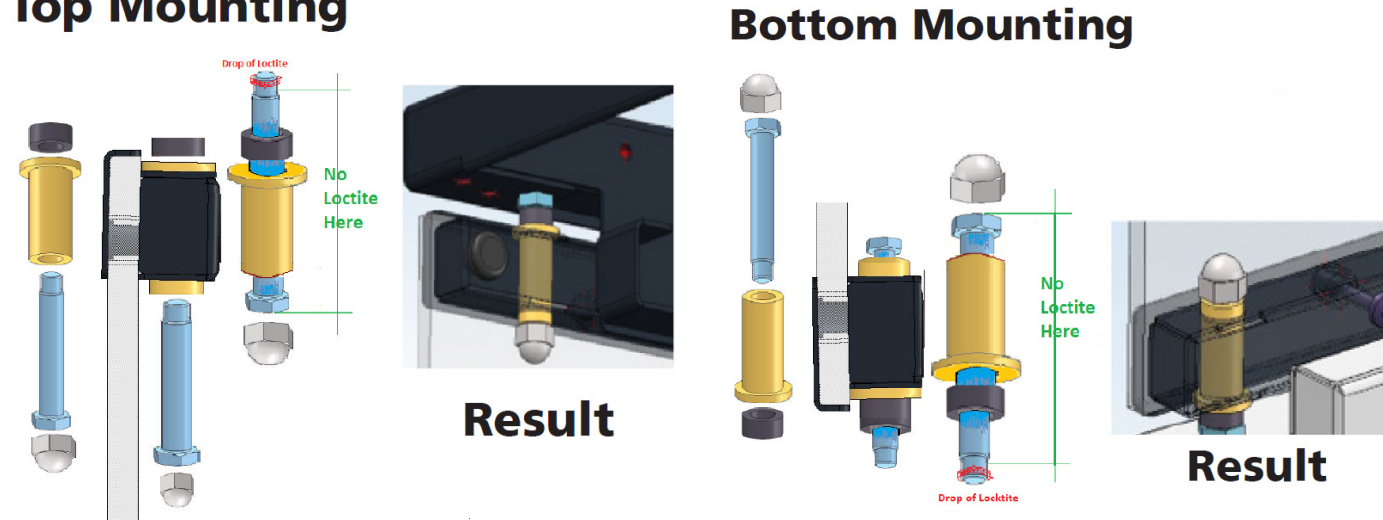

## **Top Mounting**

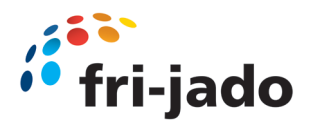

## 7.0 Operation MCC Cold

#### 7.0 Cold Units

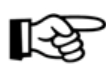

The display value is not the product temperature!

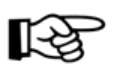

When switched on, the display performs a lamp test; the display and LED's will flash for several seconds to check all function are working correctly.

#### 7.0.1 Control Panel

# Teck

#### **Temperature controller**

- 1 Display
- 2 Up and Down keys
- Down key = Light on/off
- 3 Escape/Stand-by key
- 4 Enter key

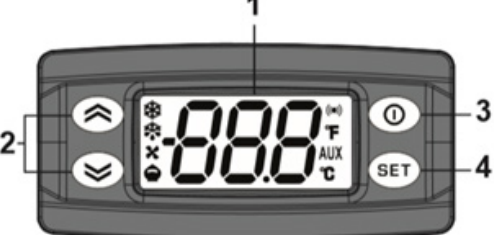

#### Switching-on the unit

- Switch the cooling on by means of the temperature controller.
- Switch the lighting on by pressing the Down key once.
- Let the unit cool for approx. 30 minutes.

|         | USER II                                                                    | NTERFACE                                                                                             |     |                                                            |                                                                         |
|---------|----------------------------------------------------------------------------|----------------------------------------------------------------------------------------------------|-----|------------------------------------------------------------|-------------------------------------------------------------------------|
|         | Reduced SET / E<br>Permanently on:<br>Flashing:<br>Quick flashing:<br>Off: | conomy LED<br>Energy Saving active<br>Reduced SET active<br>access to level2 parameters<br>otherwise | X   | Fans LED<br>Permanently on:<br>Off:                        | fans active<br>otherwise                                                |
| ₩       | Compressor LE<br>Permanently on:<br>Flashing:<br>Off:                      | D<br>compressor active<br>a delay, a protection or a<br>locked start-up<br>otherwise                 |     | <b>Defrost LED</b><br>Permanently on:<br>Flashing:<br>Off: | defrost active<br>manual or D.I. activation<br>otherwise                |
| (((•))) | Alarm LED<br>Permanently on:<br>Flashing:<br>Off:                          | alarm active<br>alarm acknowledged<br>otherwise                                                      | AUX | <b>Aux LED</b><br>Permanently on:<br>Flashing:<br>Off:     | Aux output active<br>Deep Cooling cycle active<br>Aux output not active |
| °C      | <b>°C LED</b><br>Permanently on:<br>Off:                                   | °C setting (dro = 0)<br>otherwise                                                                    | °F  | ° <b>F LED</b><br>Permanently on:<br>Off:                  | °F setting (dro = 1)<br>otherwise                                       |

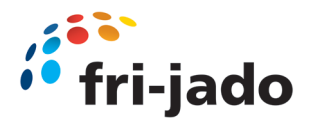

## 7.0 Operation MCC Cold

#### 7.0.2 Cold Units

Cold units are factory programmed to achieve a product temperature  $\leq$  5 °C (41 °F) at an ambient of 25 °C (77 °F) with a relative humidity of 60% by a max. draft of 0.2 m/s (0.66 ft/sec).

This corresponds with a 3M1 classification according to ISO 23953:2015. The set temperature can be changed from -6 °C to +0 °C (21.2 °F to 32 °F).

#### Switching-on the unit

- Switch the cooling on by means of the temperature controller.
- Let the unit cool for at least 30 minutes.

#### Loading the unit

- Only load products of which the temperature is maximum 4 °C (39.2 °F).
- The maximum loading <u>height is 50mm (2 inch)</u> below the bottom of the shelf/air guide above.
- The maximum carrying-capacity per shelf is 30 kg/m (66 lbs/m), by equal load.

#### **Checking the temperature**

- During operation the display of the thermostat shows the temperature in the unit. The maximum reading must not exceed 5 °C (41 °F).
- The indication 🗱 will light when the cooling is active.

#### Locking/unlocking the keypad

- The keypad locks automatically in the following situations:
- On start-up,
- After 30 seconds of inactivity.

#### To unlock the keypad, press and hold $\,\,\nabla\,\,$ for at least 3 seconds.

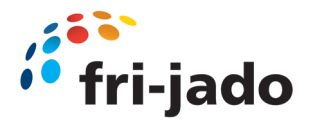

## 7.0 Operation MCC Cold

#### **Checking the SET temperature**

- 1. Unlock the keypad by pressing and holding  $\nabla$  for at least 3 seconds.
- 2. Press and release *SET* to access the *"Machine status"* menu.
- 3. Scroll through the folders with  $\Delta$  and  $\nabla$  until you find the folder **Pb1**, **Pb2** or **Pb3**.
- 4. Press *SET* to view the value measured by the corresponding probe.

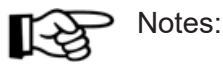

- The displayed value cannot be changed.
- Folder **Pb2** can only be viewed on models that manage probe **Pb2**.
- Folder **Pb3** can only be viewed on models that manage probe **Pb3**.

#### Adjusting the SET Temperature

- 1. To unlock the keypad, press and hold  $\nabla$  for at least 3 seconds, until the label "*UnL*" appears.
- 2. Press and release *SET* to access the "*Machine status*" menu.
- 3. Scroll through the folders with  $\Delta$  and  $\nabla$  until you find the folder *SEt*.
- 4. Press *SET* to view the current set point value.
- 5. Change the set point value using  $\Delta$  and  $\nabla$  within 15 seconds.
- 6. To confirm the value press SET or U, let a timeout occur (15 seconds).

#### Checking the product temperature

- Once every hour, the product temperature should be checked using a digital thermometer, write down the measured values in a log.
- Always use a disinfected thermometer sensor.

#### Switching off

- Remove all products from the unit.
- In order to avoid temperature rise of the products, store them in another cooling unit.
- Switch the cooling off.

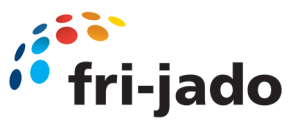

#### The display value is not the product temperature!

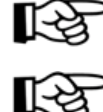

When switched on, the display performs a lamp test; the display and LED's will flash for several seconds to check all functions are working correctly.

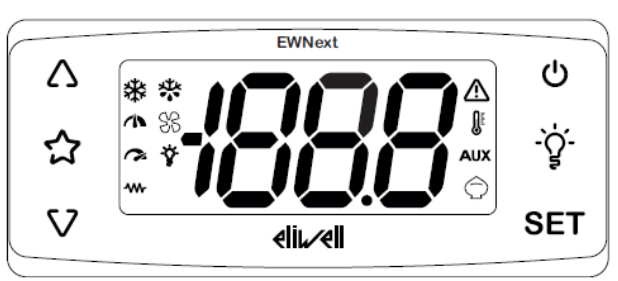

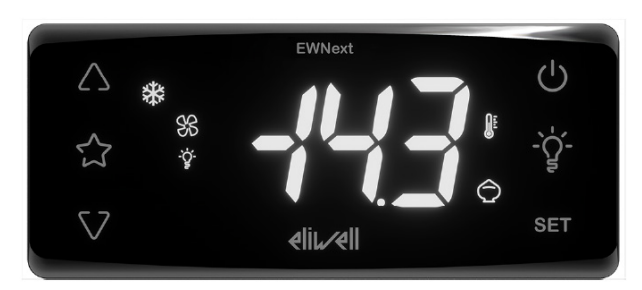

| Keys  | Press and release                                                                                                    | Press for at least 5 seconds                                                                                                    |  |
|-------|----------------------------------------------------------------------------------------------------|----------------------------------------------------------------------------------------------------|--|
| Δ     | <ul><li>Scroll through the menu options</li><li>Increase the values</li></ul>                                                          | From outside the menus only. Can be<br>configured by the user (parameter H31)<br><b>Default:</b> Activate manual defrost                                      |  |
| ☆     | Direct access to the function set with<br>parameter H35. From outside the menus<br>only.<br><b>Default:</b> Activates AUX output       |                                                                                                    |  |
| V     | <ul><li>Scroll through the menu options.</li><li>Decrease the values.</li></ul>                                                        | <ul> <li>From outside the menus only. Can be configured by the user (parameter H32)</li> <li>Unlock keypad (press and hold for at least 3 seconds)</li> </ul> |  |
| Ċ     | Go back (up one level) in the menu.<br>• Confirm the parameter value.                                                                  | From outside the menus only. Can be configured by the user (parameter H33) <b>Default:</b> Activate stand-by.                                                 |  |
| -`ģ'- | Direct access to the function set with parameter H34. From outside the menus only.                                                     |                                                                                                    |  |
| SET   | <ul><li>Access the "Machine Status" menu.</li><li>Display alarms (if present).</li></ul>                                               | <ul><li>Access the "Programming" menu.</li><li>Confirm commands</li></ul>                                                                                     |  |
| V₊set | Press both simultaneously for at least 5 seconds at device power-on to load the preset applications (only after unlocking the keypad). |                                                                                                    |  |

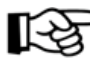

**Note**:

At device power-on or after 30 seconds since last action on the user interface, the device keypad locks automatically. If it is locked and any key is pressed, the text '**LoC**' will appear.

To unlock the keypad, press **A** and hold for at least 3 seconds until the text "**UnL**" appears.

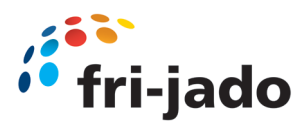

| lcon | Function        | Description                                                                                                    |
|------|-----------------|----------------------------------------------------------------------------------------------------|
| *    | Compressor      | On steadily: compressor active<br>Flashing: delay, protection or activation inhibited<br>Off: compressor off           |
| *    | Defrost         | On steadily: defrost active<br>Flashing: defrost activated manually or via digital input<br>Off: defrost inactive      |
| 83   | Evaporator fans | On steadily: fans active<br>Off: fans off                                                                              |
| Ŷ    | Light           | On steadily: light on<br>Off: light off                                                                                |
|      | Heating         | On steadily: Heating regulator active<br>Off: Heating regulator off                                                    |
| ⚠    | Alarm           | On steadily: alarm present<br>Flashing: alarm silenced<br>Off: No alarm active                                         |
|      | Temperature     | On steadily: a temperature is displayed (°C or °F)<br>Off: a value not relating to temperature or a label is displayed |
| AUX  | Aux             | On steadily: AUX output active (depending on model)<br>Flashing: Deep cooling active<br>Off: AUX output off            |
| Ô    | Energy saving   | On steadily: Energy saving active<br>Flashing: reduced set active                                                      |

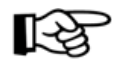

#### Note:

Some icons may be associated with unavailable functions, depending on the model.

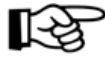

#### Note:

If the value of the parameter  $CuS \neq 0$ , when the instrument is switched on it shows the label CuS and the value of the parameter for approximately 2 seconds.

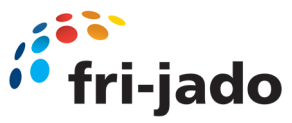

#### Password

The passwords **PA1** and **PA2** are required to access the device parameters:

- **PA1**: access the User parameters (default: **PA1** = 0 disabled)
- **PA2**: access the Installer parameters (default: **PA2** = 15 enabled)

#### To change the password value:

- 1. To unlock the keypad, press and hold ▼ for at least 3 seconds, until the label "**UnL**" appears
- 2. Press and hold for at least 5 seconds SET
- 3. Scroll through the parameters with ▲ and ▼until you find the label "PA2"
- 4. Press and release SET
- 5. Set the value "15" using the keys ▲ and ▼
- 6. Confirm the value by pressing **SET** (the first folder will be displayed)
- 7. Scroll through the folders with ▲ and ▼until you find the label "diS"
- 8. Press and release **SET**
- 9. Scroll through the parameters with ▲ and ▼ until you find the label "**PS1**" or "**PS2**", depending on whether you want to change access password **PA1** or **PA2**
- 10. To confirm the value press **SET** or , **(**) or let a time-out occur (15 seconds).

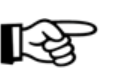

**Note:** If **PA1**=0, the User parameters will be not protected and displayed before **PA2** label.

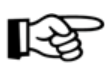

**Note:** If the value entered is incorrect, the label **PA1/PA2** will be shown again. Repeat the procedure.

#### **Machine Status Menu**

To enter the Machine Status menu:

- 1. To unlock the keypad, press and hold ▲ and ▼ for at least 3 seconds, until the label "**UnL**" appears
- 2. Press and release **SET**
- 3. Scroll through the folders with keys  $\blacktriangle$  and  $\blacktriangledown$  until you find the label for the desired folder
- 4. Press and release **SET**
- 5. View the value reading
- 6. To exit press **SET** or or let a time-out occur (15 seconds).

<u>List of folders:</u>

- **SEt**: setpoint setting folder
- **ALr**: alarms folder (only visible if there are active alarms)

ሪ

- **Pb1**: Pb1 probe value folder
- Pb2: Pb2 probe value folder
- **Pb3**: Pb3 probe value folder
- **idF**: firmware mask value folder
- rEL: firmware release value folder
- **nAM**: product name folder

> Note: some folders may not be present, depending on the model

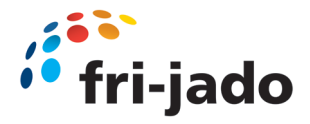

#### **Programming Menu**

To enter the Programming menu:

- a. To unlock the keypad, press and hold ▲ for at least 3 seconds, until the label "**UnL**" appears
- b. Press and hold SET for at least 5 seconds
   If required, an access PASSWORD PA1 will be requested for User parameters and PA2 for Installer (Inst) parameters (see <u>Password</u> section).

User parameters (User):

Upon access the first parameter (SEt) will be shown.

- 1. Scroll through the parameters with keys  $\blacktriangle$  and  $\triangledown$  until you find the label for the parameter you want to change
- 2. Press and release SET
- 3. Set the desired value using the keys ▲ and ▼
- 4. To confirm the value press **SET** or **(**) or let a time-out occur (15 seconds).

Installer parameters (Inst):

Upon access the first folder (CP) will be shown.

- 1. Scroll through the folders with keys ▲ and ▼until you find the label for the desired folder
- 2. Press and release **SET**
- 3. Scroll through the parameters with keys  $\blacktriangle$  and  $\triangledown$  until you find the label for the parameter you want to change
- 4. Press and release **SET**
- 5. Set the desired value using the keys  $\blacktriangle$  and  $\blacktriangledown$
- 6. To confirm the value press **SET** or 0, or let a time-out occur (15 seconds).

B

**Note:** Switch the device off and on again every time you change the parameter configuration

#### Locking/unlocking the keypad

The keypad locks automatically in the following situations:

- at device power-on
- after 30 seconds of inactivity

To unlock the keypad, press and hold ▼ for at least 3 seconds, until the label '**UnL**' appears

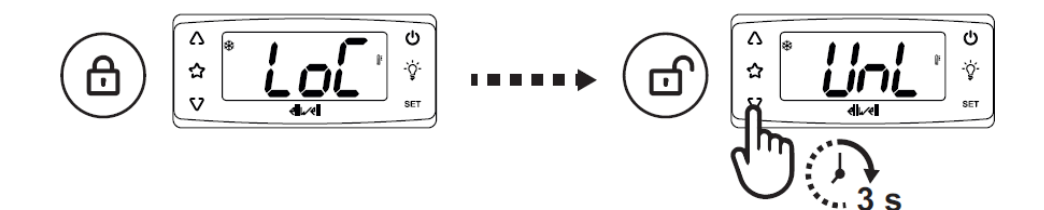

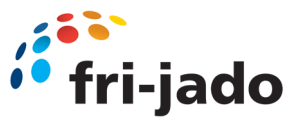

#### Viewing the probe values

- 1. Unlock the keypad by pressing and holding ▲ for at least 3 seconds, until the label "**UnL**" appears
- 2. Press and release **SET** to access the 'Machine status' menu
- 3. Scroll through the folders with ▲ and ▼ until you find the folder **Pb1** or **Pb2** or **Pb3**
- 4. Press **SET** to view the value measured by the corresponding probe.

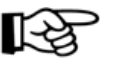

#### Notes:

- the displayed value cannot be changed.
- folder **Pb2** can only be viewed on models that manage probe Pb2.
- folder **Pb3** can only be viewed on models that manage probe Pb3.

#### Setting the setpoint

- 1. To unlock the keypad, press and hold ▲ for at least 3 seconds, until the label "**UnL**" appears
- 2. Press and release **SET** to access the "Machine status" menu
- 3. Scroll through the folders with  $\blacktriangle$  and  $\checkmark$  until you find the folder **SEt**
- 4. Press **SET** to view the current set-point value.
- 5. Change the set-point value using  $\blacktriangle$  and  $\checkmark$  within 15 seconds.
- 6. To confirm the value press **SET** or **(**) or let a time-out occur (15 seconds).

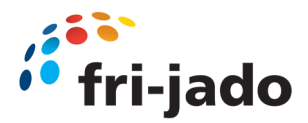

## 8.0 Maintenance

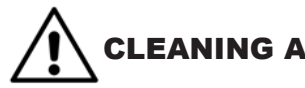

#### CLEANING AND MAINTENANCE

#### WARNING

Never use a water hose for cleaning. Water can seep into the unit through the ventilation holes of the unit.

Because of hygiene aspects and optimum condition of the unit it is of up most importance to keep a daily cleaning pattern from first use onwards.

#### Maintenance schedule for users

| Item        | Action                                                                                    | Frequency |
|-------------|-------------------------------------------------------------------------------------------|-----------|
| Inside      | Clean                                                                                     | Daily     |
| Glass Panes | Clean                                                                                     | Weekly    |
| Outside     | Clean<br>Use Stainless Steel cleaning spray to remove stains,<br>and restoring the gloss. | Weekly    |
| Condenser   | Clean                                                                                     | Monthly   |

For detailed cleaning instructions refer to User manual chapter 5

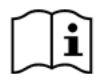

Examples:

Cleaning possibility the top glass pane all units

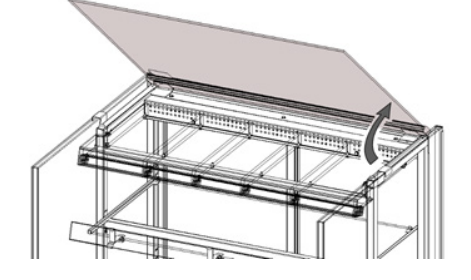

Cleaning possibility side pane all units

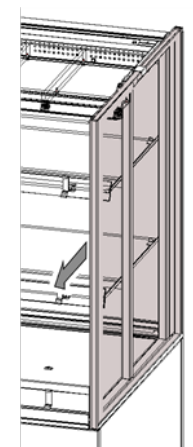

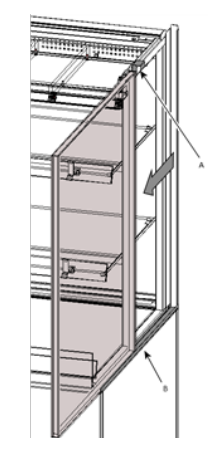

Cleaning possibility off the top air guides

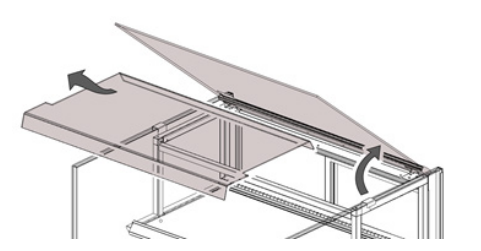

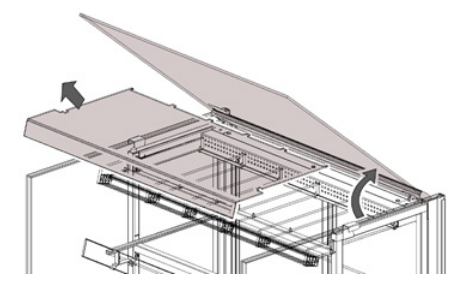

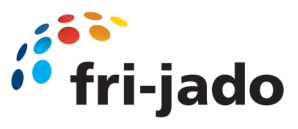

#### MCC Cold SS Eliwell EWPlus 974 EO

|           | Table of "user" menu paramters                                  |       |       |  |  |
|-----------|-----------------------------------------------------------------|-------|-------|--|--|
| Parameter | Description                                                     | Value | Unit  |  |  |
| SEt       | Temperature Setpoint                                            | 1     | °C    |  |  |
| diF       | Compressor relay activation differential                        | 1     | °C    |  |  |
| HSE       | Maximum value that can be assigned to the Setpoint              | 5     | °C    |  |  |
| LSE       | Minimum value that can be assigned to the Setpoint              | -1    | °C    |  |  |
| dty       | Type of defrost (0 = electrical, 1 = reverse cycle, 2 = "Free") | 0     | num   |  |  |
| dit       | Interval between the start of two consecutive defrost cycles    | 3     | hours |  |  |
| dEt       | Defrost timeout; determines the maximum defrost duration        | 30    | min   |  |  |
| dSt       | Defrost end temperature (determiend by evaporator probe)        | 4     | °C    |  |  |
| FSt       | Fan stop temperature                                            | 50    | °C    |  |  |
| Fdt       | Fan activation delay after a defrost cycle                      | 0     | min   |  |  |
| dt        | Coil drainage time                                              | 0     | min   |  |  |
| dFd       | Allows to select the evaporator probes exclusion during defrost | n     | flag  |  |  |
| HAL       | Maximum temperature alarm                                       | 10    | °C    |  |  |
| LAL       | Minimum temperatre alarm                                        | -30   | °C    |  |  |
| tAO       | Temperature alarm signal delay time                             | 30    | min   |  |  |
| dCS       | Deep cooling cycle setpoint                                     | -1    | °C    |  |  |
| tdC       | Deep cooling cycle duration                                     | 0     | min   |  |  |
| OSP       | Offset on setpoint                                              | 0,5   | °C    |  |  |
| OdF       | Intervention differential correction                            | 4     | °C    |  |  |
| dnt       | Duration of night mode                                          | 10    | hours |  |  |
| DFt       | Duration of fast cooling mode                                   | 1     | hours |  |  |
| SPn       | Night mode setpoint                                             | 1     | °C    |  |  |
| dFn       | Night mode offset                                               | 2     | °C    |  |  |
| SPF       | Fast cooling setpoint                                           | -1    | °C    |  |  |
| dFF       | Fast cooling offset                                             | 0,1   | °C    |  |  |
| LOC       | LOCk Setpoint change shutdown                                   | n     | flag  |  |  |
| PS1       | Password 1                                                      | 0     | num   |  |  |
| CA1       | Calibration 1 (Pb1)                                             | 5     | °C    |  |  |
| CA2       | Calibration 2 (Pb2)                                             | 0     | °C    |  |  |
| CA3       | Calibration 3 (Pb3)                                             | 0     | °C    |  |  |
| ddt       | Display mode during defrost                                     | 2     | num   |  |  |
| Ldd       | Timeout value for display unlick                                | 30    | min   |  |  |
| H42       | Evaporator probe present                                        | у     | flag  |  |  |
| rEL       | firwarme rELease                                                |       |       |  |  |
| tAb       | tAble of parameters                                             |       |       |  |  |
|           |                                                                 |       |       |  |  |
|           | Table of "installer" menu parameters                            |       |       |  |  |

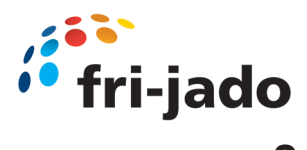

| Parameter | Description                                                                              | Value | Unit    |
|-----------|------------------------------------------------------------------------------------------|-------|---------|
| SEt       | Temperature Setpoint                                                                     | 1     | °C      |
|           | Compressor ("CP" folder)                                                                 |       |         |
| diF       | Compressor relay activation differential                                                 | 1     | °C      |
| HSE       | Maximum value that can be assigned to the Setpoint                                       | 5     | °C      |
| LSE       | Minimum value that can be assigned to the Setpoint                                       | -1    | °C      |
| Ont       | Controller on time for faulty probe                                                      | 0     | min     |
| Oft       | Controller off time for faulty probe                                                     | 1     | min     |
| dOn       | Compressor relay activation delay after request                                          | 0     | secs    |
| dOF       | Deflay after switching off and subsequent activation                                     | 0     | min     |
| dbi       | Delay between two concescutive compressor activations                                    | 2     | min     |
| OdO       | Delay in activating outputs after the instrument is switched on or after a power failure | 0     | min     |
| dFA       | Delay fimte in activating compressor and condenser fans after request                    | 0     | secs    |
|           | Defrost ("dEF" folder)                                                                   |       |         |
| dty       | Type of defrost (0 = electrical, 1 = reverse cycle, 2 = "Free")                          | 0     | num     |
| dit       | Interval between the start of two consecutive defrost cycles                             | 3     | hours   |
| dCt       | Selects the count mode for the defrost interval                                          | 1     | num     |
| dOH       | Defrost start delay time after request                                                   | 0     | min     |
| dEt       | Defrost timeout; determines the maximum defrost duration                                 | 30    | min     |
| dSt       | Defrost end temperature (determiend by evaporator probe)                                 | 4     | °C      |
| dPO       | Determines whether the instrument must enter defrost mode                                | у     | flag    |
| dSE       | Temperature threshold for start of defrost                                               | 0     | °C      |
| dtt       | Time for which the temperature of the evaporator must remain below dSE                   | 0     | min     |
|           | Fan regulator ("Fan" folder)                                                             |       |         |
| FPt       | Characterizes the "Fst" parameter                                                        | 0     | flag    |
| FSt       | Fan stop temperature                                                                     | 50    | °C      |
| Fad       | Fan starting differential                                                                | 1     | °C      |
| Fdt       | Fan activation delay after a defrost cycle                                               | 0     | min     |
| dt        | Coil drainage time                                                                       | 0     | min     |
| dFd       | Allows to select the evaporator probes exclusion during defrost                          | n     | flag    |
| FCO       | Evaporator fans operating mode                                                           | 1     | num     |
| FdC       | Evaporator fans switch-off delay after compressor disabled                               | 0     | min     |
| Fon       | Fans ON time in duty cycle                                                               | 12    | secs*10 |
| FoF       | Fans OF time in duty cycle                                                               | 6     | secs*10 |
| Fnn       | Fans ON time in night duty cycle                                                         | 1     | secs*10 |
| FnF       | Fans OF time in night duty cycle                                                         | 12    | secs*10 |
|           | Alarms ("AL" folder)                                                                     |       |         |
| Att       | Parameters HAL and LAL                                                                   | 0     | num     |
| AFd       | Alarm differential                                                                       | 2     | °C      |
| HAL       | Maximum temperature alarm                                                                | 10    | °C      |
| LAL       | Minimum temperatre alarm                                                                 | -30   | °C      |

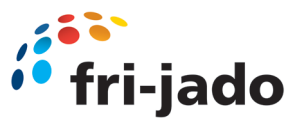

| PAO | Alarm exclusion time after instrument switch on, after a power failure | 0   | hours  |
|-----|------------------------------------------------------------------------|-----|--------|
| dAO | Temperature alarm exclusion time after defrost                         | 0   | min    |
| OAO | Alarm signaling delay after digital input disabling                    | 0   | hours  |
| tdO | Alarm activation delay time open door                                  | 0   | hours  |
| tAO | Temperature alarm signal delay time                                    | 30  | min    |
| dAt | Alarm for defrosting ended due to time out                             | n   | flag   |
| rLO | External alarm locks controller                                        | n   | flag   |
| AOP | Alarm outp polarity                                                    | 1   | num    |
| SA3 | Probe Pb3 Alarm Setpoint                                               | 30  | °C     |
| dA3 | Probe Pb3 alarm activation differential                                | 1   | °C     |
|     | Cool protection ("CPr" folder)                                         |     |        |
| CPS | Cool protection setpoint                                               | -10 | °C     |
| CPd | Cool protection differential                                           | 1   | °C     |
| CPt | Time that the temperature remains below the cool protection setpoint   | 0   | min    |
|     | Lights & digital inputs ("Lit" folder)                                 |     |        |
| dOd | Enable utility switch-off on activation of door switch                 | 0   | num    |
| dad | Activation delay for digital input                                     | 0   | min    |
| dCO | Compressor deactivation delay after door opened                        | 0   | min    |
| dCd | Fans activation delay after door closed                                | 10  | secs   |
|     | Pressure switch ("Pre" folder)                                         |     |        |
| Pen | Number of errors allowed for general pressure switch input             | 5   | num    |
| PEI | Minimum/maximum pressure switch error count interval                   | 1   | min    |
| Pet | Delay in activating compressor after pressure switch deactivation      | 0   | min    |
|     | Deep cooling ("dEC" folder)                                            |     |        |
| dCA | Enable deep cooling                                                    | 0   | num    |
| dCS | Deep cooling setpoint                                                  | -1  | °C     |
| tdC | Deep cooling duration                                                  | 0   | min    |
| dcc | Defrost delay after deep cooling                                       | 0   | min    |
| Sid | Deep cooling start threshold                                           | 12  | °C     |
| toS | Over-threshold time for deep cooling start                             | 5   | min    |
|     | Energy saving ("EnS" folder)                                           |     |        |
| Est | Energy Saving mode                                                     | 0   | num    |
| ESA | AUX output status in energy saving mode                                | 0   | num    |
| ESF | Night mode activation for fans                                         | у   | flag   |
| Cdt | Door close time                                                        | 60  | min*10 |
| ESo | Cumulative door open time for disabling Energy Saving mode             | 0   | num    |
| OSP | Offset on setpoint                                                     | 0,5 | °C     |
| OdF | Intervention differential correction                                   | 4   | °C     |
| dnt | Duration of night mode                                                 | 10  | hours  |
| dFt | Duration of fast cooling mode                                          | 1   | hours  |
| SPn | Night mode setpoint                                                    | 1   | °C     |

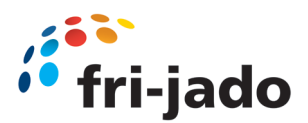

| dFn | Night mode offset                               | 2   | °C   |
|-----|-------------------------------------------------|-----|------|
| SPF | Fast cooling setpoint                           | -1  | °C   |
| dFF | Fast cooling offset                             | 0,1 | °C   |
| ESP | Virtual door regulator's sensitivity            | 0   | num  |
| dOt | Maximum Time Door Open with virtual door switch | 0   | secs |
|     | Communication ("Add" folder)                    |     |      |
| PtS | Communication protocol selection                | t   | flag |
| dEA | Device address                                  | 0   | num  |
| FAA | Family address                                  | 0   | num  |
| Pty | Modbus parity bit setting                       | n   | num  |
| StP | Modbus stop bit setting                         | 1b  | flag |
|     | Display ("dlS" folder)                          |     |      |
| LOC | LOCk Setpoint change shutdown                   | n   | flag |
| PS1 | Password 1                                      | 0   | num  |
| PS2 | Password 2                                      | 0   | num  |
| ndt | Display with decimal point                      | У   | num  |
| CA1 | Calibration 1 (Pb1)                             | 5   | °C   |
| CA2 | Calibration 2 (Pb2)                             | 0   | °C   |
| CA3 | Calibration 3 (Pb3)                             | 0   | °C   |
| ddL | Display mode during defrost                     | 2   | num  |
| Ldd | Timeout value for display unlick                | 15  | min  |
| dro | Select °C or °F                                 | 0   | num  |
| ddd | Selection of type of value to be displayed      | 1   | num  |
|     | Configuration ("CnF" folder)                    |     |      |
| H08 | Stand-by operating mode                         | 2   | num  |
| H11 | Configuration of digital input 1                | 10  | num  |
| H12 | Configuration of digital input 2                | 0   | num  |
| H21 | Configurability of digital output 1             | 1   | num  |
| H22 | Configurability of digital output 2             | 3   | num  |
| H23 | Configurability of digital output 3             | 5   | num  |
| H25 | Enable/Disable buzzer                           | 0   | num  |
| H32 | Configurability of down key                     | 2   | num  |
| H33 | Configuratbility of ESC key                     | 4   | num  |
| H42 | Evaporator probe present                        | у   | flag |
| H43 | Probe 3 present                                 | n   | flag |
| reL | reLease firmware                                |     |      |
| tAb | tAble of parameters                             |     |      |
|     | Copy card ("Fpr" folder)                        |     |      |
| UL  | Upload                                          |     |      |
| Fr  | Format Copy Card                                |     |      |

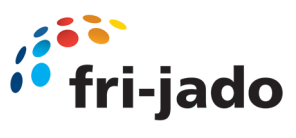

MCC Cold FS

Eliwell EWPlus 974 EO

9124651 Rev. A

|           | Table of "user" many persentary                                 |       |       |
|-----------|-----------------------------------------------------------------|-------|-------|
| Parameter | Description                                                     | Value | Unit  |
| SEt       | Temperature Setpoint                                            | 1,0   | °C    |
| diF       | Compressor relay activation differential                        | 1     | °C    |
| HSE       | Maximum value that can be assigned to the Setpoint              | 5     | °C    |
| LSE       | Minimum value that can be assigned to the Setpoint              | -1    | °C    |
| dty       | Type of defrost (0 = electrical, 1 = reverse cycle, 2 = "Free") | 0     | num   |
| dit       | Interval between the start of two consecutive defrost cycles    | 6     | hours |
| dEt       | Defrost timeout; determines the maximum defrost duration        | 30    | min   |
| dSt       | Defrost end temperature (determiend by evaporator probe)        | 4     | °C    |
| FSt       | Fan stop temperature                                            | 50    | °C    |
| Fdt       | Fan activation delay after a defrost cycle                      | 0     | min   |
| dt        | Coil drainage time                                              | 0     | min   |
| dFd       | Allows to select the evaporator probes exclusion during defrost | n     | flag  |
| HAL       | Maximum temperature alarm                                       | 10    | ℃     |
| LAL       | Minimum temperatre alarm                                        | -30   | ℃     |
| tAO       | Temperature alarm signal delay time                             | 30    | min   |
| dCS       | Deep cooling cycle setpoint                                     | -1    | °C    |
| tdC       | Deep cooling cycle duration                                     | 0     | min   |
| OSP       | Offset on setpoint                                              | 0,5   | °C    |
| OdF       | Intervention differential correction                            | 4     | °C    |
| dnt       | Duration of night mode                                          | 10    | hours |
| DFt       | Duration of fast cooling mode                                   | 1     | hours |
| SPn       | Night mode setpoint                                             | 1     | °C    |
| dFn       | Night mode offset                                               | 2     | C°    |
| SPF       | Fast cooling setpoint                                           | -1    | C°    |
| dFF       | Fast cooling offset                                             | 0,1   | C°    |
| LOC       | LOCk Setpoint change shutdown                                   | n     | flag  |
| PS1       | Password 1                                                      | 0     | num   |
| CA1       | Calibration 1 (Pb1)                                             | 4,8   | C°    |
| CA2       | Calibration 2 (Pb2)                                             | 0     | C°    |
| CA3       | Calibration 3 (Pb3)                                             | 0     | C     |
| ddt       | Display mode during defrost                                     | 2     | num   |
| Ldd       | Timeout value for display unlick                                | 30    | min   |
| H42       | Evaporator probe present                                        | у     | flag  |
| rEL       | firwarme rELease                                                |       |       |
| tAb       | tAble of parameters                                             |       |       |
|           | Table of "installer" menu parameters                            |       |       |
| Parameter | Description                                                     | Value | Unit  |
| SEt       | Temperature Setpoint                                            | 1     | ℃     |
|           | Compressor ("CP" folder)                                        |       |       |
| diF       | Compressor relay activation differential                        | 1     | °C    |
| HSE       | Maximum value that can be assigned to the Setpoint              | 5     | °C    |
| LSE       | Minimum value that can be assigned to the Setpoint              | -8    | °C    |
| Ont       | Controller on time for faulty probe                             | 0     | min   |
| Oft       | Controller off time for faulty probe                            | 1     | min   |

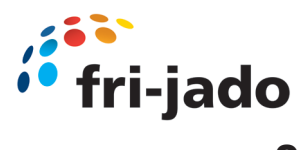

| dOn | Compressor relay activation delay after request                                             | 0   | secs    |
|-----|---------------------------------------------------------------------------------------------|-----|---------|
| dOF | Deflay after switching off and subsequent activation                                        | 0   | min     |
| dbi | Delay between two concescutive compressor activations                                       | 2   | min     |
| OdO | Delay in activating outputs after the instrument is switched on or after a<br>power failure | 0   | min     |
| dFA | Delay fimte in activating compressor and condenser fans after request                       | 0   | secs    |
|     | Defrost ("dEF" folder)                                                                      |     |         |
| dty | Type of defrost (0 = electrical, 1 = reverse cycle, 2 = "Free")                             | 0   | num     |
| dit | Interval between the start of two consecutive defrost cycles                                | 6   | hours   |
| dCt | Selects the count mode for the defrost interval                                             | 1   | num     |
| dOH | Defrost start delay time after request                                                      | 0   | min     |
| dEt | Defrost timeout; determines the maximum defrost duration                                    | 30  | min     |
| dSt | Defrost end temperature (determiend by evaporator probe)                                    | 4   | °C      |
| dPO | Determines whether the instrument must enter defrost mode                                   | у   | flag    |
| dSE | Temperature threshold for start of defrost                                                  | 0   | °C      |
| dtt | Time for which the temperature of the evaporator must remain below dSE                      | 0   | min     |
|     | Fan regulator ("Fan" folder)                                                                |     |         |
| FPt | Characterizes the "Fst" parameter                                                           | 0   | flag    |
| FSt | Fan stop temperature                                                                        | 50  | S       |
| Fad | Fan starting differential                                                                   | 1   | S       |
| Fdt | Fan activation delay after a defrost cycle                                                  | 0   | min     |
| dt  | Coil drainage time                                                                          | 0   | min     |
| dFd | Allows to select the evaporator probes exclusion during defrost                             | n   | flag    |
| FCO | Evaporator fans operating mode                                                              | 1   | num     |
| FdC | Evaporator fans switch-off delay after compressor disabled                                  | 0   | min     |
| Fon | Fans ON time in duty cycle                                                                  | 12  | secs*10 |
| FoF | Fans OF time in duty cycle                                                                  | 6   | secs*10 |
| Fnn | Fans ON time in night duty cycle                                                            | 1   | secs*10 |
| FnF | Fans OF time in night duty cycle                                                            | 12  | secs*10 |
|     | Alarms ("AL" folder)                                                                        |     |         |
| Att | Parameters HAL and LAL                                                                      | 0   | num     |
| AFd | Alarm differential                                                                          | 2   | °C      |
| HAL | Maximum temperature alarm                                                                   | 10  | °C      |
| LAL | Minimum temperatre alarm                                                                    | -30 | °C      |
| PAO | Alarm exclusion time after instrument switch on, after a power failure                      | 0   | hours   |
| dAO | Temperature alarm exclusion time after defrost                                              | 0   | min     |
| OAO | Alarm signaling delay after digital input disabling                                         | 0   | hours   |
| tdO | Alarm activation delay time open door                                                       | 0   | hours   |
| tAO | Temperature alarm signal delay time                                                         | 30  | min     |
| dAt | Alarm for defrosting ended due to time out                                                  | n   | flag    |
| rLO | External alarm locks controller                                                             | n   | flag    |
| AOP | Alarm outp polarity                                                                         | 1   | num     |
| SA3 | Probe Pb3 Alarm Setpoint                                                                    | 30  | ℃       |
| dA3 | Probe Pb3 alarm activation differential                                                     | 1   | C       |
|     | Cool protection ("CPr" folder)                                                              |     |         |
| CPS | Cool protection setpoint                                                                    | -10 | °C      |
| CPd | Cool protection differential                                                                | 1   | °C      |
| CPt | Time that the temperature remains below the cool protection setpoint                        | 0   | min     |

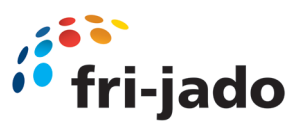

|     | Lights & digital inputs ("Lit" folder)                            |     |        |
|-----|-------------------------------------------------------------------|-----|--------|
| dOd | Enable utility switch-off on activation of door switch            | 0   | num    |
| dad | Activation delay for digital input                                | 0   | min    |
| dCO | Compressor deactivation delay after door opened                   | 0   | min    |
| dCd | Fans activation delay after door closed                           | 10  | secs   |
|     | Pressure switch ("Pre" folder)                                    |     |        |
| Pen | Number of errors allowed for general pressure switch input        | 5   | num    |
| PEI | Minimum/maximum pressure switch error count interval              | 1   | min    |
| Pet | Delay in activating compressor after pressure switch deactivation | 0   | min    |
|     | Deep cooling ("dEC" folder)                                       |     |        |
| dCA | Enable deep cooling                                               | 0   | num    |
| dCS | Deep cooling setpoint                                             | -1  | ℃      |
| tdC | Deep cooling duration                                             | 0   | min    |
| dcc | Defrost delay after deep cooling                                  | 0   | min    |
| Sid | Deep cooling start threshold                                      | 12  | °C     |
| toS | Over-threshold time for deep cooling start                        | 5   | min    |
|     | Energy saving ("EnS" folder)                                      |     |        |
| Est | Energy Saving mode                                                | 0   | num    |
| ESA | AUX output status in energy saving mode                           | 0   | num    |
| ESF | Night mode activation for fans                                    | у   | flag   |
| Cdt | Door close time                                                   | 60  | min*10 |
| ESo | Cumulative door open time for disabling Energy Saving mode        | 0   | num    |
| OSP | Offset on setpoint                                                | 0,5 | °C     |
| OdF | Intervention differential correction                              | 4   | °C     |
| dnt | Duration of night mode                                            | 10  | hours  |
| dFt | Duration of fast cooling mode                                     | 1   | hours  |
| SPn | Night mode setpoint                                               | 1   | °C     |
| dFn | Night mode offset                                                 | 2   | °C     |
| SPF | Fast cooling setpoint                                             | -1  | C      |
| dFF | Fast cooling offset                                               | 0,1 | °C     |
| ESP | Virtual door regulator's sensitivity                              | 0   | num    |
| dOt | Maximum Time Door Open with virtual door switch                   | 0   | secs   |
|     | Communication ("Add" folder)                                      |     |        |
| PtS | Communication protocol selection                                  | t   | flag   |
| dEA | Device address                                                    | 0   | num    |
| FAA | Family address                                                    | 0   | num    |
| Pty | Modbus parity bit setting                                         | n   | num    |
| StP | Modbus stop bit setting                                           | 1b  | flag   |
|     | Display ("dlS" folder)                                            |     |        |
| LOC | LOCk Setpoint change shutdown                                     | n   | flag   |
| PS1 | Password 1                                                        | 0   | num    |
| PS2 | Password 2                                                        | 0   | num    |
| ndt | Display with decimal point                                        | у   | num    |
| CA1 | Calibration 1 (Pb1)                                               | 4,8 | C      |
| CA2 | Calibration 2 (Pb2)                                               | 0   | C      |
| CA3 | Calibration 3 (Pb3)                                               | 0   | C      |
| ddL | Display mode during defrost                                       | 2   | num    |
| Ldd | Timeout value for display unlick                                  | 15  | min    |

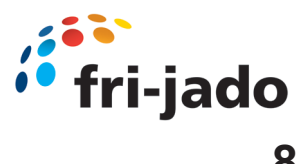

| dro | Select °C or °F                            | 0  | num  |
|-----|--------------------------------------------|----|------|
| ddd | Selection of type of value to be displayed | 1  | num  |
|     | Configuration ("CnF" folder)               |    |      |
| H08 | Stand-by operating mode                    | 2  | num  |
| H11 | Configuration of digital input 1           | 10 | num  |
| H12 | Configuration of digital input 2           | 0  | num  |
| H21 | Configurability of digital output 1        | 1  | num  |
| H22 | Configurability of digital output 2        | 3  | num  |
| H23 | Configurability of digital output 3        | 5  | num  |
| H25 | Enable/Disable buzzer                      | 0  | num  |
| H32 | Configurability of down key                | 2  | num  |
| H33 | Configuratbility of ESC key                | 4  | num  |
| H42 | Evaporator probe present                   | у  | flag |
| H43 | Probe 3 present                            | n  | flag |
| reL | reLease firmware                           |    |      |
| tAb | tAble of parameters                        |    |      |
|     | Copy card ("Fpr" folder)                   |    |      |
| UL  | Upload                                     |    |      |
| Fr  | Format Copy Card                           |    |      |

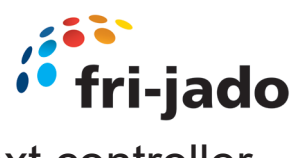

| MCC Cold SS | Eliwell EWNext 978 P/R                                          | 9124521 | Rev. C |
|-------------|-----------------------------------------------------------------|---------|--------|
|             |                                                                 |         |        |
|             | Table of "user" menu paramters                                  |         |        |
| Parameter   | Description                                                     | Value   | Unit   |
| SEt         | Temperature Setpoint                                            | 3       | °C     |
| diF         | Compressor relay activation differential                        | 1       | °C     |
| HSE         | Maximum value that can be assigned to the Setpoint              | 10      | °C     |
| LSE         | Minimum value that can be assigned to the Setpoint              | -1      | °C     |
| dty         | Type of defrost (0 = electrical, 1 = reverse cycle, 2 = "Free") | 0       | num    |
| dit         | Interval between the start of two consecutive defrost cycles    | 3       | hours  |
| dEt         | Defrost timeout; determines the maximum defrost duration        | 30      | min    |
| dS1         | Defrost end temperature (determiend by evaporator probe)        | 4       | °C     |
| FSt         | Fan stop temperature                                            | 50      | °C     |
| dt          | Coil drainage time                                              | 0       | min    |
| dFd         | Allows to select the evaporator probes exclusion during defrost | n       | flag   |
| HAL         | Maximum temperature alarm                                       | 10      | °C     |
| LAL         | Minimum temperatre alarm                                        | -30     | °C     |
| tAO         | Temperature alarm signal delay time                             | 30      | min    |
| dCS         | Deep cooling cycle setpoint                                     | -1      | °C     |
| tdC         | Deep cooling cycle duration                                     | 0       | min    |
| OSP         | Offset on setpoint                                              | 0,5     | °C     |
| OdF         | Intervention differential correction                            | 4       | °C     |
| dnt         | Duration of night mode                                          | 10      | hours  |
| SPn         | Night mode setpoint                                             | 1       | °C     |
| dFn         | Night mode offset                                               | 2       | °C     |
| SPF         | Fast cooling setpoint                                           | -1      | °C     |
| dFF         | Fast cooling offset                                             | 0,1     | °C     |
| LoC         | LOCk Setpoint change shutdown                                   | n       | flag   |
| PS1         | Password 1                                                      | 0       | num    |
| CA1         | Calibration 1 (Pb1)                                             | 5       | °C     |
| CA2         | Calibration 2 (Pb2)                                             | 0       | °C     |
| ddL         | Display mode during defrost                                     | 2       | num    |
| Ldd         | Timeout value for display unlick                                | 30      | min    |
| tAb         | Table of parameters                                             |         |        |
|             | Table of "installer" menu parameters                            |         |        |
| Parameter   | Description                                                     | Value   | Unit   |
| SEt         | Temperature Setpoint                                            | 3       | °C     |
|             | Compressor ("CP" folder)                                        |         |        |
| diF         | Compressor relay activation differential                        | 1       | °C     |
| HSE         | Maximum value that can be assigned to the Setpoint              | 10      | °C     |
| LSE         | Minimum value that can be assigned to the Setpoint              | -1      | °C     |
| Ont         | Controller on time for faulty probe                             | 0       | min    |
| Oft         | Controller off time for faulty probe                            | 1       | min    |
| dOn         | Compressor relay activation delay after request                 | 0       | Secs   |
|             |                                                                 | Ű.      | 3000   |

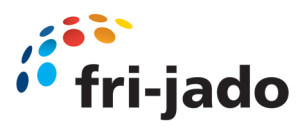

| dOF | Deflay after switching off and subsequent activation                                    | 0   | min     |
|-----|-----------------------------------------------------------------------------------------|-----|---------|
| dbi | Delay between two concescutive compressor activations                                   | 2   | min     |
| Cit | Minimum compressor activation time before it can be deactivated                         | 0   | min     |
| Cat | Maximum compressor activation time before it can be deactivated                         | 0   | min     |
| OdO | Delay in activating outputs after the instrument is switched on or after apower failure | 0   | min     |
| CP2 | Compressor 2 activation delay                                                           | 0   | min     |
| dFA | Delay time in activating compressor and condenser fans after request                    | 0   | secs    |
|     | Defrost ("dEF" folder)                                                                  |     |         |
| dty | Type of defrost (0 = electrical, 1 = reverse cycle, 2 = "Free")                         | 0   | num     |
| dit | Interval between the start of two consecutive defrost cycles                            | 3   | hours   |
| dCt | Selects the count mode for the defrost interval                                         | 1   | num     |
| dOH | Defrost start delay time after request                                                  | 0   | min     |
| dEt | Defrost timeout; determines the maximum defrost duration                                | 30  | min     |
| dS1 | Defrost end temperature 1 (determiend by evaporator probe)                              | 4   | °C      |
| dS2 | Defrost end temperature 2 (determiend by evaporator probe)                              | 0   | °C      |
| dPO | Determines whether the instrument must enter defrost mode                               | у   | flag    |
| dMr | Enables the defrost count reset in the case of manual defrosting                        | n   | flag    |
| d00 | Compressor running time before defrost is activated                                     | 0   | hours   |
| d01 | d00 nit of measure                                                                      | 0   | num     |
| d11 | dit unit of measure                                                                     | 0   | num     |
| d20 | Can be used to activate the defrost when the compressor is off                          | n   | flag    |
| d40 | Enables/disables the use of probe Pb2                                                   | 1   | flag    |
| d41 | Sets the defrost activation threshold                                                   | 0   | °C      |
| d42 | Sets the maximum time for which the evaporator can remain under d41                     | 0   | min     |
| d43 | Sets the type of time count in which te evaporator temp. remains under threshold valu   | 0   | num     |
| d44 | Sets the trheshold management mode                                                      | AbS | flag    |
| d50 | Enables/disables the use of probe Pb2 (differential mode)                               | 0   | flag    |
| d51 | Enables/idsables the use of probe Pb1                                                   | 0   | flag    |
| d52 | Sets the defrost activaion threshold                                                    | 0   | °C      |
| d53 | Sets the maximum time for which the evaporator can remain above threshold value         | 0   | min     |
| d54 | Sets the type of incremental time count in which the evaporator temperature remains     | 0   | num     |
| d55 | Sets the threshold management mode                                                      | 0   | flag    |
|     | Fan regulator ("Fan" folder)                                                            |     |         |
| FPt | Characterizes the "Fst" parameter                                                       | AbS | flag    |
| FSt | Fan stop temperature                                                                    | 50  | °C      |
| Fot | Evaporator fan activation temperature                                                   | -50 | °C      |
| FAd | Fan starting differential                                                               | 1   | °C      |
| Fdt | Fan activation delay after a defrost cycle                                              | 0   | min     |
| dt  | Coil drainage time                                                                      | 0   | min     |
| dFd | Allows to select the evaporator probes exclusion during defrost                         | n   | flag    |
| FCO | Evaporator fans operating mode                                                          | 1   | num     |
| FdC | Evaporator fans switch-off delay after compressor disabled                              | 0   | min     |
| Fon | Fans ON time in duty cycle                                                              | 12  | secs*10 |
| FoF | Fans OF time in duty cycle                                                              | 6   | secs*10 |

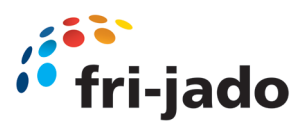

| Fnn Fans ON time in night duty cycle                                       | 12  | secs*10 |
|----------------------------------------------------------------------------|-----|---------|
| FnF Fans OF time in night duty cycle                                       | 6   | secs*10 |
| ESF Night mode activation                                                  | n   | flag    |
| Alarms ("AL" folder)                                                       |     |         |
| Att Parameters HAL and LAL                                                 | AbS | flag    |
| AFd Alarm differential                                                     | 2   | °C      |
| HAL Maximum temperature alarm                                              | 10  | °C      |
| LAL Minimum temperatre alarm                                               | -30 | °C      |
| PAO Alarm exclusion time after instrument switch on, after a power failure | 0   | hours   |
| dAO Temperature alarm exclusion time after defrost                         | 0   | min     |
| OAO Alarm signaling delay after digital input disabling                    | 0   | hours   |
| tdO Alarm activation delay time open door                                  | 0   | hours   |
| tAO Temperature alarm signal delay time                                    | 30  | min     |
| dAt Alarm for defrosting ended due to time out                             | n   | flag    |
| EAL External alarm locks controller                                        | n   | flag    |
| AOP Alarm outp polarity                                                    | 1   | num     |
| SA3 Probe Pb3 Alarm Setpoint                                               | 30  | °C      |
| dA3 Probe Pb3 alarm activation differential                                | 1   | °C      |
| rFt Low refrigerant alarm signaling delay                                  | 0   | min     |
| Cool protection ("CPr" folder)                                             |     |         |
| CPS Cool protection setpoint                                               | -10 | °C      |
| CPd Cool protection differential                                           | 1   | °C      |
| CPt Time that the temperature remains below the cool protection setpoint   | 0   | min     |
| Lights & digital inputs ("Lit" folder)                                     |     |         |
| ESA AUX/Lights status during energy saving                                 | 1   | num     |
| Door switch ("dOr" folder)                                                 |     |         |
| dOd Digital input shuts off utilities                                      | 0   | num     |
| dAd Digital input activation delay                                         | 0   | min     |
| dCo Comrpessor switch-off delay from door opening                          | 0   | min     |
| AUP Auxiliary output activation when the door is opened                    | n   | flag    |
| dCd Fans activation delay after door closed                                | 0   | S       |
| Pressure switch ("Pre" folder)                                             |     |         |
| Pen Number of errors allowed for general pressure switch input             | 5   | num     |
| PEI Minimum/maximum pressure switch error count interval                   | 1   | min     |
| Pet Delay in activating compressor after pressure switch deactivation      | 0   | min     |
| Deep cooling ("dEC" folder)                                                |     |         |
| dCA Enable deep cooling                                                    | 0   | num     |
| dCS Deep cooling setpoint                                                  | -1  | °C      |
| tdC Deep cooling duration                                                  | 0   | min     |
| dCC Defrost delay after deep cooling                                       | 0   | min     |
| Sid Deep cooling start threshold                                           | 12  | °C      |
| toS Over-threshold time for deep cooling start                             | 5   | min     |
| Energy saving ("EnS" folder)                                               |     |         |
|                                                                            |     |         |

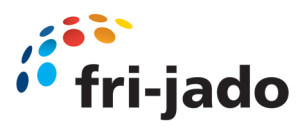

| Cdt | Door close time                                        | 6   | min*10 |
|-----|--------------------------------------------------------|-----|--------|
| OSP | Offset on setpoint                                     | 0,5 | °C     |
| OdF | Intervention differential correction                   | 4   | °C     |
| dnt | Duration of night mode                                 | 10  | hours  |
| SPn | Night mode setpoint                                    | 1   | °C     |
| dFn | Night mode offset                                      | 2   | °C     |
|     | Pull-down ("PLd" folder)                               |     |        |
| PdC | Enable pull-down                                       | diS | num    |
| tPd | Pull-down phase duration                               | 30  | min    |
| SPF | Regulation setpoint during the pull-down phase         | 0   | °C     |
| DFF | Regulation offset during the pull-down phase           | 0,1 | °C     |
| Pdo | Temperature step in operation with automatic pull-down | 0,2 | °C     |
| Pdn | Number of steps in operation with automatic pull-down  | 3   | num    |
|     | Communication ("Add" folder)                           |     |        |
| Adr | Modbus protocol address                                | 1   | num    |
| bAU | Modus Baudrate selection                               | 96  | num    |
| Pty | Modbus parity bit setting                              | E   | num    |
|     | Display ("dIS" folder)                                 |     |        |
| LoC | LOCk Setpoint change shutdown                          | n   | flag   |
| PS1 | Password 1                                             | 0   | num    |
| PS2 | Password 2                                             | 0   | num    |
| ndt | Display with decimal point                             | у   | num    |
| CA1 | Calibration 1 (Pb1)                                    | 5   | °C     |
| CA2 | Calibration 2 (Pb2)                                    | 0   | °C     |
| CA3 | Calibration 3 (Pb3)                                    | 0   | °C     |
| ddL | Display mode during defrost                            | 2   | num    |
| ddE | Selects the type of value to show on the module ECNext | 0   | num    |
| Ldd | Timeout value for display unlick                       | 15  | min    |
| dro | Select ℃ or ℉                                          | 0   | num    |
| ddd | Selection of type of value to be displayed             | 1   | num    |
| FiS | Selects display filter                                 | 0   | num    |
| tAU | Display filter time constant                           | 0   | min    |
| Fit | Display filter mode                                    | 0   | flag   |
| PS1 | Access key user parameters                             | 0   | num    |
| PS2 | Access key installer parameters                        | 15  | num    |
|     | Configuration ("CnF" folder)                           |     |        |
| H08 | Stand-by operating mode                                | 2   | num    |
| H11 | Configuration of digital input 1                       | 0   | num    |
| H12 | Configuration of digital input 2                       | 0   | num    |
| H13 | Configuration of digital input 3                       | 0   | num    |
| H14 | Configuration of digital input 4                       | 0   | num    |
| H21 | Configurability of digital output 1                    | 1   | num    |
| H22 | Configurability of digital output 2                    | 3   | num    |
| H23 | Configurability of digital output 3                    | 7   | num    |

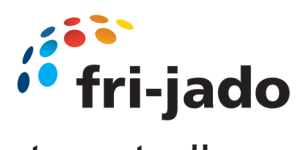

| H24 | Configurability of digital output 4                                              | 2   | num  |
|-----|----------------------------------------------------------------------------------|-----|------|
| H31 | Configurability of up key                                                        | 1   | num  |
| H32 | Configurability of down key                                                      | 0   | num  |
| H33 | Configuratbility of power key                                                    | 4   | num  |
| H34 | Configuratbility of light key                                                    | 8   | num  |
| H35 | Configuratbility of star key                                                     | 0   | num  |
| H42 | Evaporator probe present                                                         | у   | flag |
| H43 | Probe 3 present                                                                  | n   | flag |
| H45 | Defrost input mode for applications with dual evaporator                         | 0   | num  |
| H60 | Visualisation of application                                                     | 1   | num  |
| CuS | Customer model reference                                                         | 0   | num  |
| tAb | tAble of parameters                                                              |     |      |
|     | Copy card ("Fpr" folder)                                                         |     |      |
| UL  | Upload                                                                           |     |      |
| Fr  | Format Copy Card                                                                 |     |      |
|     | Functions ("FnC" folder)                                                         |     |      |
| oSP | Reduced set activaion                                                            |     |      |
| dEF | Activate defrost                                                                 |     |      |
| AUX | AUX output activation/deactivation                                               |     |      |
| rAP | Reset pressure switch alarms                                                     |     |      |
| Cnt | Reset TelevisAir diagnostic counters                                             |     |      |
|     | Low ambient temperature protection ("CPr" folder)                                |     |      |
| tCP | Time temperature remains below low ambient temperature protection setpoint (CPS) | 0   | min  |
| SCP | Low ambient temperature protection setpoint                                      | -10 | C    |
| dCP | Low ambient temperature protection differential                                  | 1   | °C   |

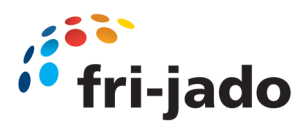

MCC Cold FS Eliwell EWNext 978 P/R

9124651 Rev. E

|           | Table of "user" menu paramters                                  |       |       |
|-----------|-----------------------------------------------------------------|-------|-------|
| Parameter | Description                                                     | Value | Unit  |
| SEt       | Temperature Setpoint                                            | 3     | °C    |
| diF       | Compressor relay activation differential                        | 1     | °C    |
| HSE       | Maximum value that can be assigned to the Setpoint              | 10    | °C    |
| LSE       | Minimum value that can be assigned to the Setpoint              | -1    | °C    |
| dty       | Type of defrost (0 = electrical, 1 = reverse cycle, 2 = "Free") | 0     | num   |
| dit       | Interval between the start of two consecutive defrost cycles    | 6     | hours |
| dEt       | Defrost timeout; determines the maximum defrost duration        | 30    | min   |
| dS1       | Defrost end temperature (determiend by evaporator probe)        | 4     | °C    |
| FSt       | Fan stop temperature                                            | 50    | °C    |
| dt        | Coil drainage time                                              | 0     | min   |
| dFd       | Allows to select the evaporator probes exclusion during defrost | n     | flag  |
| HAL       | Maximum temperature alarm                                       | 10    | °C    |
| LAL       | Minimum temperatre alarm                                        | -30   | °C    |
| tAO       | Temperature alarm signal delay time                             | 30    | min   |
| dCS       | Deep cooling cycle setpoint                                     | -1    | °C    |
| tdC       | Deep cooling cycle duration                                     | 0     | min   |
| OSP       | Offset on setpoint                                              | 0,5   | °C    |
| OdF       | Intervention differential correction                            | 4     | °C    |
| dnt       | Duration of night mode                                          | 10    | hours |
| SPn       | Night mode setpoint                                             | 1     | °C    |
| dFn       | Night mode offset                                               | 2     | °C    |
| SPF       | Fast cooling setpoint                                           | -1    | ℃     |
| dFF       | Fast cooling offset                                             | 0,1   | °C    |
| LoC       | LOCk Setpoint change shutdown                                   | n     | flag  |
| PS1       | Password 1                                                      | 0     | num   |
| CA1       | Calibration 1 (Pb1)                                             | 4,8   | °C    |
| CA2       | Calibration 2 (Pb2)                                             | 0     | °C    |
| ddL       | Display mode during defrost                                     | 2     | num   |
| Ldd       | Timeout value for display unlick                                | 30    | min   |
| tAb       | Table of parameters                                             |       |       |
|           | Table of "installer" menu parameters                            |       |       |
| Parameter | Description                                                     | Value | Unit  |
| SEt       | Temperature Setpoint                                            | 3     | °C    |
|           | Compressor ("CP" folder)                                        |       |       |
| diF       | Compressor relay activation differential                        | 1     | C     |
| HSE       | Maximum value that can be assigned to the Setpoint              | 10    | °C    |
| LSE       | Minimum value that can be assigned to the Setpoint              | -1    | ℃     |
| Ont       | Controller on time for faulty probe                             | 0     | min   |
| Oft       | Controller off time for faulty probe                            | 1     | min   |
| dOn       | Compressor relay activation delay after request                 | 0     | secs  |
| dOF       | Deflay after switching off and subsequent activation            | 0     | min   |
| dbi       | Delay between two concescutive compressor activations           | 2     | min   |
| Cit       | Minimum compressor activation time before it can be deactivated | 0     | min   |
| Cat       | Maximum compressor activation time before it can be deactivated | 0     | min   |

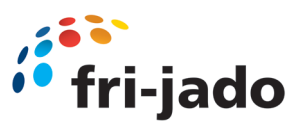

| OdO | Delay in activating outputs after the instrument is switched on or after apower failure | 0   | min     |
|-----|-----------------------------------------------------------------------------------------|-----|---------|
| CP2 | Compressor 2 activation delay                                                           | 0   | min     |
| dFA | Delay time in activating compressor and condenser fans after request                    | 0   | secs    |
|     | Defrost ("dEF" folder)                                                                  |     |         |
| dty | Type of defrost (0 = electrical, 1 = reverse cycle, 2 = "Free")                         | 0   | num     |
| dit | Interval between the start of two consecutive defrost cycles                            | 6   | hours   |
| dCt | Selects the count mode for the defrost interval                                         | 1   | num     |
| dOH | Defrost start delay time after request                                                  | 0   | min     |
| dEt | Defrost timeout; determines the maximum defrost duration                                | 30  | min     |
| dS1 | Defrost end temperature 1 (determiend by evaporator probe)                              | 4   | °C      |
| dS2 | Defrost end temperature 2 (determiend by evaporator probe)                              | 0   | °C      |
| dPO | Determines whether the instrument must enter defrost mode                               | у   | flag    |
| dMr | Enables the defrost count reset in the case of manual defrosting                        | n   | flag    |
| d00 | Compressor running time before defrost is activated                                     | 0   | hours   |
| d01 | d00 nit of measure                                                                      | 0   | num     |
| d11 | dit unit of measure                                                                     | 0   | num     |
| d20 | Can be used to activate the defrost when the compressor is off                          | n   | flag    |
| d40 | Enables/disables the use of probe Pb2                                                   | 1   | flag    |
| d41 | Sets the defrost activation threshold                                                   | 0   | °C      |
| d42 | Sets the maximum time for which the evaporator can remain under d41                     | 0   | min     |
| d43 | Sets the type of time count in which te evaporator temp. remains under threshold value  | 0   | num     |
| d44 | Sets the trheshold management mode                                                      | AbS | flag    |
| d50 | Enables/disables the use of probe Pb2 (differential mode)                               | 0   | flag    |
| d51 | Enables/idsables the use of probe Pb1                                                   | 0   | flag    |
| d52 | Sets the defrost activaion threshold                                                    | 0   | °C      |
| d53 | Sets the maximum time for which the evaporator can remain above threshold value         | 0   | min     |
| d54 | Sets the type of incremental time count in which the evaporator temperature remains a   | 0   | num     |
| d55 | Sets the threshold management mode                                                      | 0   | flag    |
|     | Fan regulator ("Fan" folder)                                                            |     |         |
| FPt | Characterizes the "Fst" parameter                                                       | AbS | flag    |
| FSt | Fan stop temperature                                                                    | 50  | °C      |
| Fot | Evaporator fan activation temperature                                                   | -50 | °C      |
| FAd | Fan starting differential                                                               | 1   | °C      |
| Fdt | Fan activation delay after a defrost cycle                                              | 0   | min     |
| dt  | Coil drainage time                                                                      | 0   | min     |
| dFd | Allows to select the evaporator probes exclusion during defrost                         | n   | flag    |
| FCO | Evaporator fans operating mode                                                          | 1   | num     |
| FdC | Evaporator fans switch-off delay after compressor disabled                              | 0   | min     |
| Fon | Fans ON time in duty cycle                                                              | 12  | secs*10 |
| FoF | Fans OF time in duty cycle                                                              | 6   | secs*10 |
| Fnn | Fans ON time in night duty cycle                                                        | 12  | secs*10 |
| FnF | Fans OF time in night duty cycle                                                        | 6   | secs*10 |
| ESF | Night mode activation                                                                   | n   | flag    |
|     | Alarms ("AL" folder)                                                                    |     |         |
| Att | Parameters HAL and LAL                                                                  | AbS | flag    |
| AFd | Alarm differential                                                                      | 2   | °C      |
| HAL | Maximum temperature alarm                                                               | 10  | $\Im$   |
| LAL | Minimum temperatre alarm                                                                | -30 | ℃       |

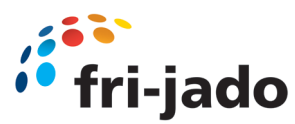

| PAO | Alarm exclusion time after instrument switch on, after a power failure | 0   | hours  |
|-----|------------------------------------------------------------------------|-----|--------|
| dAO | Temperature alarm exclusion time after defrost                         | 0   | min    |
| OAO | Alarm signaling delay after digital input disabling                    | 0   | hours  |
| tdO | Alarm activation delay time open door                                  | 0   | hours  |
| tAO | Temperature alarm signal delay time                                    | 30  | min    |
| dAt | Alarm for defrosting ended due to time out                             | n   | flag   |
| EAL | External alarm locks controller                                        | n   | flag   |
| AOP | Alarm outp polarity                                                    | 1   | num    |
| SA3 | Probe Pb3 Alarm Setpoint                                               | 30  | °C     |
| dA3 | Probe Pb3 alarm activation differential                                | 1   | °C     |
| rFt | Low refrigerant alarm signaling delay                                  | 0   | min    |
|     | Cool protection ("CPr" folder)                                         |     |        |
| CPS | Cool protection setpoint                                               | -10 | S      |
| CPd | Cool protection differential                                           | 1   | S      |
| CPt | Time that the temperature remains below the cool protection setpoint   | 0   | min    |
|     | Lights & digital inputs ("Lit" folder)                                 |     |        |
| ESA | AUX/Lights status during energy saving                                 | 1   | num    |
|     | Door switch ("dOr" folder)                                             |     |        |
| dOd | Digital input shuts off utilities                                      | 0   | num    |
| dAd | Digital input activation delay                                         | 0   | min    |
| dCo | Comrpessor switch-off delay from door opening                          | 0   | min    |
| AUP | Auxiliary output activation when the door is opened                    | n   | flag   |
| dCd | Fans activation delay after door closed                                | 0   | S      |
|     | Pressure switch ("Pre" folder)                                         |     |        |
| Pen | Number of errors allowed for general pressure switch input             | 5   | num    |
| PEI | Minimum/maximum pressure switch error count interval                   | 1   | min    |
| Pet | Delay in activating compressor after pressure switch deactivation      | 0   | min    |
|     | Deep cooling ("dEC" folder)                                            |     |        |
| dCA | Enable deep cooling                                                    | 0   | num    |
| dCS | Deep cooling setpoint                                                  | -1  | ℃      |
| tdC | Deep cooling duration                                                  | 0   | min    |
| dCC | Defrost delay after deep cooling                                       | 0   | min    |
| Sid | Deep cooling start threshold                                           | 12  | ℃      |
| toS | Over-threshold time for deep cooling start                             | 5   | min    |
|     | Energy saving ("EnS" folder)                                           |     |        |
| Est | Energy Saving mode                                                     | 0   | num    |
| Cdt | Door close time                                                        | 6   | min*10 |
| OSP | Offset on setpoint                                                     | 0,5 | °C     |
| OdF | Intervention differential correction                                   | 4   | °C     |
| dnt | Duration of night mode                                                 | 10  | hours  |
| SPn | Night mode setpoint                                                    | 1   | °C     |
| dFn | Night mode offset                                                      | 2   | ℃      |
|     | Pull-down ("PLd" folder)                                               |     |        |
| PdC | Enable pull-down                                                       | diS | num    |
| tPd | Pull-down phase duration                                               | 30  | min    |
| SPF | Regulation setpoint during the pull-down phase                         | 0   | °C     |
| DFF | Regulation offset during the pull-down phase                           | 0,1 | °C     |
| Pdo | Temperature step in operation with automatic pull-down                 | 0,2 | °C     |
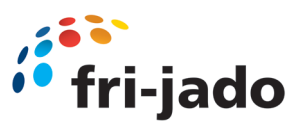

# 8.4 Parameter MCC Cold (Full Serve) Settings Next controller

| Pdn | Number of steps in operation with automatic pull-down    | 3   | num  |
|-----|----------------------------------------------------------|-----|------|
|     | Communication ("Add" folder)                             |     |      |
| Adr | Modbus protocol address                                  | 1   | num  |
| bAU | Modus Baudrate selection                                 | 96  | num  |
| Pty | Modbus parity bit setting                                | E   | num  |
|     | Display ("dlS" folder)                                   |     |      |
| LoC | LOCk Setpoint change shutdown                            | n   | flag |
| PS1 | Password 1                                               | 0   | num  |
| PS2 | Password 2                                               | 0   | num  |
| ndt | Display with decimal point                               | у   | num  |
| CA1 | Calibration 1 (Pb1)                                      | 4,8 | ç    |
| CA2 | Calibration 2 (Pb2)                                      | 0   | S    |
| CA3 | Calibration 3 (Pb3)                                      | 0   | S    |
| ddL | Display mode during defrost                              | 2   | num  |
| ddE | Selects the type of value to show on the module ECNext   | 0   | num  |
| Ldd | Timeout value for display unlick                         | 15  | min  |
| dro | Select ℃ or ℉                                            | 0   | num  |
| ddd | Selection of type of value to be displayed               | 1   | num  |
| FiS | Selects display filter                                   | 0   | num  |
| tAU | Display filter time constant                             | 0   | min  |
| Fit | Display filter mode                                      | 0   | flag |
| PS1 | Access key user parameters                               | 0   | num  |
| PS2 | Access key installer parameters                          | 15  | num  |
|     | Configuration ("CnF" folder)                             |     |      |
| H08 | Stand-by operating mode                                  | 2   | num  |
| H11 | Configuration of digital input 1                         | 0   | num  |
| H12 | Configuration of digital input 2                         | 0   | num  |
| H13 | Configuration of digital input 3                         | 0   | num  |
| H14 | Configuration of digital input 4                         | 0   | num  |
| H21 | Configurability of digital output 1                      | 1   | num  |
| H22 | Configurability of digital output 2                      | 3   | num  |
| H23 | Configurability of digital output 3                      | 7   | num  |
| H24 | Configurability of digital output 4                      | 2   | num  |
| H31 | Configurability of up key                                | 1   | num  |
| H32 | Configurability of down key                              | 0   | num  |
| H33 | Configuratbility of power key                            | 4   | num  |
| H34 | Configuratbility of light key                            | 8   | num  |
| H35 | Configuratbility of star key                             | 0   | num  |
| H42 | Evaporator probe present                                 | у   | flag |
| H43 | Probe 3 present                                          | n   | flag |
| H45 | Defrost input mode for applications with dual evaporator | 0   | num  |
| H60 | Visualisation of application                             | 1   | num  |
| CuS | Customer model reference                                 | 0   | num  |
| tAb | tAble of parameters                                      |     |      |
|     | Copy card ("Fpr" folder)                                 |     |      |
| UL  | Upload                                                   |     |      |
| Fr  | Format Copy Card                                         |     |      |
|     | Functions ("FnC" folder)                                 |     |      |

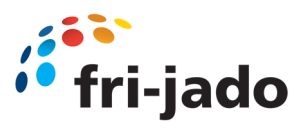

# 8.4 Parameter MCC Cold (Full Serve) Settings Next controller

| oSP | Reduced set activaion                                                            |     |     |
|-----|----------------------------------------------------------------------------------|-----|-----|
| dEF | Activate defrost                                                                 |     |     |
| AUX | AUX output activation/deactivation                                               |     |     |
| rAP | Reset pressure switch alarms                                                     |     |     |
| Cnt | Reset TelevisAir diagnostic counters                                             |     |     |
|     | Low ambient temperature protection ("CPr" folder)                                |     |     |
| tCP | Time temperature remains below low ambient temperature protection setpoint (CPS) | 0   | min |
| SCP | Low ambient temperature protection setpoint                                      | -10 | °C  |
| dCP | Low ambient temperature protection differential                                  | 1   | C   |

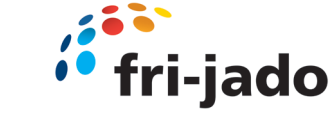

### 9.0 Safety Instructions

#### Safety instructions Cold Units

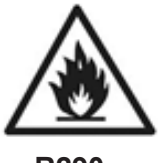

9.5

R290

Units with the natural refrigerant propane (R290) must be installed in a safe Environment that meets the requirements of the respective directive. Exclusively electrical devices may be used inside the unit that are certified by the applicable ATEX directive. The operator is responsible for this.

Read this manual carefully and follow all precautions described herein

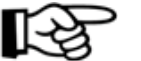

#### SPECIAL SAFETY INSTRUCTIONS FOR UNITS WITH PROPANE (R290) REFRIGERANT

- In the event of the installation or combination with units as well as electrical / Refrigeration system components that do not comply with an R290 design in Accordance with the respective directives, the unit must be covered and Separated from the adjoining units/components.
- The refrigerant circuit may be exclusively opened and the refrigerant extracted in a well ventilated room or outdoors.
- Work on the refrigeration system is to be carried out exclusively by authorized, Qualified specialists who are trained for the refrigerant propane (R290).
- Exclusively electrical devices may be used inside the unit that are certified by the applicable ATEX directive .
- The cooling circuit and refrigeration system of the unit must not be damaged. This can lead to an unintentional exothermic reaction of the ignitable gas/air mix.
- The ventilation openings of the cladding of the unit (including accessories) must not be blocked or covered. In the event of a leak in the refrigeration system, this can lead to an unintentional exothermic reaction of the ignitable gas/air mix.
- All ventilation openings wherever on the front and / or back side of the appliance must be kept free.
   The minimum distances to other units must be complied with.
   Make sure that the air circulation is unobstructed.
   In the event of a leak in the refrigeration system, a blockage of the air circulation can lead to an unintentional exothermic reaction of the ignitable gas/air mix.
- According to the standard DIN EN 378-1, the refrigerant propane is combustible and explosive (refrigerant group A3).
- The refrigerant propane (R290) can create an ignitable gas/air mix, which can trigger an exothermic reaction in a critical mixing ratio with air and in connection with the respective ignition energy (ignition source).

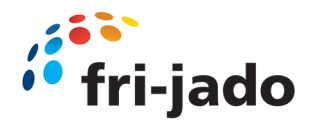

# 9.1 Maintenance Points MCC Cold

9.6 Condenser Cleaning (cold units)

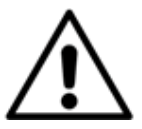

#### WARNING

Cleaning of the condenser must be performed by qualified persons and in a well Ventilated environment.

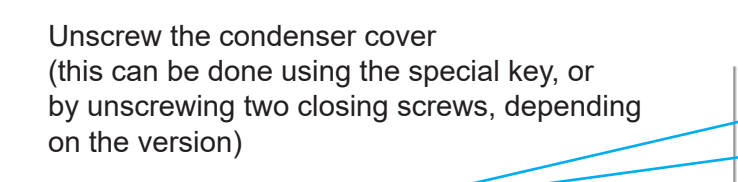

Keep condenser free from dirt and dust, clean regularly.

Screws

For cleaning use a long haired soft brush and a vacuum cleaner

Be aware not to damage the aluminum plates

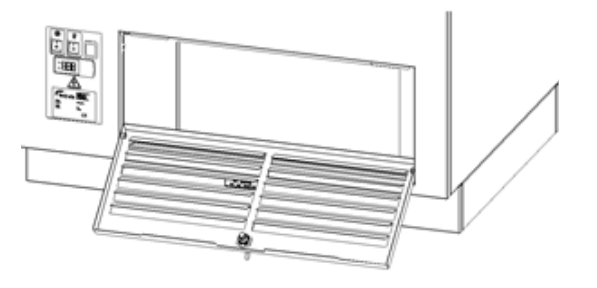

Special key

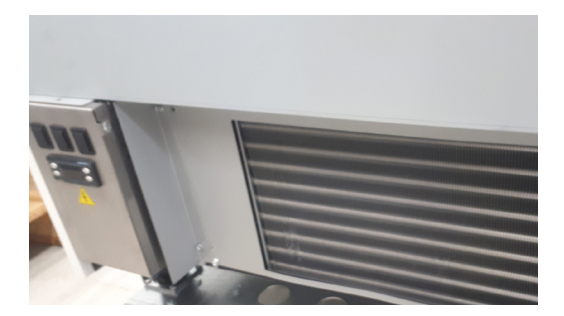

Close the cover and place the screws in place or use the special key, which ever is applicable

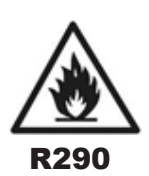

#### WARNING

No spark-forming components or components with a high surface temperature (according to IEC 60079-15) may be present in the substructure/counter where the unit is placed

#### 9.7 Units with Next controller

Units equipped with the next controller, are also equipped with a reversible condenser fan motor.

This function allows the condenser fan motor to reverse its direction of rotation, allowing the fan to blow the collected dust off the condenser autocratically.

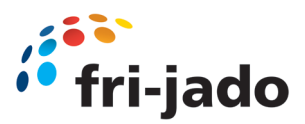

### 10.0 Trouble Shooting

#### 10.0.0 Problems which can be checked by user

Each user can check the following points as mentioned in the user manual:

- Is the power supply OK?
- Check the fuses and the earth leakage switch in the meter cup board.
- Are all the switches in the correct "on" position?

| Item       | Malfunction              | Possible action                                                                                |
|------------|--------------------------|------------------------------------------------------------------------------------------------|
| Unit       | Unit does not work       | <ul> <li>Check the power supply.</li> <li>Are all switches in the correct position.</li> </ul> |
| Unit       | Display shows error code | Contact your supplier or service agency.                                                       |
| Lamp       | Does not light up        | Switch ON.                                                                                     |
| Mains cord | Damaged                  | Replace.                                                                                       |
| Window     | Damaged                  | Replace.                                                                                       |

#### 10.0.1 Cold units

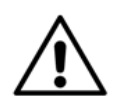

#### WARNING

All service operations on the refrigeration system and gas charging must be performed by fully certified and qualified persons, in a well ventilated environment.

#### 10.0.2 Replace the mains cord

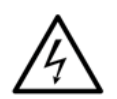

#### WARNING

Hazardous electrical voltage.

If the mains cord is damaged, it must be replaced by a fully certified and qualified person, in order to avoid hazards.

#### 10.0.3 Error codes and solutions

See page 69

#### 10.0.4

#### NTC sensor testing (Cold Unit)

- 1. Remove wiring from the sensor.
- 2. Connect a temperature tester to the probe of the sensor for comparison.
- 3. Test the probe with a Ohm tester (range  $5k\Omega$  til  $100k\Omega$ ).

| Tempera | Resistance kΩ |              |
|---------|---------------|--------------|
| °F      | ٥C            | +/- 500 Ohms |
| -4      | -20           | 67,77        |
| 14      | -10           | 42,47        |
| 32      | 0             | 27,28        |
| 50      | 10            | 17,96        |
| 68      | 20            | 12,09        |
| 77      | 25            | 10,00        |

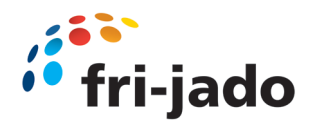

### 10.0 Trouble Shooting

#### 10.0.8 Alarm codes <cold units>

Alarms If there is any active alarm, the Alarm icon located in the upper left part will light up. To display the active alarm, you have to press the "set" key and look for the "AL" folder. In the following table, you will be able to see all the possible alarms.

The following table shows the alarms that the application can generate along with its description.

| Tag  | Description                          | Reset |
|------|--------------------------------------|-------|
| Er01 | Room Temperature probe 1 Error       | AUTO  |
| Er02 | Room Humidity probe error (not used) | AUTO  |
| Er03 | Expansion Error                      | AUTO  |
| AL01 | High room temperature alarm          | AUTO  |
| AL02 | Low room temperature alarm           | AUTO  |
| AL03 | High humidity alarm                  | AUTO  |
| AL04 | Low humidity alarm                   | AUTO  |
| AL05 | Low water level alarm                | AUTO  |

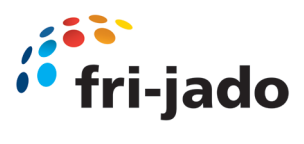

# **10.1** Trouble Shooting Symptoms and causes

| Symptom                                 | Possible causes                                                                                                    |
|-----------------------------------------|----------------------------------------------------------------------------------------------------|
| No power                                | <ol> <li>Main circuit breaker open</li> <li>Fuse Blown</li> <li>Loose wire connection</li> </ol>                                                                                                    |
| Main fuse or breaker blown              | <ol> <li>Wiring incorrectly</li> <li>Short circuit heating element</li> <li>Short circuit fan element</li> <li>Short circuit wiring</li> </ol>                                                                                                    |
| Illumination does not work              | <ol> <li>Led malfunction</li> <li>Tumble switch malfunction</li> <li>Led driver malfunction</li> <li>Loose / short circuit wiring connection</li> </ol>                                                                                              |
| No cooling                              | <ol> <li>Compressor malfunction</li> <li>Loose wiring connection</li> <li>Thermostat malfunction</li> <li>Loose wiring connection</li> <li>Air flow not functioning</li> </ol>                                                                       |
| Unit does not reach desired temperature | <ol> <li>Cooling unit malfunction (COLD unit only)</li> <li>Strong air current along unit / Draft</li> <li>Burned contact on contactor</li> <li>Sensor malfunction</li> <li>Sliding doors not closed</li> </ol>                                      |
| No indication on controller             | <ol> <li>Electronic controller malfunction</li> <li>Blown fuse</li> <li>Loose wiring connection</li> </ol>                                                                                                    |
| No air flow inside unit                 | <ol> <li>Fans do not work</li> <li>Blown fuse</li> <li>Loose wiring connection</li> <li>24Vdc power supply malfunction</li> </ol>                                                                                                    |
| Evaporator full of ice                  | <ol> <li>Set point too low</li> <li>Humidity too high</li> <li>Defrost sensor not in right position</li> <li>Defrost sensor malfunction</li> <li>Parameters not according the specified values</li> <li>Electronic thermostat malfunction</li> </ol> |

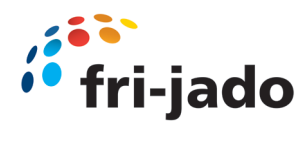

# 10.2 Trouble Shooting Analytical description

| Description of part           | Symptoms                                                       | Possible causes           | Solution / Action                           |
|-------------------------------|----------------------------------------------------------------|---------------------------|---------------------------------------------|
| Contactor                     | Contactor does not                                             | Wiring                    | Check wiring                                |
|                               | WORK                                                           | Coil malfunction          | Check resistance of coil<br>+/- 525Ω        |
|                               |                                                                | Contact burned            | Check the contacts                          |
|                               |                                                                |                           | Replace contactor                           |
| Cooling engine<br>(COLD unit) | Cooling system does<br>not initiate (compressor<br>doesn't run | Wiring cooling<br>Engine  | Check wiring                                |
|                               |                                                                | Compressor<br>Malfunction | Replace cooling engine                      |
| Tumble switch                 | Light, heating or cooling does not switch on                   | Wiring                    | Check wiring                                |
|                               |                                                                | Contact burned            | Check the voltage on "in" and<br>"output"   |
| LED                           | Light does not turn on                                         | Wiring                    | Check Wiring                                |
|                               |                                                                | LED broken                | Replace LED                                 |
|                               |                                                                | Led driver defect         | Replace LED driver                          |
| Electronic thermostat         | Display does not light<br>up                                   | Wiring                    | Check wiring                                |
|                               | The unit is not reaching the set temperature                   | Loose sensor              | Check sensor                                |
|                               |                                                                | Thermostat<br>Malfunction | Replace thermostat                          |
|                               |                                                                | Thermostat setting        | Check parameters                            |
| Defrost sensor<br>(Cold Unit) | Ice on evaporator                                              | Condenser blocked         | Clean condenser with long haired soft brush |
|                               | The unit is not reaching the set temperature or                | Broken Sensor             | Replace sensor                              |
|                               | does not cool at all                                           | Loose sensor              | Check sensor wiring                         |
|                               | The unit becomes too                                           | Broken Sensor             | Replace sensor                              |
|                               |                                                                | Loose sensor              | Check sensor wiring                         |
| Air out sensor<br>(Cold Unit) | Ice on evaporator                                              | Condenser blocked         | Clean condenser with long haired soft brush |
|                               | The unit is not reaching the set temperature or                | Broken Sensor             | Replace sensor                              |
|                               | does not cool at all                                           | Loose sensor              | Check sensor wiring                         |
|                               | The unit becomes too                                           | Broken Sensor             | Replace sensor                              |
|                               |                                                                | Loose sensor              | Check sensor wiring                         |
|                               |                                                                | 1                         | I OHEOR SCHOOL WILLING                      |

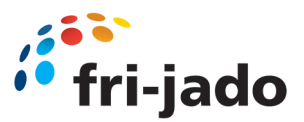

### 11.0 Replacement and Adjustments

#### 11.1 Top glass replacement

1. For replacement, open top glass pane entirely.

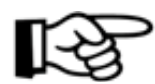

Be aware of the weight of the glass.

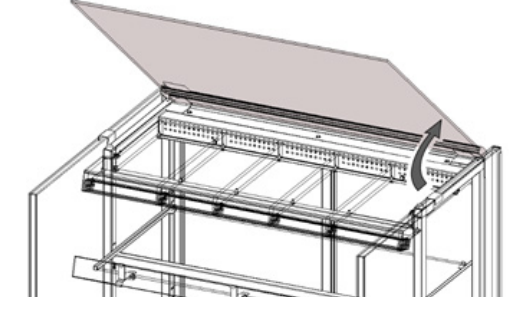

2. Remove the air guide (for the hot version) or the air box (for the cold version) by simply lifting them out.

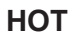

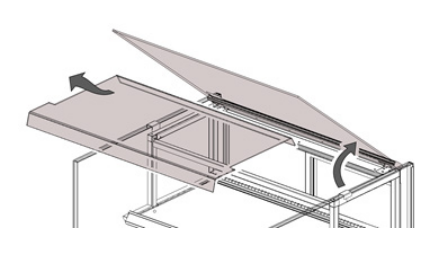

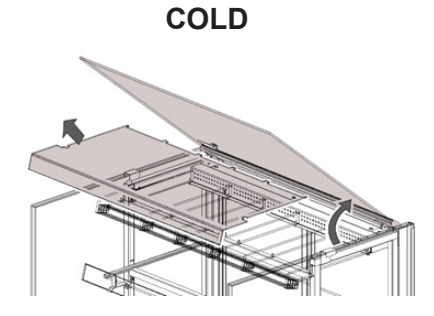

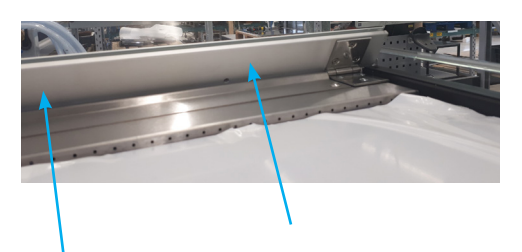

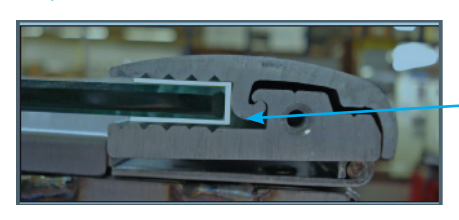

- Loosen the adjusting screws which secure the glass with a torques key TX15 Depending on the length of the unit, there are 4, 6 or 8 screws.
- 4. When refitting the glass, make sure the silicon protection profile is on.

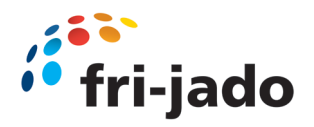

#### 11.2. Side glass replacement

The side pane glass of the units can easily be replaced.

1. Slide the double glass pane towards the front along the top (A) and bottom (B) guiding rails.

The side pane can be removed from the unit once it has slid entirety past the top guide.

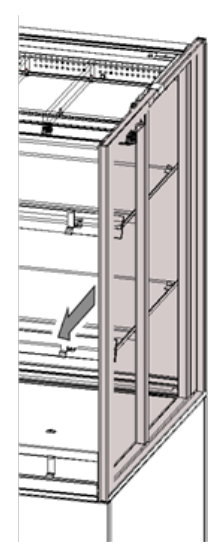

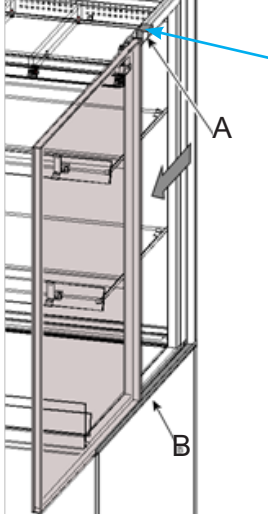

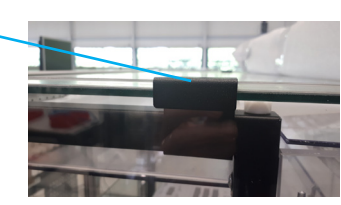

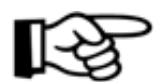

#### CAUTION:

Once past the top guide, the glass pane might fall if not properly held.

Hence do not leave it standing upright without being supported by both guide rails or holding it.

- 2. Before placing a new side pane, clean the guiding rails. (Top, back and bottom)
- 3. Before sliding the new pane into the rails, ensure the transparent sides of the pane are facing forwards and up.
- 4. Slide it all the way back till the front of the pane is in line with the front plating.

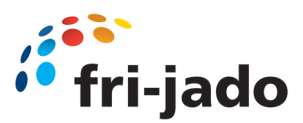

**11.4** Sliding door Replacement (First version (magnets in rails)) (Two different versions, please select appropriate type)

In order to replace the sliding doors, take following step:

- 1. Remove Sliding door stopper (three screws). Left and right side.
- 2. Remove rail cover, loosen mounting screws and pull cover backwards.

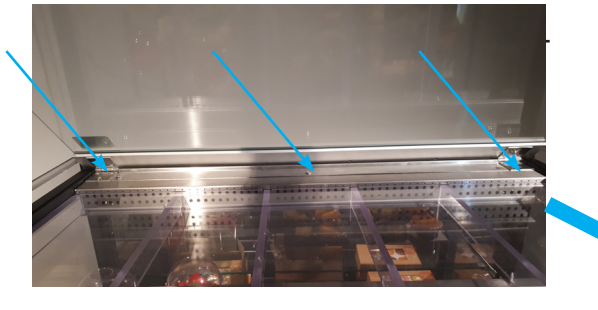

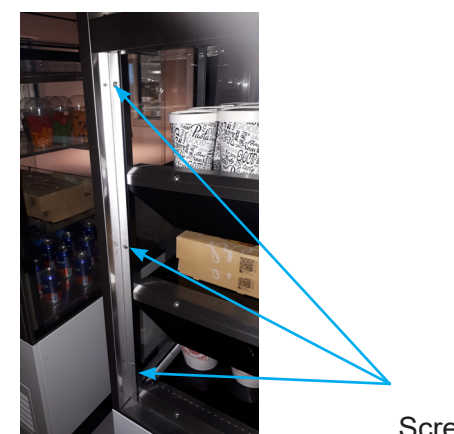

Screws

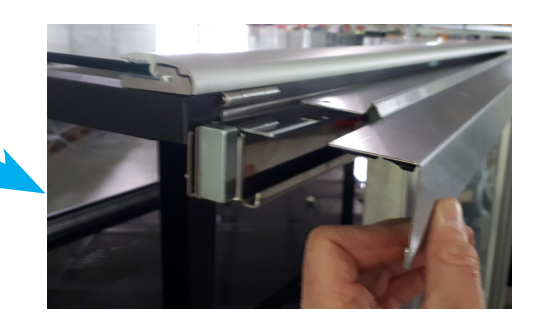

- 3. Remove rail stopper (two screws on top).
- 4. Remove sliding door(s).

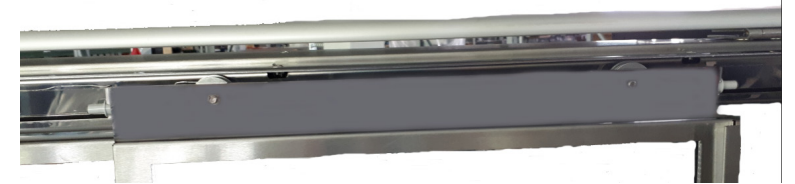

5. Replace in reverse order.

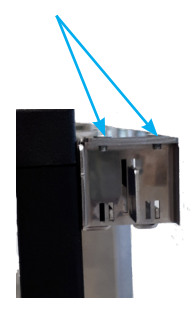

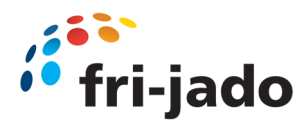

#### 11.4.1 Sliding door Replacement (Second version, magnets in door)

(Two different versions, please select appropriate type)

Recognizable: Two screws on top of rail cover. Top back side, two left and two right.

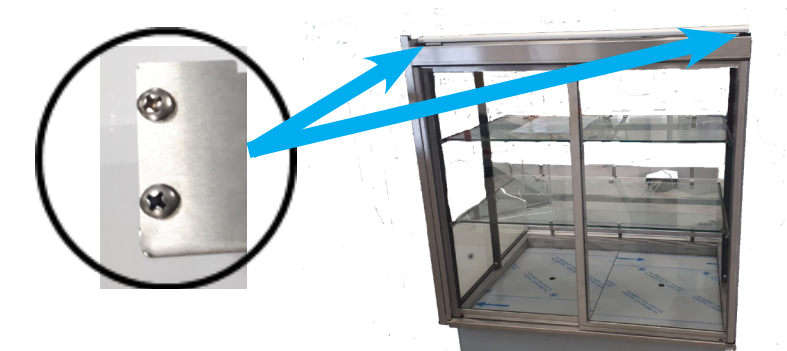

In order to replace the sliding doors, take following step:

- 1. Remove Sliding door stopper (three screws). Left and right side.
- 2. Remove Rail cover, four screws, on top of rails two left and two right.
- 3. Remove rail stopper <
- 4. Remove sliding door(s).
- 5. Replace in reverse order.

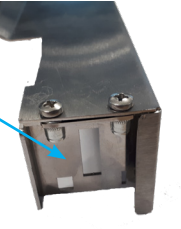

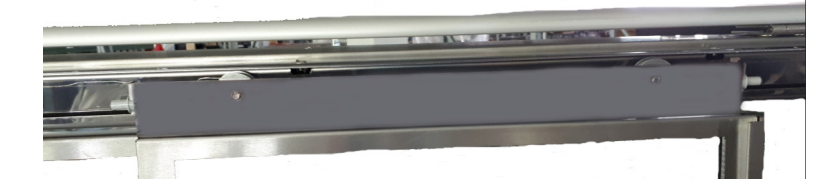

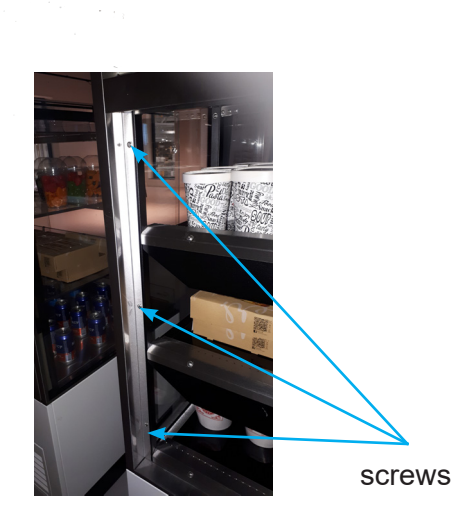

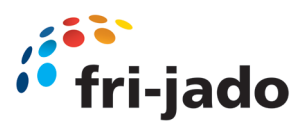

#### 11.7 Child glass replacement

- 1. Remove front panel (see 11.16).
- 2. Loosen mounting screws (3x) of child glass. Screwed from underneath
- 3. Place new child glass.
- 4. Mount in reverse order.

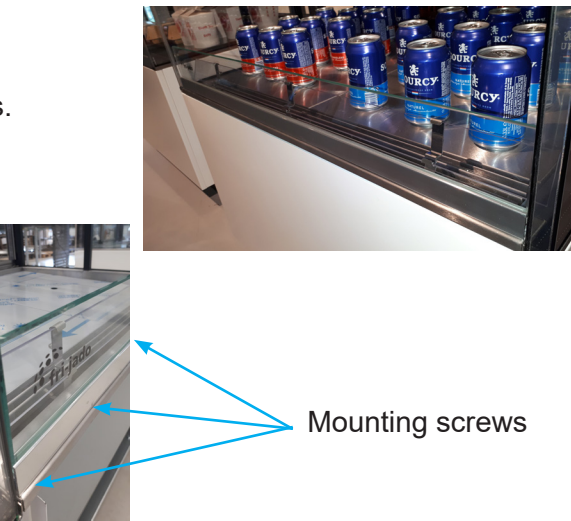

#### 11.8 MCC Air guide replacement

- 1. Air guide replacement
- 2. For replacement, open top glass pane entirely.

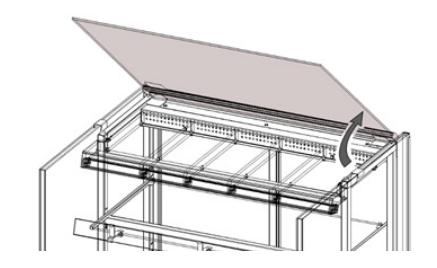

COLD

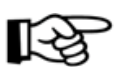

Be aware of the weight of the glass.

3. Remove the air guide by simply lifting them out.

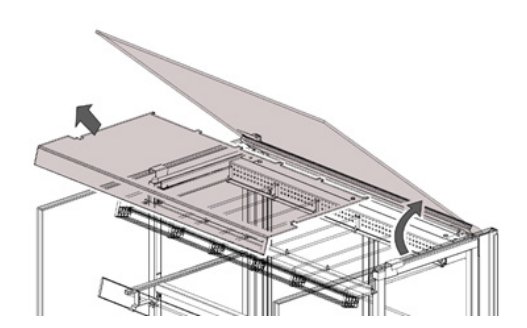

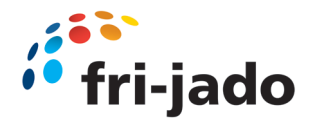

#### 11.11 Opening Electrical box

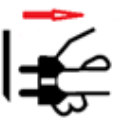

Depending on the MCC version the electric box is placed at the back or in the front of the unit. For drop in versions the box can be placed anywhere in the build in counter.

First remove the panel (back or front depending on version) Panel is fixed with two screws underneath the unit. Loosen those.

In some versions you also need to loosen the screws on the side of the under storage compartment.

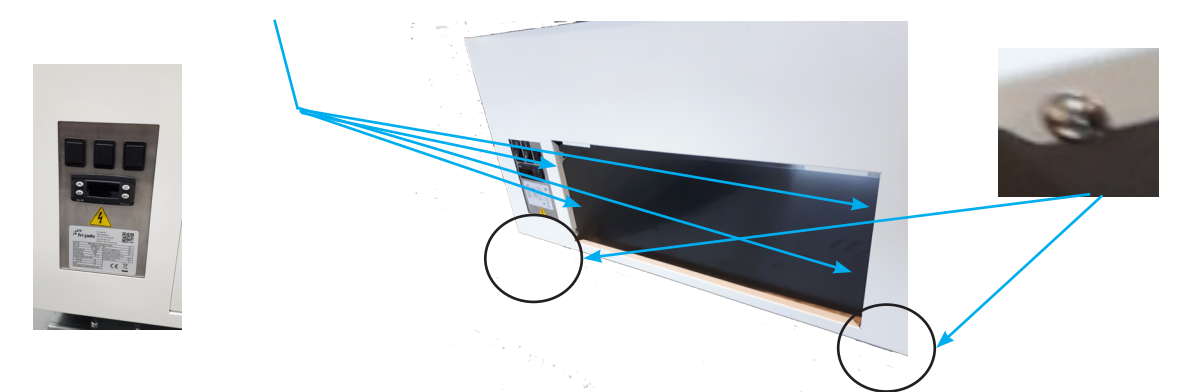

After loosening the screws, you can remove the panel by pulling it slightly down and then turning it towards you.

Two lips on the top of the panel, keep the panel in place.

Depending on the version you find one Screw on top of the electrical box, or two screws, underneath the pull out handle from the box.

Remove those screws.

Now you can pull the box toward you. The box will slide in its rails

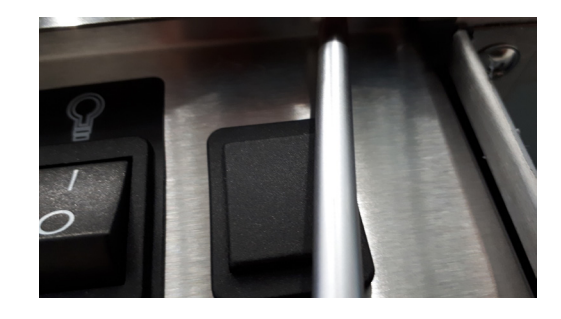

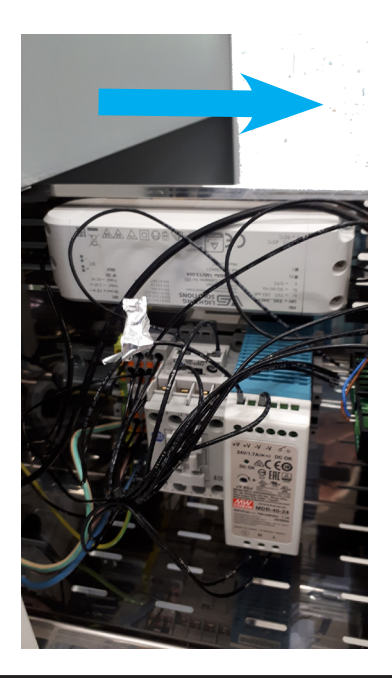

Normal version (24V psu)

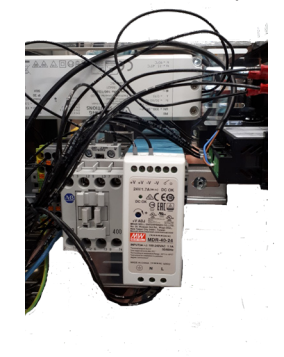

Special version (15V psu) See serial number remarks in parts section

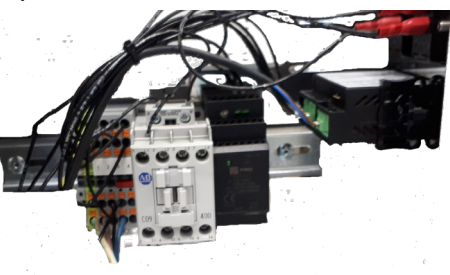

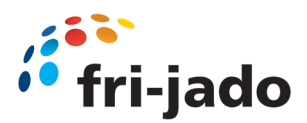

#### 11.12 Led light Replacement

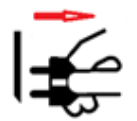

All LED Lights are mounted in the same way.

- 1. Remove side glass panes. (Refer 7.2)
- Remove column cover. (two screws, one on top backside and one at the bottom back side)
- 3. Pull off column cover.
- 4. Remove screw holding the LED housing ?

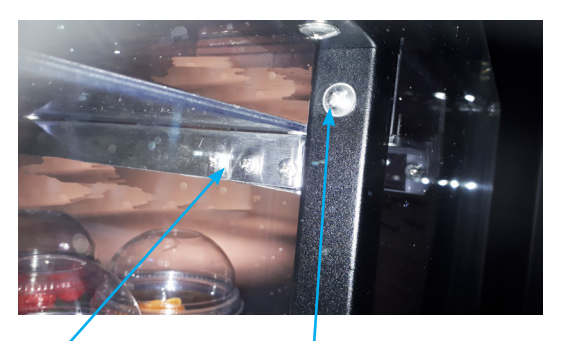

Column screw (top)

- 5. Disconnect connector in Column, before you do so, make a note of the placing of the red and black cable in the connector.
- 6. Take LED light out of LED light holder, and place new LED.
- 7. Connect the wires from the new LED in the column, taking care of the notes you made regarding the red and black cable.
- 5. Loosen Element holders, depending on the version the holders are twisted at the back side, or fastened with screws.

#### **11.14** Controller Replacement

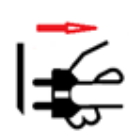

- 1. Open Electric box (refer 11.11)
- 2. Unscrew the brown and Blue wire (Make note of connection points)
- Unscrew the four black wires.
   (Make note of number and connection position)
- 4. Using a flat screwdriver push out the controller to the front of the box
- 5. Place new controller, by pushing it in.
- 6. Connect wires again, to the marked positions (point 2 and 3)

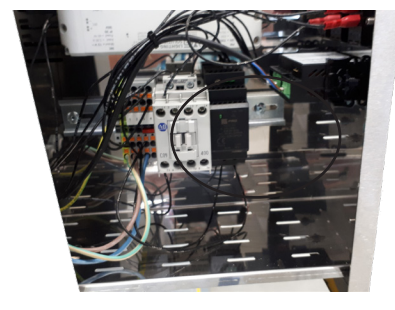

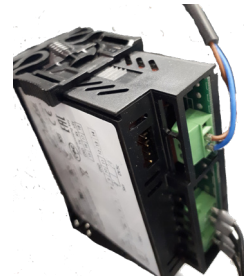

7. Check all parameter settings according the parameter list.(Chapter 9)

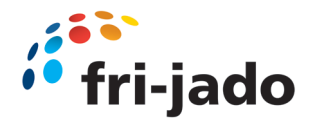

#### 11.15 MCC Cold

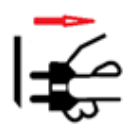

Top Fan replacement

Remark; Connection of end wires is done by Wago connector in the side beam.

- 1. Remove side glass panels (See 11.2)
- 2. Remove Top glass (See 11.1)
- 3. Take out Air guide (see 11.8)

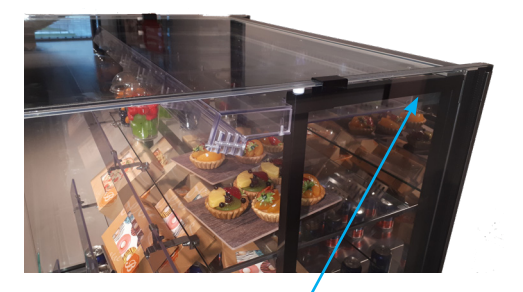

4. Remove Air box by unscrewing the mounting screws at the back

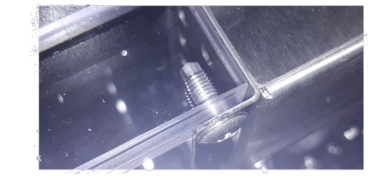

5. Remove colomn covers, left and right back by unscrewing the top and bottom screw.

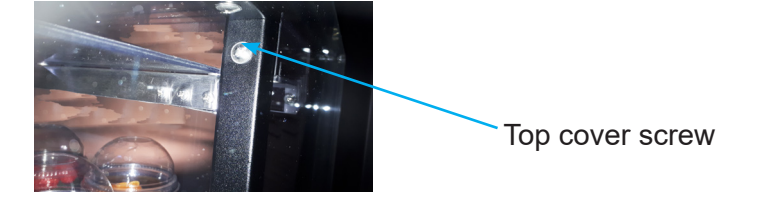

6. Open the air box by removing the closing screws

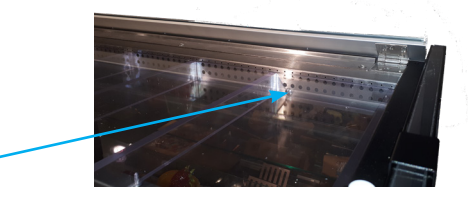

- Take out the faulty fan, and replace.
   Use new waterproof connectors to connect to the wires.
- 8. Replace is reverse order.

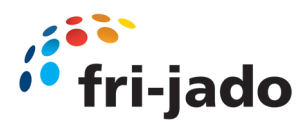

#### 11.16 Panel Replacement

1. Remove Plinths (refer 4.8)

#### Front panel

1. Remove front panel, by removing the holding screws (left and right bottom corner)

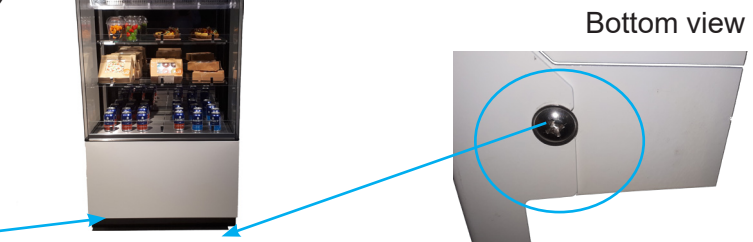

- 2. Pull panel slightly towards you and down, to remove.
- 3. Replace in reverse order

#### Back panel

- 1.
- Remove back panel, by removing the holding screws (left and right bottom corner)

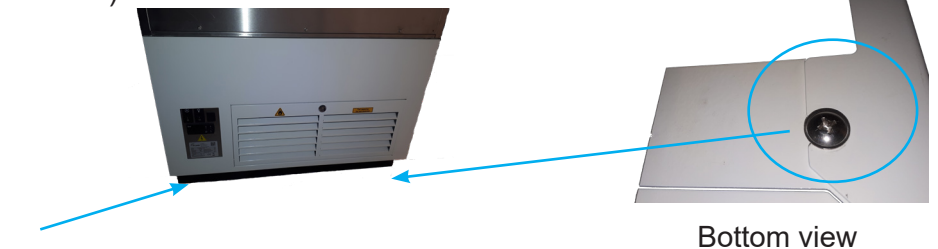

- 2. Pull panel slightly towards you and down, to remove.
- 3. Replace in reverse order

#### 11-17 Front glass pane replacement (Full serve models)

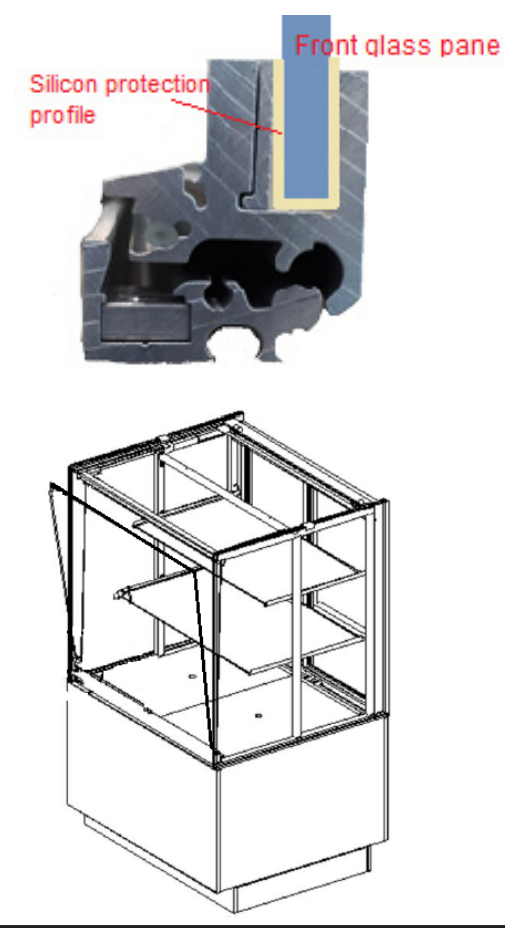

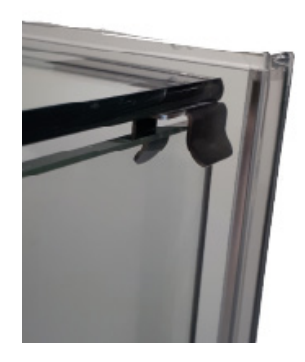

- 1. Lift top glass to "unlock" the front glass
- 2. Slightly turn the front glass towards you
- 3. In the right tilted position, you can take glass pane including profile out.
- 4. Replace in reverse order.

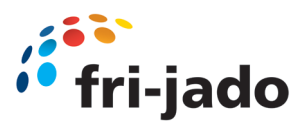

# 12.0 Technical Specifications MCC Cold - 2 (Full Serve) EU

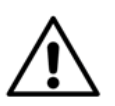

### WARNING

Consult the identification plate to get the proper specifications of the unit.

The electrical data may vary from country to country.

| Specification                     | Unit                  | Model |                   |                    |                    |  |
|-----------------------------------|-----------------------|-------|-------------------|--------------------|--------------------|--|
|                                   |                       | 60-2  | 90-2              | 120-2              | 150-2              |  |
|                                   |                       |       |                   |                    | -                  |  |
| General                           |                       |       |                   |                    |                    |  |
| Length incl. end walls            | mm                    | n.a.  | 900               | 1200               | 1500               |  |
| Length excl. end walls            | mm                    | n.a.  | 850               | 1150               | 1450               |  |
| Depth                             | mm                    | n.a.  |                   | 750                |                    |  |
| Height on stand                   | mm                    | n.a.  |                   | 1420               |                    |  |
| Height above worktop              | mm                    | n.a.  |                   | 520                |                    |  |
| Underframe height                 | mm                    | n.a.  |                   | 900                |                    |  |
| Plinth height                     | mm                    | n.a.  |                   | 100                |                    |  |
| Drop-in cut out (W x D)           | mm                    | n.a.  | 867 x 725 (+/- 5) | 1167 x 725 (+/- 5) | 1467 x 725 (+/- 5) |  |
| Electronics panel cut out (W x H) | mm                    | n.a.  |                   | 153 x 244 (+/- 5)  |                    |  |
| Weight (net)                      | kg                    | n.a.  | 170               | 200                | 230                |  |
| Weight (gross)                    | kg                    | n.a.  | 202               | 238                | 274                |  |
| Packaging dimensions (W x D x H)  | mm                    | n.a.  | 1020 x 870 x 1460 | 1320 x 870 x 1460  | 1620 x 870 x 1460  |  |
| Nr. of presentation levels        |                       | n.a.  |                   | 2                  |                    |  |
| Dimensions bottom shelf           | mm                    | n.a.  | 590 x 800         | 590 x 1100         | 590 x 1400         |  |
| Dimensions top shelf              | mm                    | n.a.  | 475 x 800         | 475 x 1100         | 475 x 1400         |  |
| Shelf display area                | m2                    | n.a.  | 0,85              | 1,17               | 1,49               |  |
| Usable display volume             | I                     | n.a.  | 206               | 283                | 360                |  |
| Drain diameter                    | mm                    | n.a.  |                   | 32                 |                    |  |
| Minimum room floor area           | m2                    | n.a.  | 8,13              | 10,53              | 12,92              |  |
| Minimum air inlet surface area    | cm2                   | n.a.  | 500               | 1100               | 1250               |  |
| Minimum air outlet surface area   | cm2                   | n.a.  | 300               | 500                | 700                |  |
|                                   |                       |       | ·                 |                    |                    |  |
| Specification                     | Unit                  | Model |                   |                    |                    |  |
|                                   |                       | 60-2  | 90-2              | 120-2              | 150-2              |  |
|                                   |                       |       |                   |                    |                    |  |
| Performance                       |                       |       | -1                |                    |                    |  |
| Climate class*                    |                       | n.a.  |                   | 3                  |                    |  |
| Classification*                   |                       | n.a.  |                   | M0/M1              |                    |  |
| TDA*                              | m2                    | n.a.  | 0,98              | 1,31               | 1,64               |  |
| TEC at 3M1*                       | kWh/day               | n.a.  | 4,60              | 10,16              | 12,72              |  |
| TEC/TDA at 3M1*                   | kWh/day/m2            | n.a.  | _                 | 7,76               |                    |  |
| EEI*                              | %                     | n.a.  | 33                | 38                 | 42                 |  |
| Energy class at 3M1*              |                       | n.a.  | C a               |                    |                    |  |
| TEWI**                            | kg of CO <sub>2</sub> | n.a.  | 8185              | 10942              | 13698              |  |
| Sound pressure                    | dB(A)                 | n.a.  |                   | <70                |                    |  |
| Minimum ambient temperature       | °C                    | n.a.  |                   | 15                 |                    |  |
| Maximum ambient temperature       | °C                    | n.a.  | 25                |                    |                    |  |
| Maximum relative air humidity     | %                     | n.a.  | 60                |                    |                    |  |

\* According to ISO 23953

\*\* Total equivalent warming impact according to EN 378, based on 10 years of operation at climate class 3, 0,295 kg CO2/kWh and a leakage rate of 1% per year

| Specification                    | Unit |      | Model |                |       |  |  |
|----------------------------------|------|------|-------|----------------|-------|--|--|
|                                  |      | 60-3 | 90-3  | 120-3          | 150-3 |  |  |
|                                  |      |      |       | ·              | ·     |  |  |
| Refrigeration                    |      |      |       |                |       |  |  |
| Refrigerant                      |      | n.a. |       | R290 (propane) |       |  |  |
| GWP                              |      | n.a. |       | 3              |       |  |  |
| ODP                              |      | n.a. | 0     |                |       |  |  |
| Flammability class*              |      | n.a. | A3    |                |       |  |  |
| Refrigerant charge               | g    | n.a. | 170   | 210            | 250   |  |  |
| Refrigeration capacity           | w    | n.a. | 750   | 1050           | 1350  |  |  |
| Capillary tube length            | m    | n.a. | 1,17  | 1,82           | 1,10  |  |  |
| Capillary tube inner diameter    | mm   | n.a. | 1,00  | 1,00 1,25      |       |  |  |
| Evaporation temperature          | °C   | n.a. | -10   |                |       |  |  |
| Condensation temperature         | °C   | n.a. |       | 35             |       |  |  |
| Air inlet temperature (approx.)  | °C   | n.a. | 4     |                |       |  |  |
| Air outlet temperature (approx.) | °C   | n.a. | -4    |                |       |  |  |
| Superheat                        | K    | n.a. | 5     |                |       |  |  |
| Sub cooling                      | K    | n.a. | 1     |                |       |  |  |
| Nr. of circuits                  |      | n.a. |       | 2              |       |  |  |

\* According to ASHRAE Standard 34

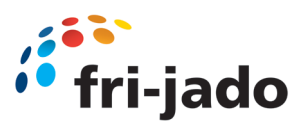

| Specification             | Unit | Model |         |                          |       |  |
|---------------------------|------|-------|---------|--------------------------|-------|--|
|                           |      | 60-2  | 90-2    | 120-2                    | 150-2 |  |
|                           |      |       |         |                          |       |  |
| Electrical                |      |       |         |                          |       |  |
| Electrical connection     |      | n.a.  | 1       | wo-pole earthed plug 16A | *     |  |
| Nominal voltage           | V    | n.a.  |         | 1N~ 230                  |       |  |
| Nominal frequency         | Hz   | n.a.  | 50      |                          |       |  |
| Maximum power**           | w    | n.a.  | 394     | 484                      | 685   |  |
| Nominal current**         | Α    | n.a.  | 3,0     | 4,6                      | 5,1   |  |
| Required fuses            |      | n.a.  | 1 x 10A |                          |       |  |
| Evaporator fan power      | W    | n.a.  | 7       | 10                       | 13    |  |
| Nr. of evaporator fans    |      | n.a.  | 5       | 7                        | 9     |  |
| Condenser fan power       | w    | n.a.  | 16      | 20                       | 32    |  |
| Nr. of condenser fans     |      | n.a.  | 1 2     |                          |       |  |
| Compressor power          | w    | n.a.  | 331     | 404                      | 579   |  |
| LED lighting power        | W    | n.a.  | 25      | 35                       | 46    |  |
| Evaporation tray power*** | W    | n.a.  | 570     |                          |       |  |

\* Standard plug

\*\* Excluding optional evaporation tray

\*\*\* Optional

# 12.1 Technical Specifications MCC Cold - 2 (Self Serve) EU

| Specification                     | Unit | Model |                   |                    |                    |
|-----------------------------------|------|-------|-------------------|--------------------|--------------------|
|                                   |      | 60-2  | 90-2              | 120-2              | 150-2              |
|                                   |      |       |                   |                    |                    |
| General                           |      |       |                   |                    |                    |
| Length incl. end walls            | mm   | n.a.  | 900               | 1200               | 1500               |
| Length excl. end walls            | mm   | n.a.  | 850               | 1150               | 1450               |
| Depth                             | mm   | n.a.  |                   | 750                |                    |
| Height on stand                   | mm   | n.a.  |                   | 1420               |                    |
| Height above worktop              | mm   | n.a.  |                   | 520                |                    |
| Underframe height                 | mm   | n.a.  | 900               |                    |                    |
| Plinth height                     | mm   | n.a.  | 100               |                    |                    |
| Drop-in cut out (W x D)           | mm   | n.a.  | 867 x 725 (+/- 5) | 1167 x 725 (+/- 5) | 1467 x 725 (+/- 5) |
| Electronics panel cut out (W x H) | mm   | n.a.  |                   | 153 x 244 (+/- 5)  |                    |
| Weight (net)                      | kg   | n.a.  | 170               | 200                | 230                |
| Weight (gross)                    | kg   | n.a.  | 202               | 238                | 274                |
| Packaging dimensions (W x D x H)  | mm   | n.a.  | 1020 x 870 x 1460 | 1320 x 870 x 1460  | 1620 x 870 x 1460  |
| Nr. of presentation levels        |      | n.a.  |                   | 2                  |                    |
| Dimensions bottom shelf           | mm   | n.a.  | 590 x 800         | 590 x 1100         | 590 x 1400         |
| Dimensions top shelf              | mm   | n.a.  | 475 x 800         | 475 x 1100         | 475 x 1400         |
| Shelf display area                | m2   | n.a.  | 0,85              | 1,17               | 1,49               |
| Usable display volume             | 1    | n.a.  | 206               | 283                | 360                |
| Drain diameter                    | mm   | n.a.  | 32                |                    |                    |
| Minimum room floor area           | m2   | n.a.  | 8,13              | 10,53              | 12,92              |
| Minimum air inlet surface area    | cm2  | n.a.  | 1100              | 12                 | 50                 |
| Minimum air outlet surface area   | cm2  | n.a.  | 500               | 700                | 900                |

| Specification                 | Unit                   | Model |       |       |       |  |
|-------------------------------|------------------------|-------|-------|-------|-------|--|
|                               |                        | 60-2  | 90-2  | 120-2 | 150-2 |  |
|                               |                        |       | •     |       |       |  |
| Performance                   |                        |       |       |       |       |  |
| Climate class*                |                        | n.a.  |       | 3     |       |  |
| Classification*               |                        | n.a.  |       | M1    |       |  |
| TDA*                          | m2                     | n.a.  | 0,96  | 1,28  | 1,60  |  |
| TEC at 3M1*                   | kWh/day                | n.a.  | 11,13 | 14,84 | 18,55 |  |
| TEC/TDA at 3M1*               | kWh/day/m2             | n.a.  | 29,68 |       |       |  |
| EEI at 3M1*                   | %                      | n.a.  | 49    | 57    | 62    |  |
| Energy class at 3M1*          |                        | n.a.  | D Å   | EG    | EG    |  |
| TEWI**                        | kg of CO <sub>2</sub>  | n.a.  | 11986 | 15981 | 19976 |  |
| Sound pressure dB(A)          |                        | n.a.  | <70   |       |       |  |
| Minimum ambient temperature   | nt temperature °C n.a. |       |       | 10    |       |  |
| Maximum ambient temperature   |                        | n.a.  | 25    |       |       |  |
| Maximum relative air humidity | %                      | n.a.  |       | 60    |       |  |

\* According to ISO 23953, open front, test type 1 (24 hours without night cover)

\*\* Total equivalent warming impact according to EN 378, based on 10 years of operation at climate class 3, 0,295 kg CO2/kWh and a leakage rate of 1% per year

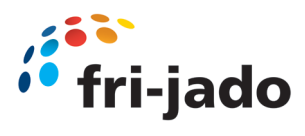

| Specification                    | Unit |      | Mo   | odel           |       |  |  |
|----------------------------------|------|------|------|----------------|-------|--|--|
|                                  |      | 60-3 | 90-3 | 120-3          | 150-3 |  |  |
|                                  |      |      |      |                |       |  |  |
| Refrigeration                    |      |      |      |                |       |  |  |
| Refrigerant                      |      | n.a. |      | R290 (propane) |       |  |  |
| GWP                              |      | n.a. |      | 3              |       |  |  |
| ODP                              |      | n.a. | 0    |                |       |  |  |
| Flammability class*              |      | n.a. | A3   |                |       |  |  |
| Refrigerant charge               | g    | n.a. | 170  | 210            | 250   |  |  |
| Refrigeration capacity           | W    | n.a. | 750  | 1050           | 1350  |  |  |
| Capillary tube length            | m    | n.a. | 1,17 | 1,82           | 1,10  |  |  |
| Capillary tube inner diameter    | mm   | n.a. | 1,00 | 1,             | 25    |  |  |
| Evaporation temperature          | °C   | n.a. |      | -10            |       |  |  |
| Condensation temperature         | °C   | n.a. |      | 35             |       |  |  |
| Air inlet temperature (approx.)  | °C   | n.a. | 4    |                |       |  |  |
| Air outlet temperature (approx.) | °C   | n.a. | -4   |                |       |  |  |
| Superheat                        | K    | n.a. | 5    |                |       |  |  |
| Sub cooling                      | K    | n.a. |      | 1              |       |  |  |
| Nr. of circuits                  |      | n.a. |      | 2              |       |  |  |

#### \* According to ASHRAE Standard 34

| Specification             | Unit |      | Mo      | del                      |       |
|---------------------------|------|------|---------|--------------------------|-------|
|                           |      | 60-2 | 90-2    | 120-2                    | 150-2 |
|                           |      |      |         |                          |       |
| Electrical                |      |      |         |                          |       |
| Electrical connection     |      | n.a. | 1       | wo-pole earthed plug 16A | *     |
| Nominal voltage           | V    | n.a. |         | 1N~ 230                  |       |
| Nominal frequency         | Hz   | n.a. |         | 50                       |       |
| Maximum power**           | W    | n.a. | 476     | 677                      | 802   |
| Nominal current**         | Α    | n.a. | 3,0     | 4,6                      | 5,1   |
| Required fuses            |      | n.a. | 1 x 10A |                          |       |
| Evaporator fan power      | W    | n.a. | 7       | 10                       | 13    |
| Nr. of evaporator fans    |      | n.a. | 5       | 7                        | 9     |
| Air curtain fan power     | W    | n.a. | 5       | 6                        | 8     |
| Nr. of air curtain fans   |      | n.a. | 5       | 7                        | 9     |
| Condenser fan power       | W    | n.a. | 20      | 3                        | 2     |
| Nr. of condenser fans     |      | n.a. | 2       |                          |       |
| Compressor power          | W    | n.a. | 404     | 579                      | 688   |
| LED lighting power        | W    | n.a. | 25      | 35                       | 46    |
| Evaporation tray power*** | W    | n.a. |         | 570                      |       |

\* Standard plug

\*\* Excluding optional evaporation tray \*\*\* Optional

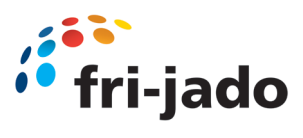

# 12.2 Technical Specifications MCC Cold - 3 (Full Serve) EU

| Specification                     | Unit | Model |                   |                    |                    |  |
|-----------------------------------|------|-------|-------------------|--------------------|--------------------|--|
|                                   |      | 60-3  | 90-3              | 120-3              | 150-3              |  |
|                                   |      |       |                   |                    |                    |  |
| General                           |      |       |                   |                    |                    |  |
| Length incl. end walls            | mm   | n.a.  | 900               | 1200               | 1500               |  |
| Length excl. end walls            | mm   | n.a.  | 850               | 1150               | 1450               |  |
| Depth                             | mm   | n.a.  |                   | 750                |                    |  |
| Height on stand                   | mm   | n.a.  |                   | 1420               |                    |  |
| Height above worktop              | mm   | n.a.  |                   | 840                |                    |  |
| Underframe height                 | mm   | n.a.  |                   | 580                |                    |  |
| Plinth height                     | mm   | n.a.  | 100               |                    |                    |  |
| Drop-in cut out (W x D)           | mm   | n.a.  | 867 x 725 (+/- 5) | 1167 x 725 (+/- 5) | 1467 x 725 (+/- 5) |  |
| Electronics panel cut out (W x H) | mm   | n.a.  | 153 x 244 (+/- 5) |                    |                    |  |
| Weight (net)                      | kg   | n.a.  | 195               | 225                | 255                |  |
| Weight (gross)                    | kg   | n.a.  | 227               | 263                | 299                |  |
| Packaging dimensions (W x D x H)  | mm   | n.a.  | 1020 x 870 x 1460 | 1320 x 870 x 1460  | 1620 x 870 x 1460  |  |
| Nr. of presentation levels        |      | n.a.  |                   | 3                  |                    |  |
| Dimensions bottom shelf           | mm   | n.a.  | 590 x 800         | 590 x 1100         | 590 x 1400         |  |
| Dimensions middle shelf           | mm   | n.a.  | 475 x 800         | 475 x 1100         | 475 x 1400         |  |
| Dimensions top shelf              | mm   | n.a.  | 410 x 800         | 410 x 1100         | 410 x 1400         |  |
| Shelf display area                | m2   | n.a.  | 1,18              | 1,62               | 2,07               |  |
| Usable display volume             | l I  | n.a.  | 258               | 355                | 452                |  |
| Drain diameter                    | mm   | n.a.  | 32                |                    |                    |  |
| Minimum room floor area           | m2   | n.a.  | 8,13              | 10,53              | 12,92              |  |
| Minimum air inlet surface area    | cm2  | n.a.  | 500               | 1100               | 1250               |  |
| Minimum air outlet surface area   | cm2  | n.a.  | 300               | 500                | 700                |  |

| Specification                 | Unit                  |      | Mo   | del   |       |  |
|-------------------------------|-----------------------|------|------|-------|-------|--|
|                               |                       | 60-3 | 90-3 | 120-3 | 150-3 |  |
|                               |                       |      |      |       |       |  |
| Performance                   |                       |      |      |       |       |  |
| Climate class*                |                       | n.a. |      | 3     |       |  |
| Classification*               |                       | n.a. |      | M1    |       |  |
| TDA*                          | m2                    | n.a. | 1,27 | 1,70  | 2,12  |  |
| TEC at 3M1*                   | kWh/day               | n.a. | 8,96 | 11,96 | 14,95 |  |
| TEC/TDA at 3M1*               | kWh/day/m2            | n.a. | 7,04 |       |       |  |
| EEI*                          | %                     | n.a. | 34   | 39    | 42    |  |
| Energy class at 3M1*          |                       | n.a. | C G  |       | D G   |  |
| TEWI**                        | kg of CO <sub>2</sub> | n.a. | 9647 | 12880 | 16103 |  |
| Sound pressure                | dB(A)                 | n.a. | <70  |       |       |  |
| Minimum ambient temperature   | °C                    | n.a. | 10   |       |       |  |
| Maximum ambient temperature   | °C                    | n.a. |      | 25    |       |  |
| Maximum relative air humidity | %                     | n.a. |      | 60    |       |  |

\* According to ISO 23953

\*\* Total equivalent warming impact according to EN 378, based on 10 years of operation at climate class 3, 0,295 kg CO2/kWh and a leakage rate of 1% per year

| Specification                    | Unit |      | Mo   | odel           |       |  |  |
|----------------------------------|------|------|------|----------------|-------|--|--|
|                                  |      | 60-3 | 90-3 | 120-3          | 150-3 |  |  |
|                                  |      |      |      | ·              |       |  |  |
| Refrigeration                    |      |      |      |                |       |  |  |
| Refrigerant                      |      | n.a. |      | R290 (propane) |       |  |  |
| GWP                              |      | n.a. |      | 3              |       |  |  |
| ODP                              |      | n.a. | 0    |                |       |  |  |
| Flammability class*              |      | n.a. | A3   |                |       |  |  |
| Refrigerant charge               | g    | n.a. | 170  | 210            | 250   |  |  |
| Refrigeration capacity           | W    | n.a. | 750  | 1050           | 1350  |  |  |
| Capillary tube length            | m    | n.a. | 1,17 | 1,82           | 1,10  |  |  |
| Capillary tube inner diameter    | mm   | n.a. | 1,00 | 1,             | 25    |  |  |
| Evaporation temperature          | °C   | n.a. |      | -10            |       |  |  |
| Condensation temperature         | °C   | n.a. |      | 35             |       |  |  |
| Air inlet temperature (approx.)  | °C   | n.a. |      | 4              |       |  |  |
| Air outlet temperature (approx.) | °C   | n.a. | -4   |                |       |  |  |
| Superheat                        | K    | n.a. | 5    |                |       |  |  |
| Sub cooling                      | K    | n.a. |      | 1              |       |  |  |
| Nr. of circuits                  |      | n.a. |      | 2              |       |  |  |

\* According to ASHRAE Standard 34

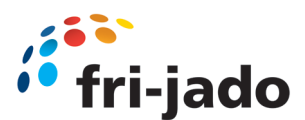

| Specification             | Unit |      | Model |                           |       |  |
|---------------------------|------|------|-------|---------------------------|-------|--|
|                           |      | 60-3 | 90-3  | 120-3                     | 150-3 |  |
|                           |      |      |       |                           |       |  |
| Electrical                |      |      |       |                           |       |  |
| Electrical connection     |      | n.a. |       | Two-pole earthed plug 16/ | ۹*    |  |
| Nominal voltage           | V    | n.a. |       | 1N~ 230                   |       |  |
| Nominal frequency         | Hz   | n.a. |       | 50                        |       |  |
| Maximum power**           | W    | n.a. | 406   | 502                       | 708   |  |
| Nominal current**         | Α    | n.a. | 3,8   | 3,1                       | 4,7   |  |
| Required fuses            |      | n.a. |       | 1 x 10A                   |       |  |
| Evaporator fan power      | W    | n.a. | 7     | 10                        | 13    |  |
| Nr. of evaporator fans    |      | n.a. | 5     | 7                         | 9     |  |
| Condenser fan power       | W    | n.a. | 16    | 20                        | 32    |  |
| Nr. of condenser fans     |      | n.a. | 1 2   |                           |       |  |
| Compressor power          | W    | n.a. | 331   | 404                       | 579   |  |
| LED lighting power        | W    | n.a. | 37    | 53                        | 69    |  |
| Evaporation tray power*** | W    | n.a. |       | 570                       |       |  |

\* Standard plug

\*\* Excluding optional evaporation tray

\*\*\* Optional

### 12.3 Technical Specifications MCC Cold - 3 (Self Serve) EU

| Specification                     | Unit     |      | Mo                | del                |                    |
|-----------------------------------|----------|------|-------------------|--------------------|--------------------|
|                                   |          | 60-3 | 90-3              | 120-3              | 150-3              |
|                                   |          |      |                   |                    |                    |
| General                           |          |      |                   |                    |                    |
| Length incl. end walls            | mm       | n.a. | 900               | 1200               | 1500               |
| Length excl. end walls            | mm       | n.a. | 850               | 1150               | 1450               |
| Depth                             | mm       | n.a. |                   | 750                |                    |
| Height on stand                   | mm       | n.a. |                   | 1420               |                    |
| Height above worktop              | mm       | n.a. |                   | 840                |                    |
| Underframe height                 | mm       | n.a. |                   | 580                |                    |
| Plinth height                     | mm       | n.a. | 100               |                    |                    |
| Drop-in cut out (W x D)           | mm       | n.a. | 867 x 725 (+/- 5) | 1167 x 725 (+/- 5) | 1467 x 725 (+/- 5) |
| Electronics panel cut out (W x H) | mm       | n.a. |                   | 153 x 244 (+/- 5)  |                    |
| Weight (net)                      | kg       | n.a. | 195               | 225                | 255                |
| Weight (gross)                    | kg       | n.a. | 227               | 263                | 299                |
| Packaging dimensions (W x D x H)  | mm       | n.a. | 1020 x 870 x 1460 | 1320 x 870 x 1460  | 1620 x 870 x 1460  |
| Nr. of presentation levels        |          | n.a. |                   | 3                  |                    |
| Dimensions bottom shelf           | mm       | n.a. | 590 x 800         | 590 x 1100         | 590 x 1400         |
| Dimensions middle shelf           | mm       | n.a. | 475 x 800         | 475 x 1100         | 475 x 1400         |
| Dimensions top shelf              | mm       | n.a. | 410 x 800         | 410 x 1100         | 410 x 1400         |
| Shelf display area                | m2       | n.a. | 1,18              | 1,62               | 2,07               |
| Usable display volume             | <b>I</b> | n.a. | 258               | 355                | 452                |
| Drain diameter                    | mm       | n.a. |                   | 32                 |                    |
| Minimum room floor area           | m2       | n.a. | 8,13              | 10,53              | 12,92              |
| Minimum air inlet surface area    | cm2      | n.a. | 1100              | 12                 | 50                 |
| Minimum air outlet surface area   | cm2      | n.a. | 500               | 700                | 900                |

| Specification                 | Unit                  |      | Mo    | odel  |       |  |
|-------------------------------|-----------------------|------|-------|-------|-------|--|
|                               |                       | 60-3 | 90-3  | 120-3 | 150-3 |  |
|                               |                       |      |       |       |       |  |
| Performance                   |                       |      |       |       |       |  |
| Climate class*                |                       | n.a. |       | 3     |       |  |
| Classification*               |                       | n.a. |       | M1    |       |  |
| TDA*                          | m2                    | n.a. | 1,25  | 1,67  | 2,08  |  |
| TEC at 3M1*                   | kWh/day               | n.a. | 12,75 | 17,03 | 21,22 |  |
| TEC/TDA at 3M1*               | kWh/day/m2            | n.a. | 10,20 |       |       |  |
| EEI at 3M1*                   | 96                    | n.a. | 49    | 55    | 60    |  |
| Energy class at 3M1*          |                       | n.a. | G     | E     | E G   |  |
| TEWI**                        | kg of CO <sub>2</sub> | n.a. | 13730 | 18343 | 22846 |  |
| Sound pressure                | dB(A)                 | n.a. | <70   |       |       |  |
| Minimum ambient temperature   | °C                    | n.a. | 10    |       |       |  |
| Maximum ambient temperature   | °C                    | n.a. | 25    |       |       |  |
| Maximum relative air humidity | 96                    | n.a. |       | 60    |       |  |

\* According to ISO 23953, open front, test type 1 (24 hours without night cover)

\*\* Total equivalent warming impact according to EN 378, based on 10 years of operation at climate class 3, 0,295 kg CO<sub>2</sub>/kWh and a leakage rate of 1% per year

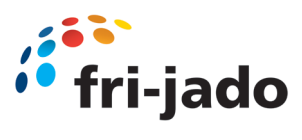

| Specification                    | Unit |      | Model |                |       |  |  |
|----------------------------------|------|------|-------|----------------|-------|--|--|
|                                  |      | 60-3 | 90-3  | 120-3          | 150-3 |  |  |
|                                  |      |      |       |                |       |  |  |
| Refrigeration                    |      |      |       |                |       |  |  |
| Refrigerant                      |      | n.a. |       | R290 (propane) |       |  |  |
| GWP                              |      | n.a. |       | 3              |       |  |  |
| ODP                              |      | n.a. | 0     |                |       |  |  |
| Flammability class*              |      | n.a. | A3    |                |       |  |  |
| Refrigerant charge               | g    | n.a. | 170   | 210            | 250   |  |  |
| Refrigeration capacity           | W    | n.a. | 750   | 1050           | 1350  |  |  |
| Capillary tube length            | m    | n.a. | 1,17  | 1,82           | 1,10  |  |  |
| Capillary tube inner diameter    | mm   | n.a. | 1,00  | 1,             | 25    |  |  |
| Evaporation temperature          | °C   | n.a. |       | -10            |       |  |  |
| Condensation temperature         | °C   | n.a. |       | 35             |       |  |  |
| Air inlet temperature (approx.)  | °C   | n.a. | 4     |                |       |  |  |
| Air outlet temperature (approx.) | °C   | n.a. | -4    |                |       |  |  |
| Superheat                        | К    | n.a. | 5     |                |       |  |  |
| Sub cooling                      | К    | n.a. |       | 1              |       |  |  |
| Nr. of circuits                  |      | n.a. |       | 2              |       |  |  |

#### \* According to ASHRAE Standard 34

| Specification             | Unit |      | Model   |                          |       |  |
|---------------------------|------|------|---------|--------------------------|-------|--|
|                           |      | 60-3 | 90-3    | 120-3                    | 150-3 |  |
|                           |      |      |         |                          |       |  |
| Electrical                |      |      |         |                          |       |  |
| Electrical connection     |      | n.a. | 1       | wo-pole earthed plug 16A | •     |  |
| Nominal voltage           | v    | n.a. |         | 1N~ 230                  |       |  |
| Nominal frequency         | Hz   | n.a. |         | 50                       |       |  |
| Maximum power**           | w    | n.a. | 488     | 695                      | 825   |  |
| Nominal current**         | A    | n.a. | 3,0     | 4,7                      | 5,2   |  |
| Required fuses            |      | n.a. | 1 x 10A |                          |       |  |
| Evaporator fan power      | w    | n.a. | 7       | 10                       | 13    |  |
| Nr. of evaporator fans    |      | n.a. | 5       | 7                        | 9     |  |
| Air curtain fan power     | w    | n.a. | 5       | 6                        | 8     |  |
| Nr. of air curtain fans   |      | n.a. | 5       | 7                        | 9     |  |
| Condenser fan power       | w    | n.a. | 20 32   |                          |       |  |
| Nr. of condenser fans     |      | n.a. | 2       |                          |       |  |
| Compressor power          | w    | n.a. | 404     | 579                      | 688   |  |
| LED lighting power        | w    | n.a. | 37      | 53                       | 69    |  |
| Evaporation tray power*** | w    | n.a. |         | 570                      |       |  |

\* Standard plug \*\* Excluding optional evaporation tray

••• Optional

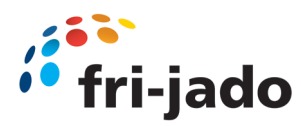

# 12.4 Technical Specifications MCC Cold - 4 (Full Serve) EU

| Specification                     | Unit |      | Model             |                    |                    |  |
|-----------------------------------|------|------|-------------------|--------------------|--------------------|--|
|                                   |      | 60-4 | 90-4              | 120-4              | 150-4              |  |
|                                   |      |      |                   |                    |                    |  |
| General                           |      |      |                   |                    |                    |  |
| Length incl. end walls            | mm   | n.a. | 900               | 1200               | 1500               |  |
| Length excl. end walls            | mm   | n.a. | 850               | 1150               | 1450               |  |
| Depth                             | mm   | n.a. |                   | 750                |                    |  |
| Height on stand                   | mm   | n.a. |                   | 1420               |                    |  |
| Height above worktop              | mm   | n.a. |                   | 840                |                    |  |
| Underframe height                 | mm   | n.a. |                   | 580                |                    |  |
| Plinth height                     | mm   | n.a. |                   | 100                |                    |  |
| Drop-in cut out (W x D)           | mm   | n.a. | 867 x 725 (+/- 5) | 1167 x 725 (+/- 5) | 1467 x 725 (+/- 5) |  |
| Electronics panel cut out (W x H) | mm   | n.a. |                   | 153 x 244 (+/- 5)  |                    |  |
| Weight (net)                      | kg   | n.a. | 202               | 234                | 266                |  |
| Weight (gross)                    | kg   | n.a. | 234               | 272                | 310                |  |
| Packaging dimensions (W x D x H)  | mm   | n.a. | 1020 x 870 x 1460 | 1320 x 870 x 1460  | 1620 x 870 x 1460  |  |
| Nr. of presentation levels        |      | n.a. |                   | 4                  |                    |  |
| Dimensions bottom shelf           | mm   | n.a. | 590 x 800         | 590 x 1100         | 590 x 1400         |  |
| Dimensions middle shelves         | mm   | n.a. | 475 x 800         | 475 x 1100         | 475 x 1400         |  |
| Dimensions top shelf              | mm   | n.a. | 410 x 800         | 410 × 1100         | 410 x 1400         |  |
| Shelf display area                | m2   | n.a. | 1,56              | 2,15               | 2,73               |  |
| Usable display volume             | 1    | n.a. | 249               | 343                | 436                |  |
| Drain diameter                    | mm   | n.a. |                   | 32                 |                    |  |
| Minimum room floor area           | m2   | n.a. | 8,13              | 10,53              | 12,92              |  |
| Minimum air inlet surface area    | cm2  | n.a. | 500               | 1100               | 1250               |  |
| Minimum air outlet surface area   | cm2  | n.a. | 300               | 500                | 700                |  |
|                                   |      |      |                   |                    |                    |  |
| Specification                     | Unit |      | Model             |                    |                    |  |
|                                   |      | 60-4 | 90-4              | 120-4              | 150-4              |  |
|                                   |      |      |                   |                    |                    |  |
| Performance                       |      |      |                   |                    |                    |  |
| Climate class*                    |      | n.a. |                   | 3                  |                    |  |
| Classification*                   |      | n.a. |                   | M1                 | 1                  |  |
|                                   |      |      |                   |                    |                    |  |

| Classification*               |                       | n.a. |      | M1    |       |  |
|-------------------------------|-----------------------|------|------|-------|-------|--|
| TDA*                          | m2                    | n.a. | 1,27 | 1,70  | 2,12  |  |
| TEC at 3M1*                   | kWh/day               | n.a. | 8,96 | 11,96 | 14,95 |  |
| TEC/TDA at 3M1*               | kWh/day/m2            | n.a. |      | 7,04  |       |  |
| EEI*                          | 96                    | n.a. | 34   | 39    | 42    |  |
| Energy class at 3M1*          |                       | n.a. | C    |       | D     |  |
| TEWI**                        | kg of CO <sub>2</sub> | n.a. | 9647 | 12880 | 16103 |  |
| Sound pressure                | dB(A)                 | n.a. | <70  |       |       |  |
| Minimum ambient temperature   | °C                    | n.a. |      | 10    |       |  |
| Maximum ambient temperature   | °C                    | n.a. |      | 25    |       |  |
| Maximum relative air humidity | %                     | n.a. |      | 60    |       |  |

\* According to ISO 23953

\*\* Total equivalent warming impact according to EN 378, based on 10 years of operation at climate class 3, 0,295 kg CO<sub>2</sub>/kWh and a leakage rate of 1% per year

| Specification                    | Unit |      | Model |                |       |  |  |
|----------------------------------|------|------|-------|----------------|-------|--|--|
|                                  |      | 60-3 | 90-3  | 120-3          | 150-3 |  |  |
|                                  |      |      |       |                |       |  |  |
| Refrigeration                    |      |      |       |                |       |  |  |
| Refrigerant                      |      | n.a. |       | R290 (propane) |       |  |  |
| GWP                              |      | n.a. |       | 3              |       |  |  |
| ODP                              |      | n.a. | 0     |                |       |  |  |
| Flammability class*              |      | n.a. | A3    |                |       |  |  |
| Refrigerant charge               | g    | n.a. | 170   | 210            | 250   |  |  |
| Refrigeration capacity           | w    | n.a. | 750   | 1050           | 1350  |  |  |
| Capillary tube length            | m    | n.a. | 1,17  | 1,82           | 1,10  |  |  |
| Capillary tube inner diameter    | mm   | n.a. | 1,00  | 1,1            | 25    |  |  |
| Evaporation temperature          | °C   | n.a. |       | -10            |       |  |  |
| Condensation temperature         | °c   | n.a. |       | 35             |       |  |  |
| Air inlet temperature (approx.)  | °C   | n.a. | 4     |                |       |  |  |
| Air outlet temperature (approx.) | °c   | n.a. | -4    |                |       |  |  |
| Superheat                        | K    | n.a. | 5     |                |       |  |  |
| Sub cooling                      | K    | n.a. | 1     |                |       |  |  |
| Nr. of circuits                  |      | n.a. |       | 2              |       |  |  |

\* According to ASHRAE Standard 34

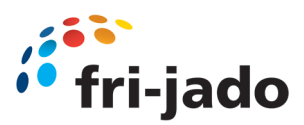

| Specification             | Unit | Model |      |                           |       |  |
|---------------------------|------|-------|------|---------------------------|-------|--|
|                           |      | 60-4  | 90-4 | 120-4                     | 150-4 |  |
|                           |      |       |      |                           |       |  |
| Electrical                |      |       |      |                           |       |  |
| Electrical connection     |      | n.a.  | 1    | Two-pole earthed plug 16A | •     |  |
| Nominal voltage           | V    | n.a.  |      | 1N~ 230                   |       |  |
| Nominal frequency         | Hz   | n.a.  | 50   |                           |       |  |
| Maximum power**           | w    | n.a.  | 418  | 520                       | 731   |  |
| Nominal current**         | A    | n.a.  | 3,8  | 3,1                       | 4,8   |  |
| Required fuses            |      | n.a.  |      | 1 x 10A                   |       |  |
| Evaporator fan power      | W    | n.a.  | 7    | 10                        | 13    |  |
| Nr. of evaporator fans    |      | n.a.  | 5    | 7                         | 9     |  |
| Condenser fan power       | W    | n.a.  | 16   | 20                        | 32    |  |
| Nr. of condenser fans     |      | n.a.  | 1 2  |                           |       |  |
| Compressor power          | W    | n.a.  | 331  | 404                       | 579   |  |
| LED lighting power        | W    | n.a.  | 49   | 71                        | 92    |  |
| Evaporation tray power*** | w    | n.a.  |      | 570                       |       |  |

\* Standard plug

\*\* Excluding optional evaporation tray

\*\*\* Optional

# 12.5 Technical Specifications MCC Cold - 4 (Self Serve) EU

| Specification                     | Unit | Model |                   |                    |                    |  |
|-----------------------------------|------|-------|-------------------|--------------------|--------------------|--|
|                                   |      | 60-4  | 90-4              | 120-4              | 150-4              |  |
|                                   |      |       |                   | •                  |                    |  |
| General                           |      |       |                   |                    |                    |  |
| Length incl. end walls            | mm   | n.a.  | 900               | 1200               | 1500               |  |
| Length excl. end walls            | mm   | n.a.  | 850               | 1150               | 1450               |  |
| Depth                             | mm   | n.a.  |                   | 750                |                    |  |
| Height on stand                   | mm   | n.a.  |                   | 1420               |                    |  |
| Height above worktop              | mm   | n.a.  |                   | 840                |                    |  |
| Underframe height                 | mm   | n.a.  |                   | 580                |                    |  |
| Plinth height                     | mm   | n.a.  | 100               |                    |                    |  |
| Drop-in cut out (W x D)           | mm   | n.a.  | 867 x 725 (+/- 5) | 1167 x 725 (+/- 5) | 1467 x 725 (+/- 5) |  |
| Electronics panel cut out (W x H) | mm   | n.a.  |                   | 153 x 244 (+/- 5)  |                    |  |
| Weight (net)                      | kg   | n.a.  | 202               | 234                | 266                |  |
| Weight (gross)                    | kg   | n.a.  | 234               | 272                | 310                |  |
| Packaging dimensions (W x D x H)  | mm   | n.a.  | 1020 x 870 x 1460 | 1320 x 870 x 1460  | 1620 x 870 x 1460  |  |
| Nr. of presentation levels        |      | n.a.  |                   | 4                  |                    |  |
| Dimensions bottom shelf           | mm   | n.a.  | 590 x 800         | 590 x 1100         | 590 x 1400         |  |
| Dimensions middle shelves         | mm   | n.a.  | 475 x 800         | 475 x 1100         | 475 x 1400         |  |
| Dimensions top shelf              | mm   | n.a.  | 410 × 800         | 410 × 1100         | 410 x 1400         |  |
| Shelf display area                | m2   | n.a.  | 1,56              | 2,15               | 2,73               |  |
| Usable display volume             | 1    | n.a.  | 249               | 343                | 436                |  |
| Drain diameter                    | mm   | n.a.  | 32                |                    |                    |  |
| Minimum room floor area           | m2   | n.a.  | 8,13              | 10,53              | 12,92              |  |
| Minimum air inlet surface area    | cm2  | n.a.  | 1100 1250         |                    |                    |  |
| Minimum air outlet surface area   | cm2  | n.a.  | 500               | 700                | 900                |  |

| Specification                 | Unit                  |      | Model |       |       |  |
|-------------------------------|-----------------------|------|-------|-------|-------|--|
|                               |                       | 60-4 | 90-4  | 120-4 | 150-4 |  |
|                               |                       |      |       |       |       |  |
| Performance                   |                       |      |       |       |       |  |
| Climate class*                |                       | n.a. |       | 3     |       |  |
| Classification*               |                       | n.a. |       | M1    |       |  |
| TDA*                          | m2                    | n.a. | 1,25  | 1,67  | 2,08  |  |
| TEC at 3M1*                   | kWh/day               | n.a. | 12,75 | 17,03 | 21,22 |  |
| TEC/TDA at 3M1*               | kWh/day/m2            | n.a. | 10,20 |       |       |  |
| EEI at 3M1*                   | %                     | n.a. | 49    | 55    | 60    |  |
| Energy class at 3M1*          |                       | n.a. |       | Eg    | E     |  |
| TEWI**                        | kg of CO <sub>2</sub> | n.a. | 13730 | 18343 | 22846 |  |
| Sound pressure                | dB(A)                 | n.a. | <70   |       |       |  |
| Minimum ambient temperature   | °C                    | n.a. | 10    |       |       |  |
| Maximum ambient temperature   | °C                    | n.a. | 25    |       |       |  |
| Maximum relative air humidity | %                     | n.a. |       | 60    |       |  |

\* According to ISO 23953, open front, test type 1 (24 hours without night cover)

\*\* Total equivalent warming impact according to EN 378, based on 10 years of operation at climate class 3, 0,295 kg CO<sub>2</sub>/kWh and a leakage rate of 1% per year

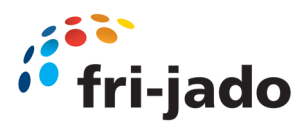

| Specification                    | Unit | Model |      |                |       |
|----------------------------------|------|-------|------|----------------|-------|
|                                  |      | 60-3  | 90-3 | 120-3          | 150-3 |
|                                  |      |       |      |                |       |
| Refrigeration                    |      |       |      |                |       |
| Refrigerant                      |      | n.a.  |      | R290 (propane) |       |
| GWP                              |      | n.a.  |      | 3              |       |
| ODP                              |      | n.a.  |      | 0              |       |
| Flammability class*              |      | n.a.  | A3   |                |       |
| Refrigerant charge               | g    | n.a.  | 170  | 210            | 250   |
| Refrigeration capacity           | W    | n.a.  | 750  | 1050           | 1350  |
| Capillary tube length            | m    | n.a.  | 1,17 | 1,82           | 1,10  |
| Capillary tube inner diameter    | mm   | n.a.  | 1,00 | 1,             | 25    |
| Evaporation temperature          | °C   | n.a.  |      | -10            |       |
| Condensation temperature         | °C   | n.a.  |      | 35             |       |
| Air inlet temperature (approx.)  | °C   | n.a.  |      | 4              |       |
| Air outlet temperature (approx.) | °C   | n.a.  | -4   |                |       |
| Superheat                        | K    | n.a.  | 5    |                |       |
| Sub cooling                      | K    | n.a.  | 1    |                |       |
| Nr. of circuits                  |      | n.a.  |      | 2              |       |

\* According to ASHRAE Standard 34

| Specification             | Unit |      | Model   |                           |       |
|---------------------------|------|------|---------|---------------------------|-------|
|                           |      | 60-4 | 90-4    | 120-4                     | 150-4 |
|                           |      |      |         |                           |       |
| Electrical                |      |      |         |                           |       |
| Electrical connection     |      | n.a. |         | Two-pole earthed plug 16A | •     |
| Nominal voltage           | V    | n.a. |         | 1N~ 230                   |       |
| Nominal frequency         | Hz   | n.a. |         | 50                        |       |
| Maximum power**           | w    | n.a. | 500     | 713                       | 848   |
| Nominal current**         | A    | n.a. | 3,1     | 4,8                       | 5,3   |
| Required fuses            |      | n.a. | 1 x 10A |                           |       |
| Evaporator fan power      | w    | n.a. | 7       | 10                        | 13    |
| Nr. of evaporator fans    |      | n.a. | 5       | 7                         | 9     |
| Air curtain fan power     | w    | n.a. | 5       | 6                         | 8     |
| Nr. of air curtain fans   |      | n.a. | 5       | 7                         | 9     |
| Condenser fan power       | w    | n.a. | 20 32   |                           |       |
| Nr. of condenser fans     |      | n.a. | 2       |                           |       |
| Compressor power          | w    | n.a. | 404     | 579                       | 688   |
| LED lighting power        | w    | n.a. | 49      | 71                        | 92    |
| Evaporation tray power*** | w    | n.a. |         | 570                       |       |

\* Standard plug \*\* Excluding optional evaporation tray

\*\*\* Optional

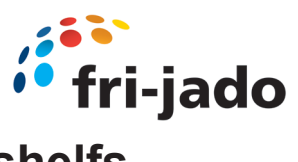

# 12.6 Explanation difference in levels and shelfs

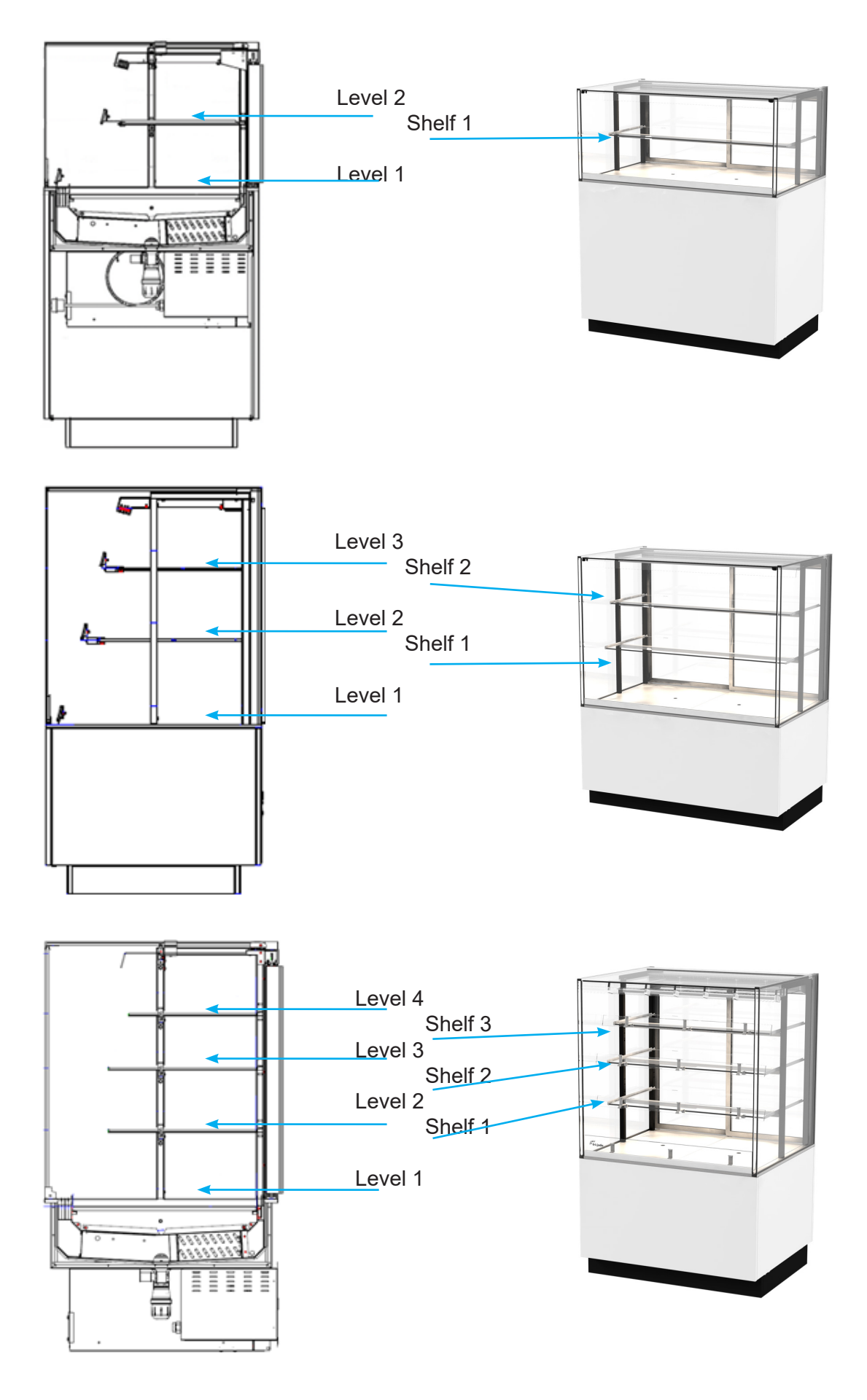

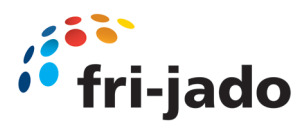

13.0 Exploded view MCC Cold Electrical (Self Serve)

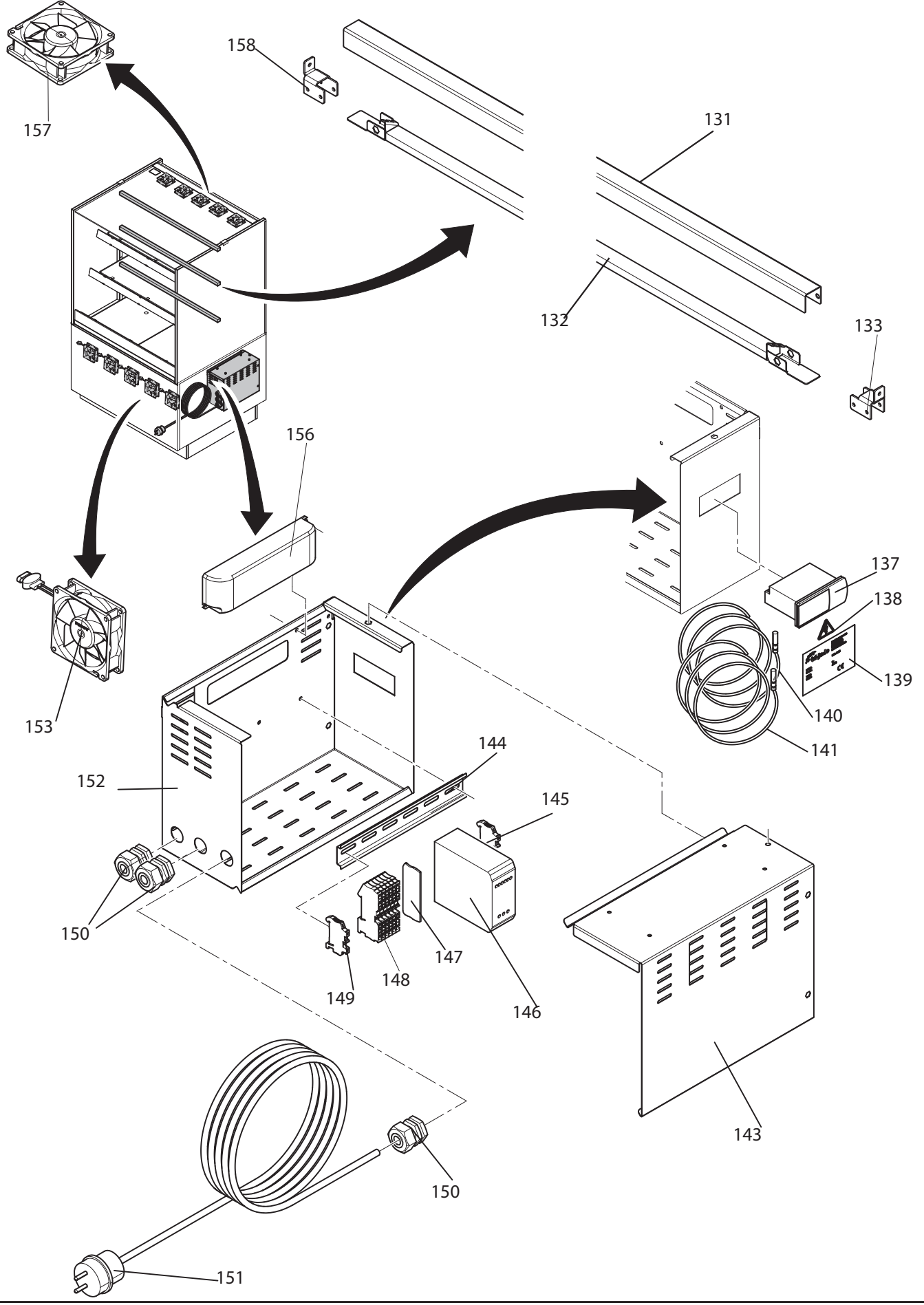

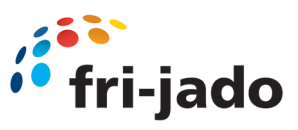

### **13.0** Exploded view MCC Cold Electrical (Self Serve)

| Number | Description                                                                               | Article number                | Quantity    |
|--------|-------------------------------------------------------------------------------------------|-------------------------------|-------------|
| 131    | Led Armature MCC 90<br>Led Armature MCC 120<br>Led Armature MCC 150                       | 9384090<br>9384111<br>9384288 | 3<br>3      |
| 132    | Led 3000k 12V 700mm MCC 90<br>Led 3000k 12V 1000mm MCC 120<br>Led 3000k 12V 1300mm MCC150 | 9382067<br>9382068<br>9382105 | 3<br>3<br>3 |
| 133    | Led Armature support bracket                                                              | 9384091                       |             |
| 134    | Switch dummy                                                                              | 30002730                      | 1           |
| 135    | Switch dummy                                                                              | 30002730                      | 1           |
| 136    | Switch dummy                                                                              | 30002730                      | 1           |
| 137    | Eliwell EWplus 974 EO                                                                     | 9381018                       | 1           |
| 137    | Eliwell Next                                                                              | 9381053                       | 1           |
| 138    | Sticker Black Elect. Sign triangle                                                        | 3500105                       | 1           |
| 139    | Data plate                                                                                | 9110810                       | 1           |
| 140    | Sensor NTC                                                                                | 9381017                       |             |
| 141    | Sensor NTC                                                                                | 9381017                       |             |
| 143    | Cover electronics box                                                                     | 9384095                       | 1           |
| 144    | Din Rail1                                                                                 | 9293057                       |             |
| 145    | End Clamp Clip-fix 35-5 PHX                                                               | 9191222                       | 1           |
| 146    | Power supply 24VDC 40W                                                                    | 9381012                       | 1           |
| 147    | End cover D=PT 4 PHX                                                                      | 9191223                       | 1           |
| 148    | Terminal PT 4 (GN/YE)<br>Terminal PT 4 (GY)                                               | 9191239<br>9191240            |             |
| 149    | End Clamp Clip-fix 35-5 PHX                                                               | 9191222                       | 1           |
| 150    | Strain relief<br>Nut Cable gland                                                          | 9222076<br>9222077            | 3<br>3      |
| 151    | Power cable                                                                               | 9091383                       | 1           |
| 152    | Box electronics                                                                           | 9384094                       | 1           |
| 153    | Compact fan 614 NN                                                                        | 30001330                      | 5 - 9       |
| 155    | Nut M4                                                                                    | 0142307                       |             |
| 156    | Led driver EDXe 160/12.054                                                                | 30007730                      | 1           |
| 157    | Compact fan 8414 NLU                                                                      | 9381015                       | 5 - 9       |
| 158    | Led Armature support bracket                                                              | 9384091                       |             |

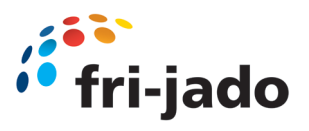

13.1 Exploded view MCC Cold Cooling engine (Self Serve)

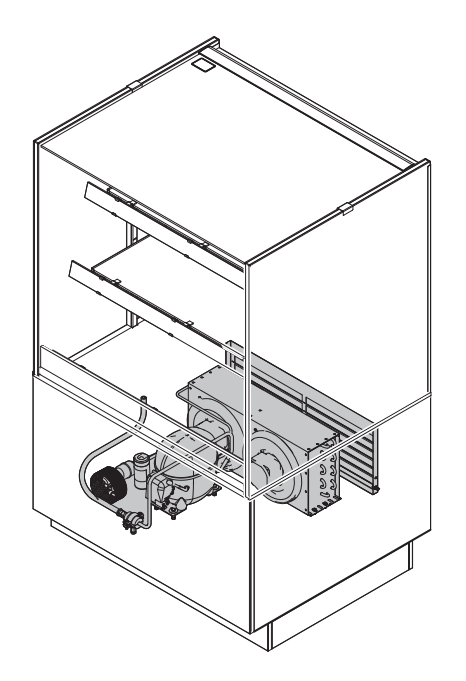

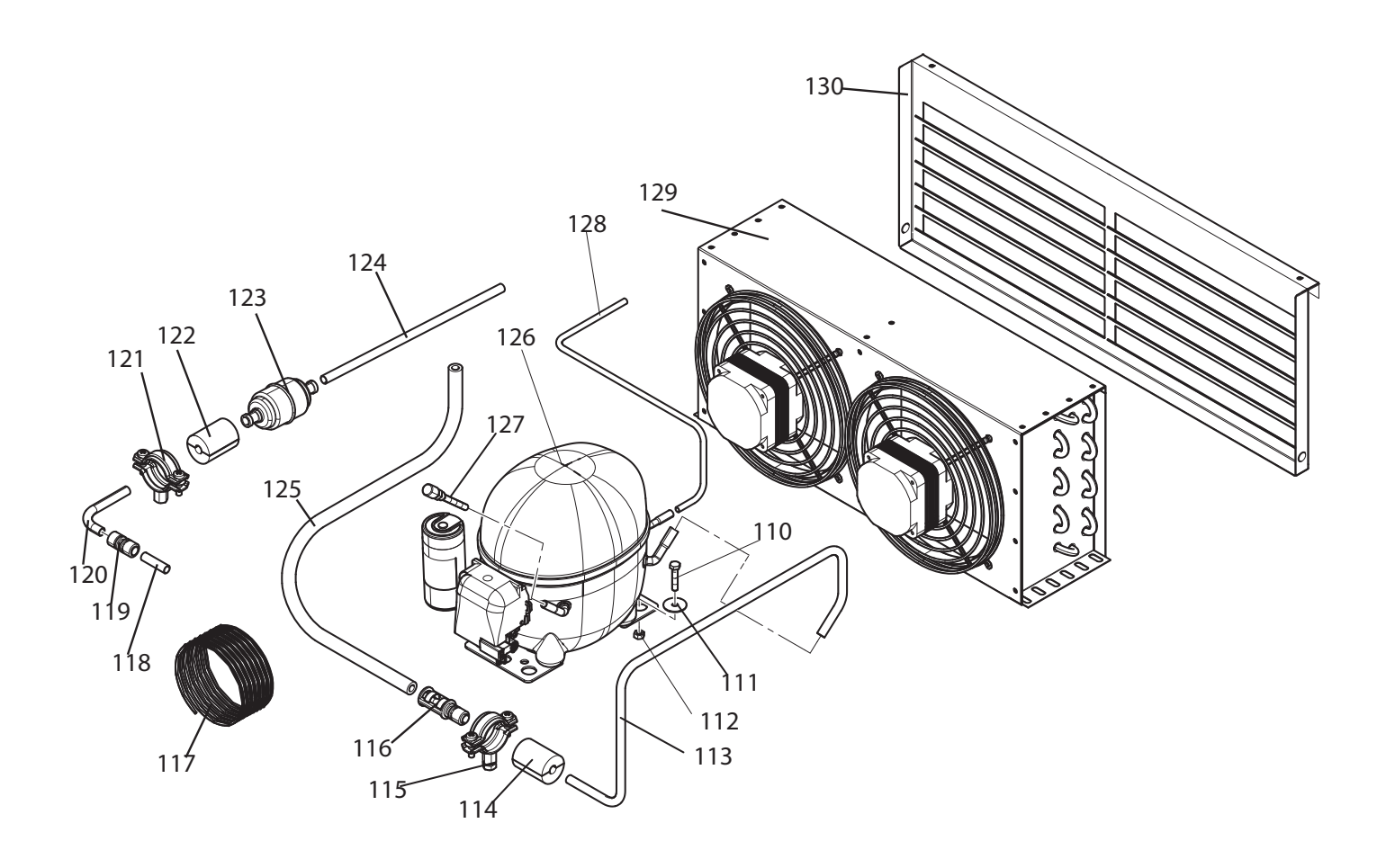

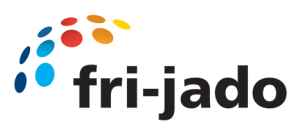

| 13.1 E | xploded | view | MCC | Cold | Cooling | engine(Self Serve) |
|--------|---------|------|-----|------|---------|--------------------|
|--------|---------|------|-----|------|---------|--------------------|

| Number | Description                                                                                                    | Article number                               | Quantity                           |
|--------|----------------------------------------------------------------------------------------------------|----------------------------------------------|------------------------------------|
| 113    | Connection tube                                                                                                    | 9383017                                      |                                    |
| 114    | Pipe support Armafix                                                                                                 | 2650252                                      |                                    |
| 115    | Clamp 31/37                                                                                                    | 2650216                                      |                                    |
| 116    | LOK clip AL NK9, 53-06                                                                                               | 30005926                                     |                                    |
| 119    | LOK ring 9, 53 NK MS 50                                                                                              | 30005928                                     |                                    |
| 120    | Connection tube                                                                                                    | 9383015                                      |                                    |
| 121    | Clamp 31/37                                                                                                    | 2650216                                      |                                    |
| 122    | Pipe support Armafix                                                                                                 | 2650252                                      |                                    |
| 123    | Fluid dryer Danfoss                                                                                                  | 7650204                                      | 1                                  |
| 124    | Connection tube                                                                                                    | 9383014                                      |                                    |
| 126    | Compressor                                                                                                    | 9381003                                      | 1                                  |
| 127    | Valve Schrader                                                                                                    | 0185216                                      |                                    |
| 128    | Connection tube                                                                                                    | 9383016                                      |                                    |
| 129    | Condenser MCC 90 SS / MCC 120 FS<br>Condenser MCC 150 SS<br>Condenser MCC 120 SS / MCC 150 FS<br>Condenser MCC 90 FS | 9381004s<br>9381008s<br>9381010s<br>9381021s | Check by serial number<br>required |
| 130    | Air flow cover                                                                                                    | Depending on version                         | Check by serial number required    |

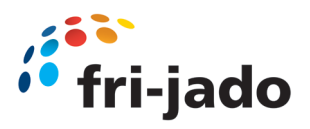

13.2 Exploded view MCC Cold Cooling (Self Serve)

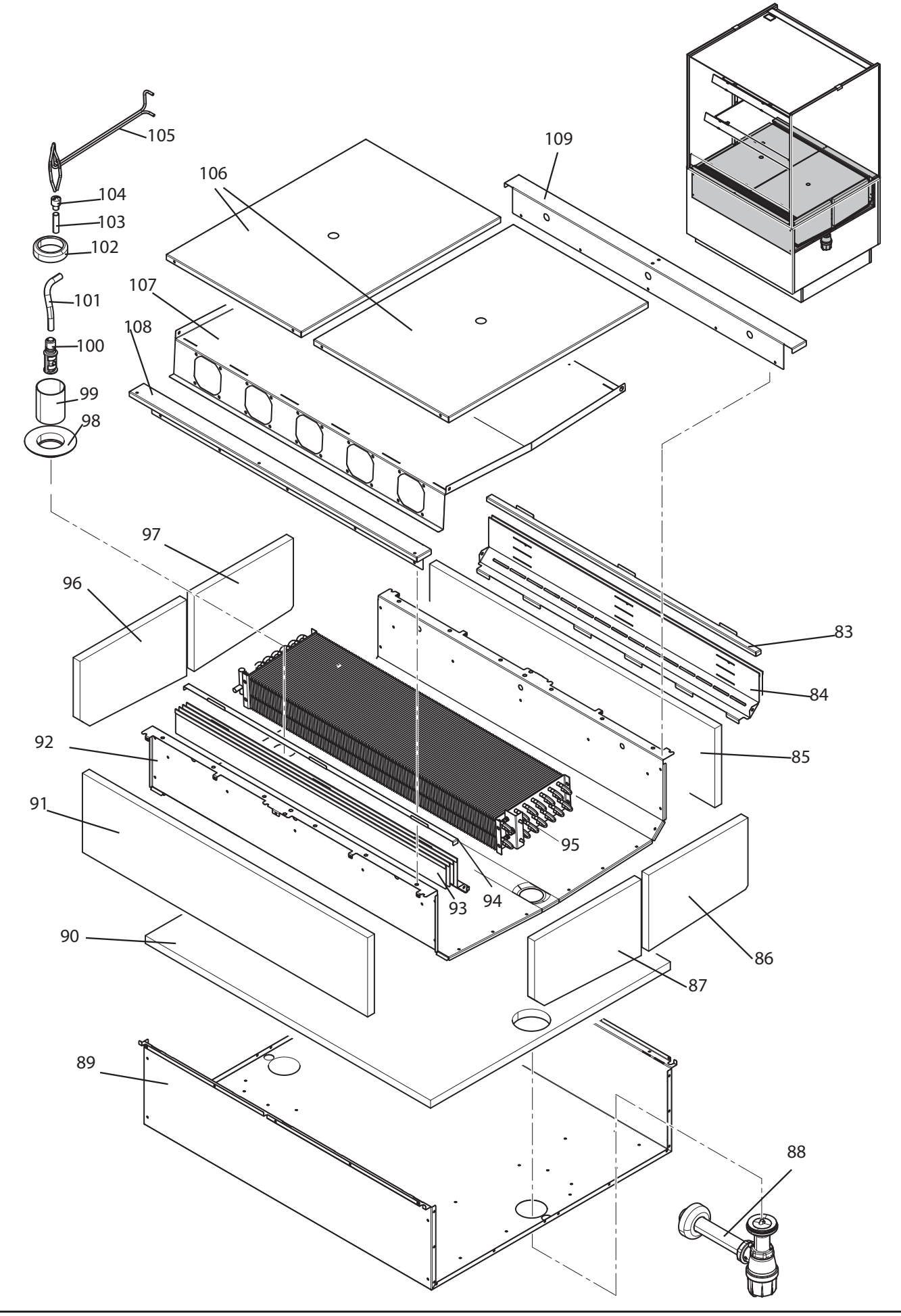

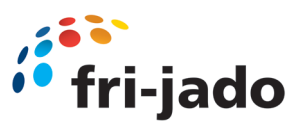

| 13.2 Exploded | view MCC | Cold Cooling | (Self Serve) |  |
|---------------|----------|--------------|--------------|--|
|---------------|----------|--------------|--------------|--|

| Number | Description                                                                                                    | Article number                                                       | Quantity                           |
|--------|----------------------------------------------------------------------------------------------------|----------------------------------------------------------------------|------------------------------------|
| 83     | Product plateau support MCC 90<br>Product plateau support MCC 120<br>Product plateau support MCC 150                                                                                             | 9384082<br>9384125<br>9384290                                        | 1                                  |
| 84     | Inner air guide MCC 90<br>Inner air guide MCC 120<br>Inner air guide MCC 150                                                                                                    | 9384076<br>9384291<br>9384292                                        |                                    |
| 85     | Insulation back MCC 90<br>Insulation back MCC 120<br>Insulation back MCC 150                                                                                                    | 9382170<br>9382172<br>9382173                                        | 1                                  |
| 86     | Insulation side cold set of two                                                                                                    | 9382078                                                              | set of 2                           |
| 87     | See 86                                                                                                    |                                                                      |                                    |
| 88     | Drain with siphon                                                                                                    | 9381002                                                              | 1                                  |
| 89     | Base outer frame MCC 90<br>Base outer frame MCC 120<br>Base outer frame MCC 150                                                                                                    | 9384023<br>9384024<br>9384025                                        |                                    |
| 90     | Insulation bottom MCC 90<br>Insulation bottom MCC 120<br>Insulation bottom MCC 150                                                                                                    | 9382076<br>9382083<br>9382119                                        |                                    |
| 91     | Insulation front                                                                                                    | 9382077                                                              | 1                                  |
| 92     | Inner shell MCC 90<br>Inner shell MCC 120<br>Inner shell MCC 150                                                                                                    | 9384096<br>9384142<br>9384219                                        |                                    |
| 94     | Product plateau support MCC 90<br>Product plateau support MCC 120<br>Product plateau support MCC 150                                                                                             | 9384082<br>9384125<br>9384290                                        | 1                                  |
| 95     | Assy evaporator PT MCC 90 SS<br>Assy evaporator PT MCC 120 SS<br>Assy evaporator PT MCC 150 SS<br>Assy evaporator SB MCC 90 SS<br>Assy evaporator SB MCC 120 SS<br>Assy evaporator SB MCC 150 SS | 9380159s<br>9380160s<br>9380161s<br>9380155s<br>9380189s<br>9380191s | Check by serial<br>number required |
| 96     | See 86                                                                                                    |                                                                      |                                    |
| 97     | See 86                                                                                                    |                                                                      |                                    |
| 98     | Rosette type 220 1 1/4"                                                                                                    | 2104020                                                              |                                    |
| 99     | Protective tube                                                                                                    | 2104012                                                              | 1                                  |
| 100    | Lokclip AL NK9, 53-06                                                                                                    | 30005926                                                             |                                    |
| 101    | Connection tube evaporator                                                                                                    | 9383013                                                              |                                    |
| 102    | Rosette type 240 1 1/4"                                                                                                    | 9381001                                                              |                                    |
| 106    | Product plateau MCC 90 400 mm<br>Product plateau MCC 120 mm<br>Product plateau MCC 150 mm                                                                                                    | 9384082<br>9384125<br>9384290                                        | 2                                  |
| 107    | Fan plate MCC 90<br>Fan plate MCC 120<br>Fan plate MCC 150                                                                                                    | 9384080<br>9384283<br>9384284                                        | 1                                  |

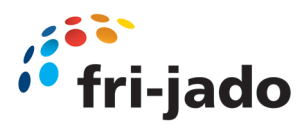

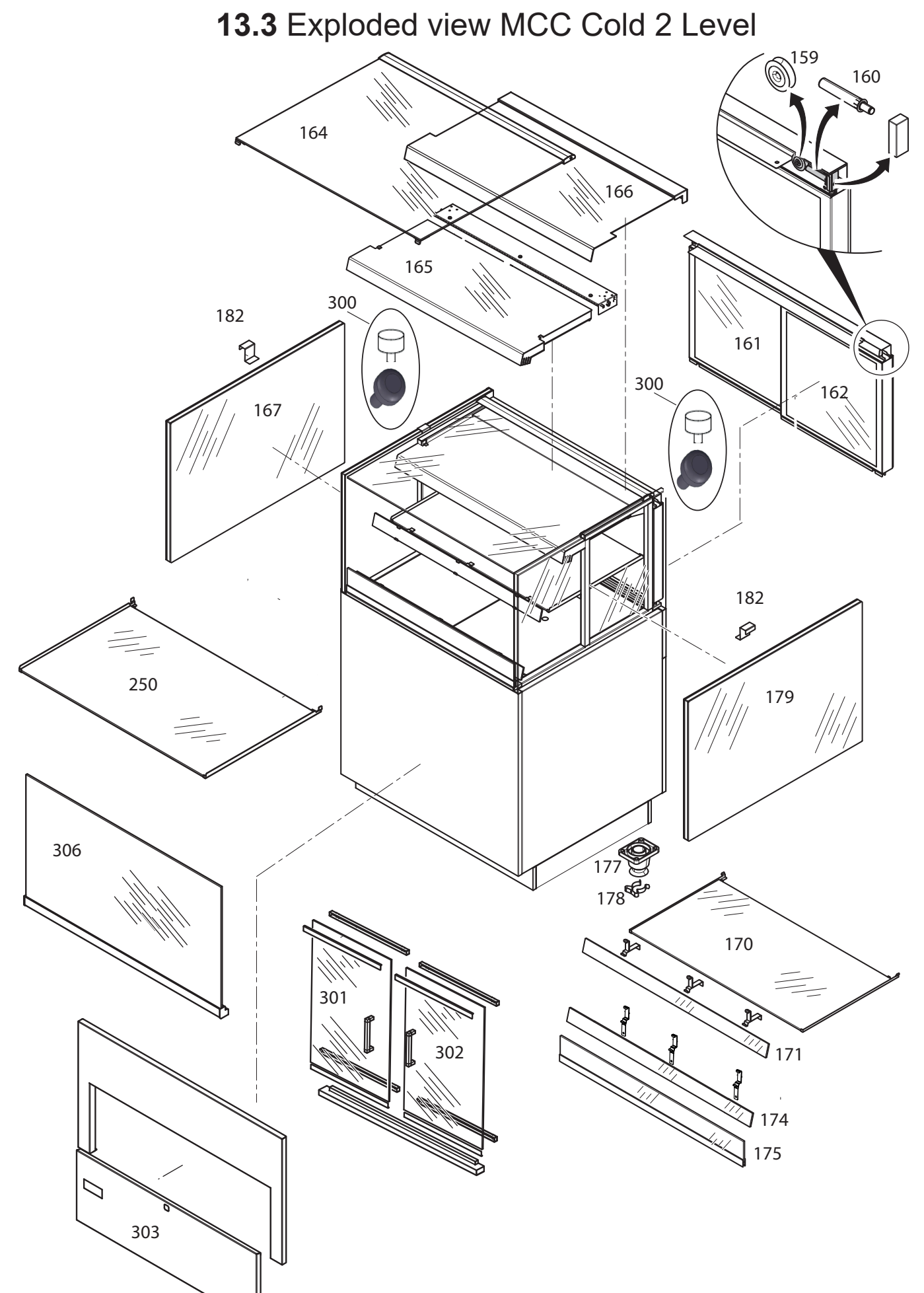

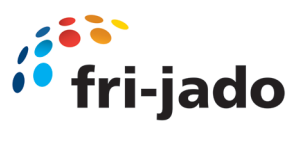

# 13.3 Exploded view MCC Cold 2 Level

| Number | Description                                                                                                | Article number                                              | Quantity      |
|--------|----------------------------------------------------------------------------------------------------|-------------------------------------------------------------|---------------|
| 159    | Steel-roller bearing                                                                                       | 9382100                                                     | 4             |
| 160    | Soft close damper 3N                                                                                       | 9281078                                                     | 4             |
| 161    | Assy Glass sliding door 90 Right<br>Assy Glass sliding door 120 Right<br>Assy Glass sliding door 150 Right | 9380764<br>9380766<br>9380768                               | 1<br>1        |
| 162    | Assy Glass sliding door 90 Left                                                                            | 9380765                                                     | 1             |
|        | Assy Glass sliding door 120 Left                                                                           | 9380767                                                     | 1             |
|        | Assy Glass sliding door 150 Left                                                                           | 9380769                                                     | 1             |
| 164    | Top Glass Square MCC 90                                                                                    | 9382164s                                                    | 1             |
|        | Top Glass Square MCC 120                                                                                   | 9382166s                                                    | 1             |
|        | Top Glass Square MCC 150                                                                                   | 9382167s                                                    | 1             |
| 165    | Assy. Air box MCC 90 SS                                                                                    | 9380047                                                     | 1             |
|        | Assy. Air box MCC 120 SS                                                                                   | 9380076                                                     | 1             |
|        | Assy. Air box MCC 150 SS                                                                                   | 9380113                                                     | 1             |
| 166    | Assy. air guide MCC 90 FS                                                                                  | 9380055s                                                    | 1             |
|        | Assy. air guide MCC 120 FS                                                                                 | 9380057s                                                    | 1             |
|        | Assy. air guide MCC 150 FS                                                                                 | 9380046s                                                    | 1             |
| 167    | Side glass MCC 2 level                                                                                     | 9382750s                                                    | 1             |
| 170    | Glass Shelf 410 mm MCC 90 SS                                                                               | 9382052s                                                    | 1             |
|        | Glass Shelf 410 mm MCC 120 SS                                                                              | 9382056s                                                    | 1             |
|        | Glass Shelf 410mm MCC 150 SS                                                                               | 9382109s                                                    | 1             |
| 171    | Assy price rail glass shelf MCC 90                                                                         | 9380052s                                                    | 2             |
|        | Assy price rail glass shelf MCC 120                                                                        | 9380073s                                                    | 2             |
|        | Assy price rail glass shelf MCC 150                                                                        | 9380117s                                                    | 2             |
| 174    | Assy price rail glass Bottom shelf MCC 90                                                                  | 9380053s                                                    | 1             |
|        | Assy price rail glass Bottom shelf MCC 120                                                                 | 9380040s                                                    | 1             |
|        | Assy price rail glass Bottom shelf MCC 150                                                                 | 9380116s                                                    | 1             |
| 175    | Child guard assy MCC 90                                                                                    | 9380018                                                     | 1             |
|        | Child guard assy MCC 120                                                                                   | 9380019                                                     | 1             |
|        | Child guard assy MCC 150                                                                                   | 9380020                                                     | 1             |
| 177    | Adjustable leg                                                                                             | 9291162                                                     | 1             |
| 178    | Tool clamp                                                                                                 | 8071090                                                     | 1             |
| 179    | Side glass MCC 2 level                                                                                     | 9382750s                                                    | 1             |
| 182    | Side glass topside bracket                                                                                 | 9384201                                                     | 2 ( see 166 ) |
| 250    | Glass Shelf 475 mm MCC 90 SS                                                                               | 9380051s                                                    | 1             |
|        | Glass Shelf 475 mm MCC 120 SS                                                                              | 9380069s                                                    | 1             |
|        | Glass Shelf 475 mm MCC 150 SS                                                                              | 9380119s                                                    | 1             |
| 300    | Plug top glass-pane White                                                                                  | 9263022                                                     | 2             |
|        | Plug top glass black                                                                                       | 9381046                                                     | 2             |
| 301    | Assy. front door left MCC 90<br>Assy. front door left MCC 120<br>Assy. front door left MCC 150             | 9380585s<br>9380586s<br>9380584s<br>seen from customer side | 1<br>1<br>2   |
| 302    | Assy. front door right MCC 90<br>Assy. front door right MCC 120<br>Assy. front door right MCC 150          | 9380582s<br>9380583s<br>9380587s<br>seen from customer side | 1<br>1<br>1   |
|        | Set Hinge screws for one door                                                                              | 30135910                                                    | 1 per door    |
| 303    | Front panel turnable MCC 90                                                                                | 9380133                                                     | 1             |
|        | Front panel turnable MCC 120                                                                               | 9380133                                                     | 1             |
|        | Front panel turnable MCC 150                                                                               | 9380133                                                     | 1             |
| 306    | Assy. glass tiled forward MCC 90                                                                           | 9382752s                                                    | 1             |
|        | Assy. glass tiled forward MCC 120                                                                          | 9382753s                                                    | 1             |
|        | Assy. glass tiled forward MCC 150                                                                          | 9382754s                                                    | 1             |

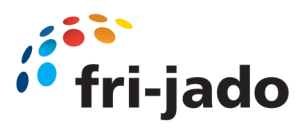

13.4 Exploded view MCC Cold 3 Level (Self Serve)

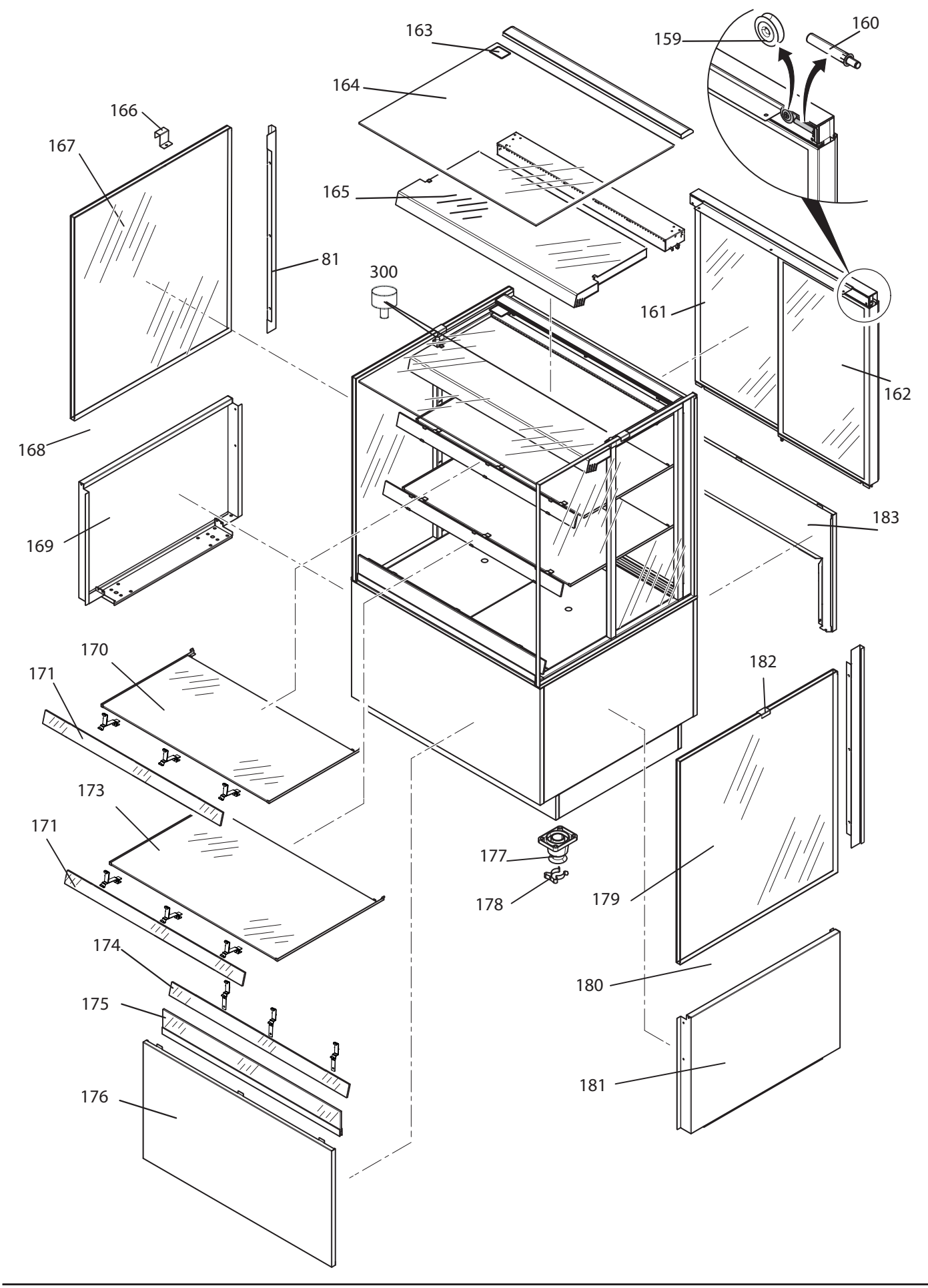
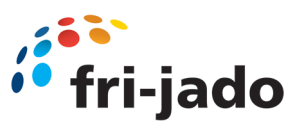

## 13.4 Exploded view MCC Cold 3 Level (Self Serve)

| Number                              | Description                                                                                                    | Article number                                                                   | Quantity                   |
|-------------------------------------|----------------------------------------------------------------------------------------------------|----------------------------------------------------------------------------------|----------------------------|
| 159                                 | Steel-roller bearing                                                                                                    | 9382100                                                                          | 4                          |
| 160                                 | Soft close damper 3N                                                                                                    | 9281078                                                                          | 4                          |
| 161                                 | Assy Glass sliding door 90 Right V0<br>Assy Glass sliding door 90 Right V1<br>Assy Glass sliding door 120 Right V0<br>Assy Glass sliding door 120 Right V1<br>Assy Glass sliding door 150 Right V0<br>Assy Glass sliding door 150 Right V1 | 9380220s<br>9380210s<br>9380222s<br>9380212s<br>9380224s<br>9380224s<br>9380214s | 1<br>1<br>1<br>1<br>1<br>1 |
| 162                                 | Assy Glass sliding door 90 Left<br>Assy Glass sliding door 120 Left<br>Assy Glass sliding door 150 Left                                                                                                    | 9380211s<br>9380213s<br>9380215s                                                 | 1<br>1<br>1                |
| 163                                 | Label max load 10kg                                                                                                    | 9123759                                                                          | 1                          |
| 164                                 | Top Glass Square MCC 90<br>Top Glass Square MCC 120<br>Top Glass Square MCC 150                                                                                                    | 9382164s<br>9382166s<br>9382167s                                                 | 1<br>1<br>1                |
| 165<br>see also 157<br>(single fan) | Assy. Air box MCC 90 SS<br>Assy. Air box MCC 120 SS<br>Assy. Air box MCC 150 SS                                                                                                    | 9380002<br>9380098<br>9380137                                                    | 1<br>1<br>1                |
| 166                                 | Side glass topside bracket                                                                                                    | 9384201                                                                          | 2 ( see 182 )              |
| 167                                 | Side glass MCC                                                                                                    | 9382030                                                                          | 1                          |
| 168                                 | Base end cover panel                                                                                                    | 9384021                                                                          | 1                          |
| 170                                 | Glass Top Shelf 410 mm MCC 90<br>Glass Top Shelf 410 mm MCC 120<br>Glass Top Shelf 410mm MCC 150                                                                                                    | 9382052s<br>9382056s<br>9382109s                                                 | 1<br>1<br>1                |
| 171                                 | Assy price rail glass shelf MCC 90<br>Assy price rail glass shelf MCC 120<br>Assy price rail glass shelf MCC 150                                                                                                    | 9380052s<br>9380073s<br>9380117s                                                 | 2<br>2<br>2                |
| 173                                 | Glass Middle Shelf 475mm MCC 90<br>Glass Middle Shelf 475mm MCC 120<br>Glass Middle Shelf 475mm MCC 150                                                                                                    | 9382051s<br>9382055s<br>9382108s                                                 | 1<br>1<br>1                |
| 174                                 | Assy price rail glass Bottom shelf MCC 90<br>Assy price rail glass Bottom shelf MCC 120<br>Assy price rail glass Bottom shelf MCC 150                                                                                                    | 9380053s<br>9380040s<br>9380116s                                                 | 1<br>1<br>1                |
| 175                                 | Child guard assy MCC 90<br>Child guard assy MCC 120<br>Child guard assy MCC 150                                                                                                    | 9380018<br>9380019<br>9380020                                                    | 1<br>1<br>1                |
| 176                                 | Front panel MCC 90<br>Front panel MCC 120<br>Front panel MCC 150                                                                                                    | 9384002<br>9384003<br>9384004                                                    | 1<br>1<br>1                |
| 177                                 | Adjustable leg                                                                                                    | 9291162                                                                          | 1                          |
| 178                                 | Tool clamp                                                                                                    | 8071090                                                                          | 1                          |
| 179                                 | Side glass MCC                                                                                                    | 9382030                                                                          | 1                          |
| 180                                 | Base end cover panel                                                                                                    | 9384021                                                                          | 1                          |
| 182                                 | Side glass topside bracket                                                                                                    | 9384201                                                                          | 2 ( see 166 )              |
| 183                                 | Back panel 90<br>Back panel 120<br>Back panel 150                                                                                                    | 9384007<br>9384008<br>9384009                                                    | 1<br>1<br>1                |
| 300                                 | Plug top glass-pane (White)<br>Plug top glass-pane (Black)                                                                                                    | 9263022<br>9381046                                                               | 2<br>2                     |
| 801                                 | Screw top hinge, Screws countersunk M4x6                                                                                                    | 0141335                                                                          | 3 per hinge                |

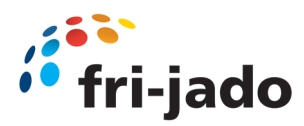

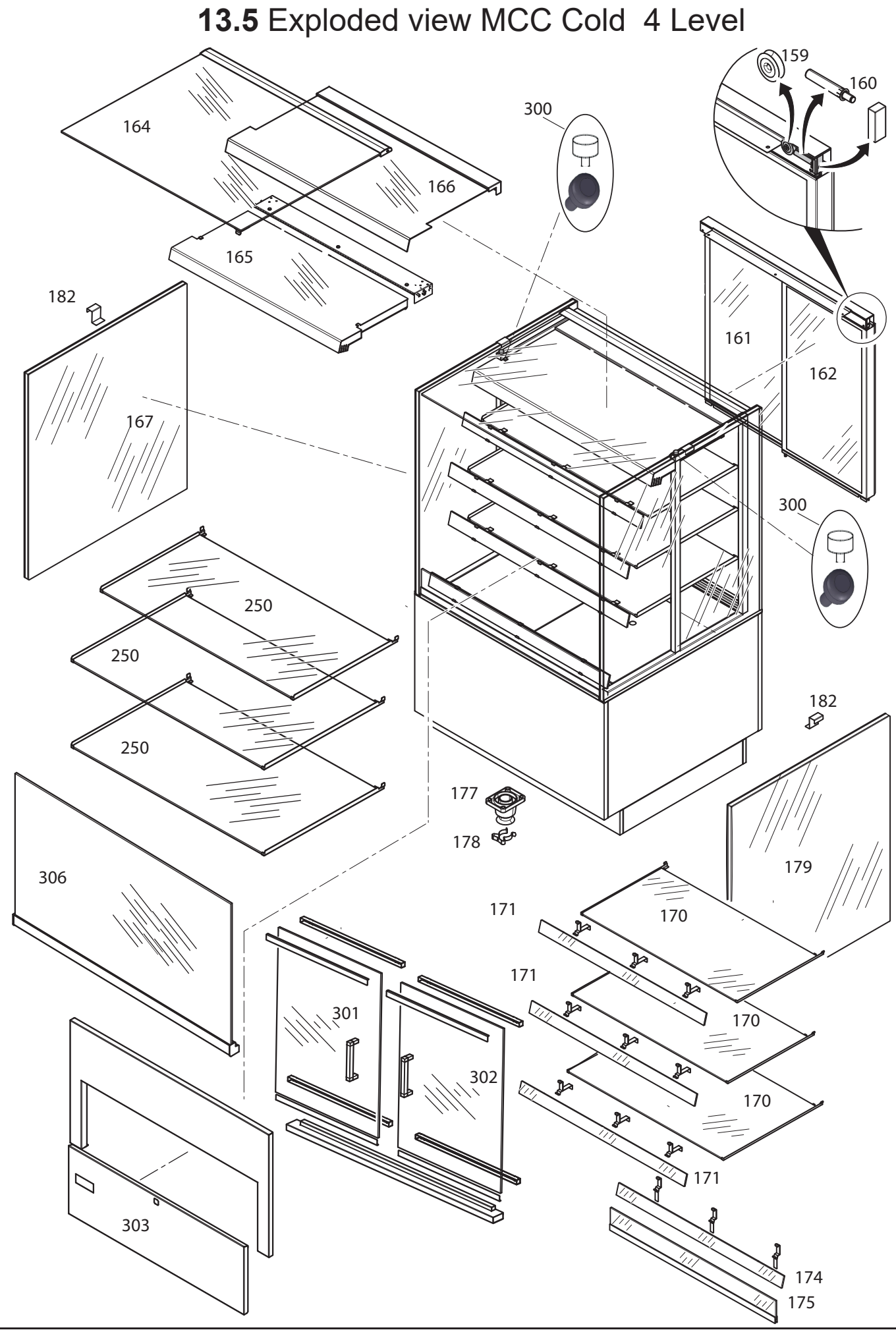

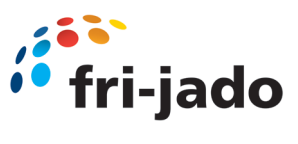

# 13.5 Exploded view MCC Cold 4 Level

| Number | Description                                | Article number | Quantity      |
|--------|--------------------------------------------|----------------|---------------|
| 159    | Steel-roller bearing                       | 9382100        | 4             |
| 160    | Soft close damper 3N                       | 9281078        | 4             |
| 161    | Assy Glass sliding door 90 Right V1        | 9380210s       | 1             |
|        | Assy Glass sliding door 120 Right V1       | 9380212s       | 1             |
|        | Assy Glass sliding door 150 Right V1       | 9380214s       | 1             |
| 162    | Assy Glass sliding door 90 Left            | 9380211s       | 1             |
|        | Assy Glass sliding door 120 Left           | 9380213s       | 1             |
|        | Assy Glass sliding door 150 Left           | 9380215s       | 1             |
| 164    | Top Glass Square MCC 90                    | 9382164s       | 1             |
|        | Top Glass Square MCC 120                   | 9382166s       | 1             |
|        | Top Glass Square MCC 150                   | 9382167s       | 1             |
| 165    | Assy. Air box MCC 90 SS                    | 9380002        | 1             |
|        | Assy. Air box MCC 120 SS                   | 9380098        | 1             |
|        | Assy. Air box MCC 150 SS                   | 9380137        | 1             |
| 166    | Assy. air guide MCC 90 FS                  | 9380055        | 1             |
|        | Assy. air guide MCC 120 FS                 | 9380057        | 1             |
|        | Assy. air guide MCC 150 FS                 | 9380046        | 1             |
| 167    | Side glass MCC 3/4 level                   | 9382030s       | 1             |
| 170    | Glass Shelf 410 mm MCC 90 SS               | 9382052s       | 1             |
|        | Glass Shelf 410 mm MCC 120 SS              | 9382056s       | 1             |
|        | Glass Shelf 410mm MCC 150 SS               | 9382109s       | 1             |
| 171    | Assy price rail glass shelf MCC 90         | 9380052s       | 2             |
|        | Assy price rail glass shelf MCC 120        | 9380073s       | 2             |
|        | Assy price rail glass shelf MCC 150        | 9380117s       | 2             |
| 174    | Assy price rail glass Bottom shelf MCC 90  | 9380053s       | 1             |
|        | Assy price rail glass Bottom shelf MCC 120 | 9380040s       | 1             |
|        | Assy price rail glass Bottom shelf MCC 150 | 9380116s       | 1             |
| 175    | Child guard assy MCC 90                    | 9380018        | 1             |
|        | Child guard assy MCC 120                   | 9380019        | 1             |
|        | Child guard assy MCC 150                   | 9380020        | 1             |
| 177    | Adjustable leg                             | 9291162        | 1             |
| 178    | Tool clamp                                 | 8071090        | 1             |
| 179    | Side glass MCC 3/4 level                   | 9382030s       | 1             |
| 182    | Side glass topside bracket                 | 9384201        | 2 ( see 166 ) |
| 250    | Glass Shelf 410 mm MCC 90 SS               | 9380050s       | 1             |
|        | Glass Shelf 410mm MCC 120 SS               | 9380068s       | 1             |
|        | Glass Shelf 410 mm MCC 150 SS              | 9380118s       | 1             |
|        | Glass Shelf 475 mm MCC 90 SS               | 9380051s       | 2             |
|        | Glass Shelf 475 mm MCC 120 SS              | 9380069s       | 2             |
|        | Glass Shelf 475 mm MCC 150 SS              | 9380119s       | 2             |
| 300    | Plug top glass-pane (White)                | 9263022        | 2             |
|        | Plug top glass-pane (Black)                | 9381046        | 2             |
| 301    | Assy. glass front door Left MCC 90         | 9380382s       | 1             |
|        | Assy. glass front door Left MCC 120        | 9380383s       | 1             |
|        | Assy. glass front door Left MCC 150        | 9380384s       | 2             |
| 302    | Assy. glass front door Right MCC 90        | 9380385s       | 1             |
|        | Assy. glass front door Right MCC 120       | 9380386s       | 1             |
|        | Assy. glass front door Right MCC 150       | 9380387s       | 1             |
|        | Set Hinge screws for one door              | 30135910       | 1 per door    |
| 303    | Assy front panel turnable MCC 90           | 9380133        | 1             |
|        | Assy front panel turnable MCC 120          | 9380133        | 1             |
|        | Assy front panel turnable MCC 150          | 9380133        | 1             |
| 306    | Assy. Glass till-ted forward MCC 90        | 9382029s       | 1             |
|        | Assy. Glass till-ted forward MCC 120       | 9382034s       | 1             |
|        | Assy. Glass till-ted forward MCC 150       | 9382123s       | 1             |

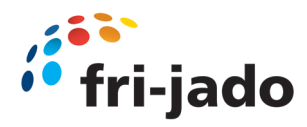

# **14.0** Electrical schematics MCC Cold (first version)

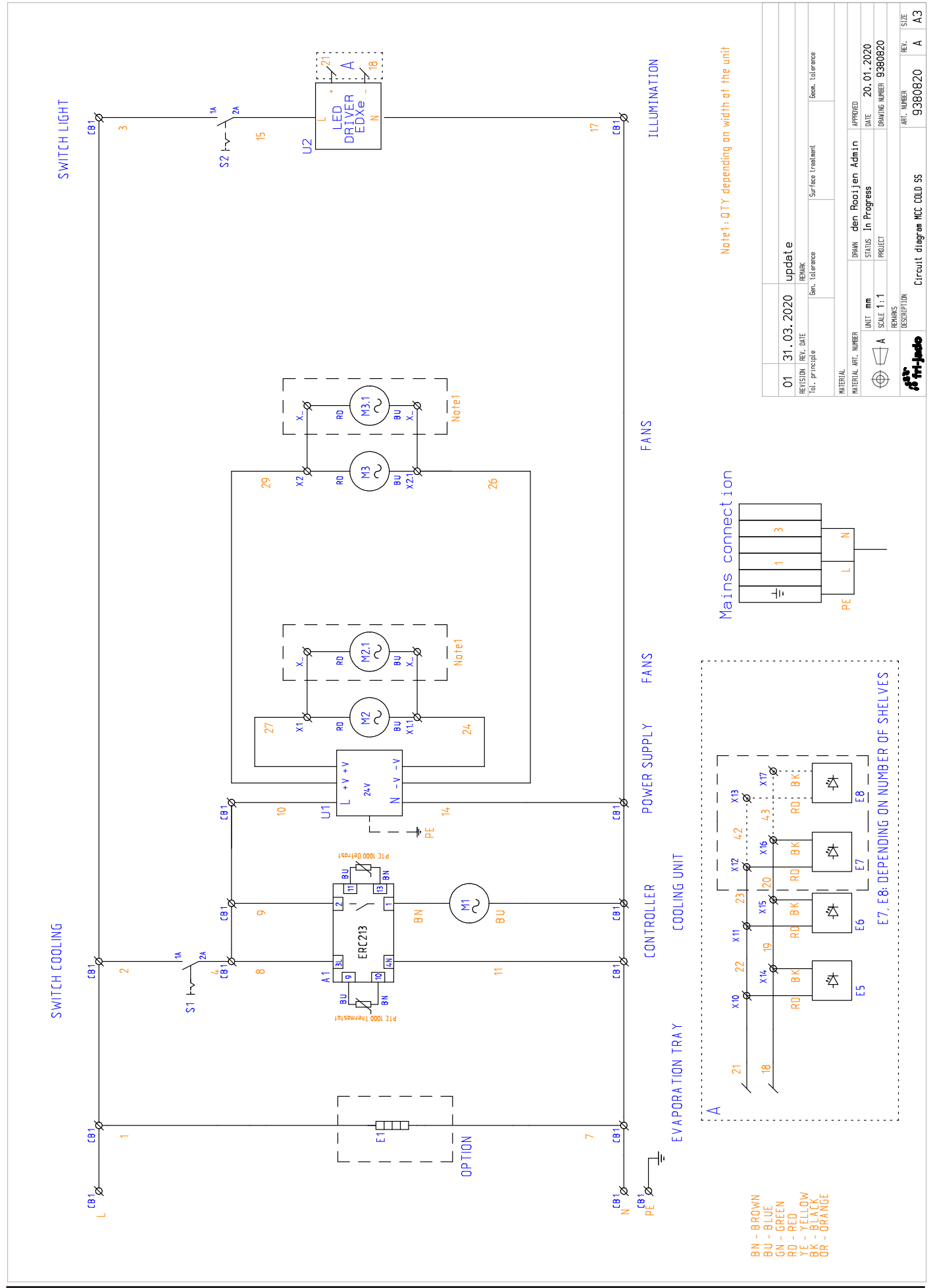

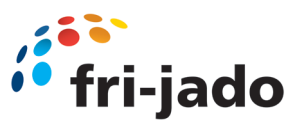

# 14.1 Electrical schematics MCC Cold (Self Serve)

#### Schematics till production week 42 2021

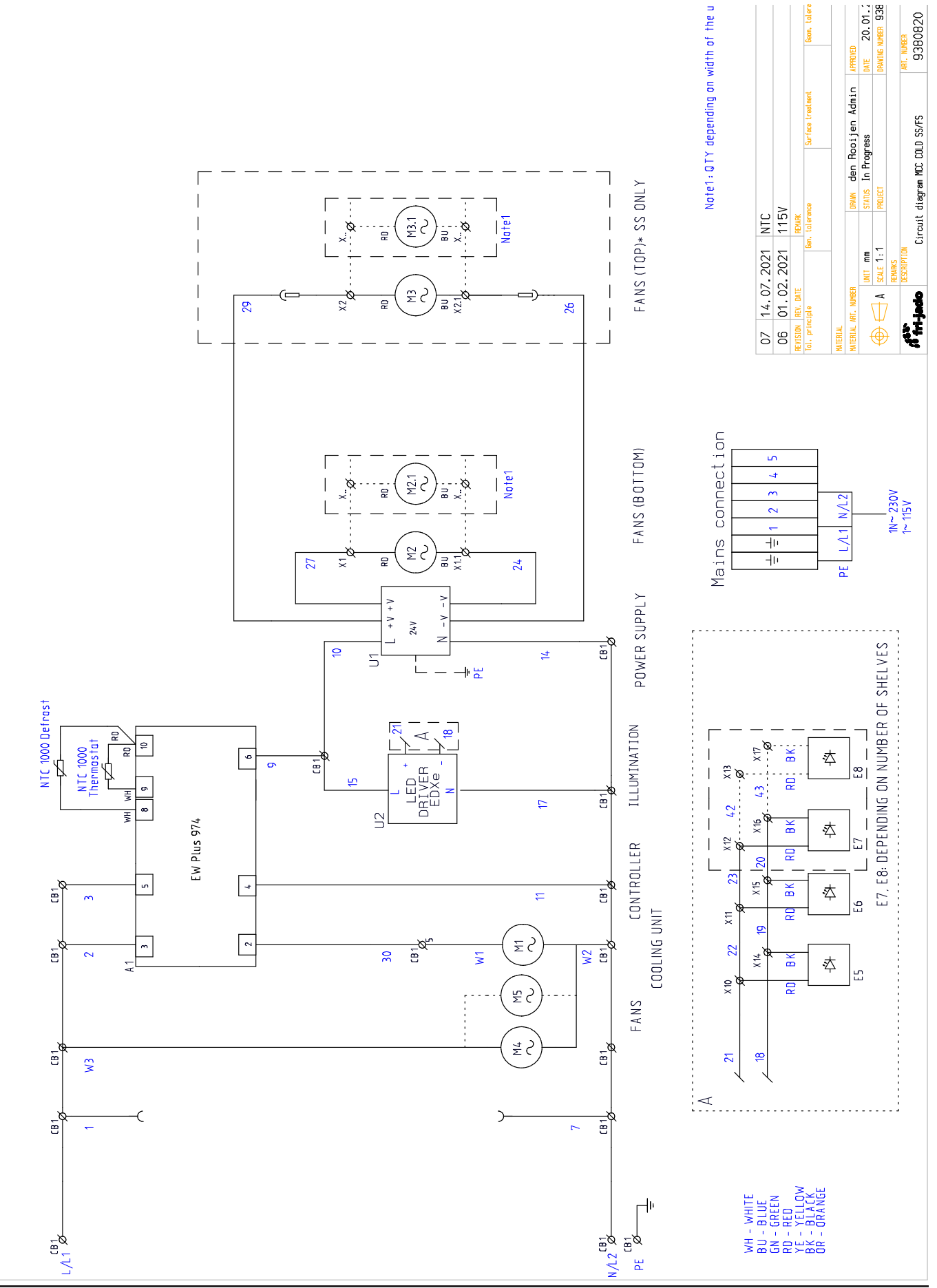

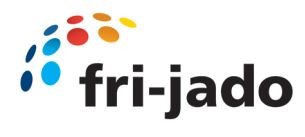

### **14.2** Electrical wiring MCC Cold (Self Serve)

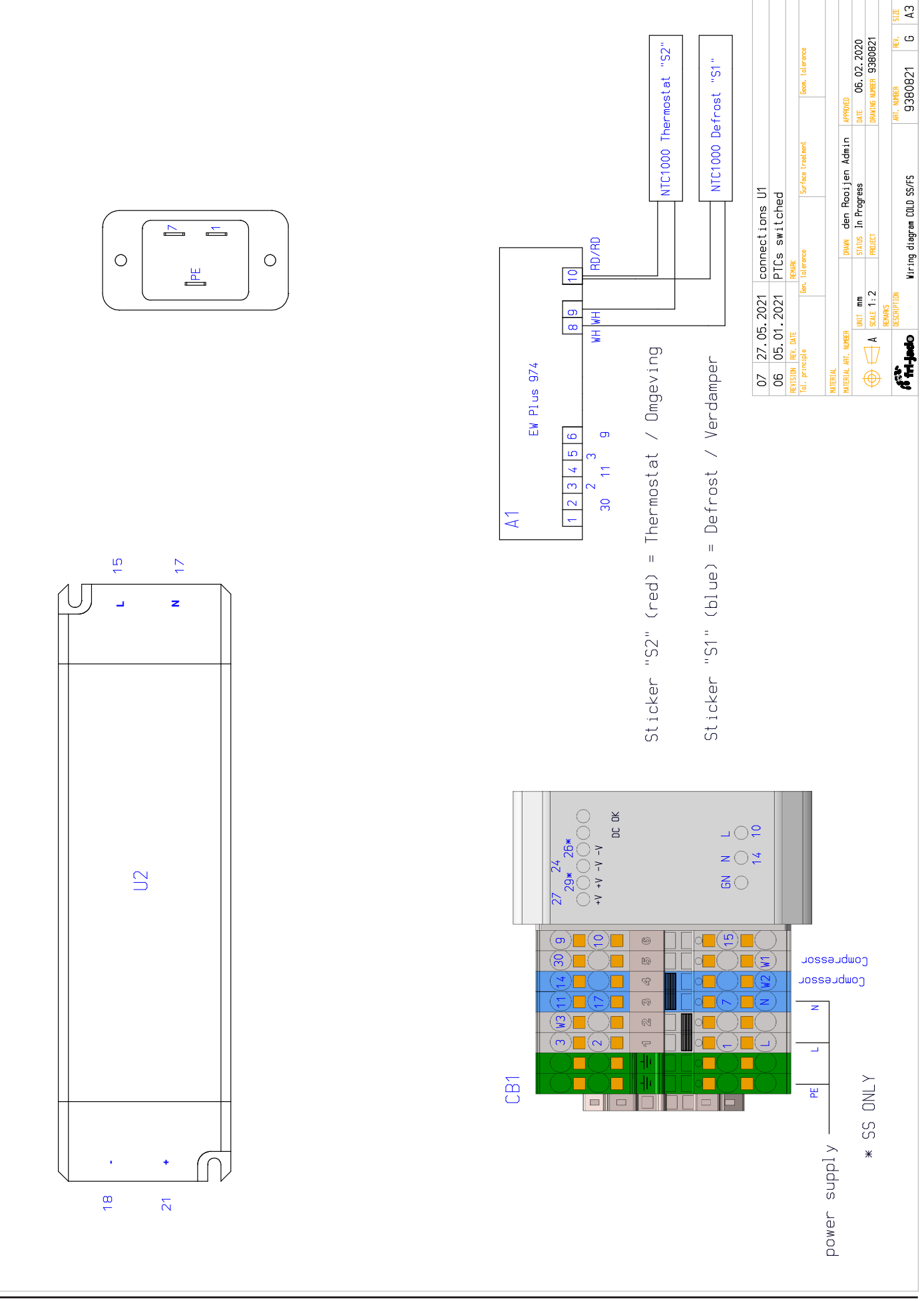

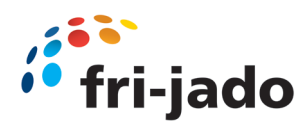

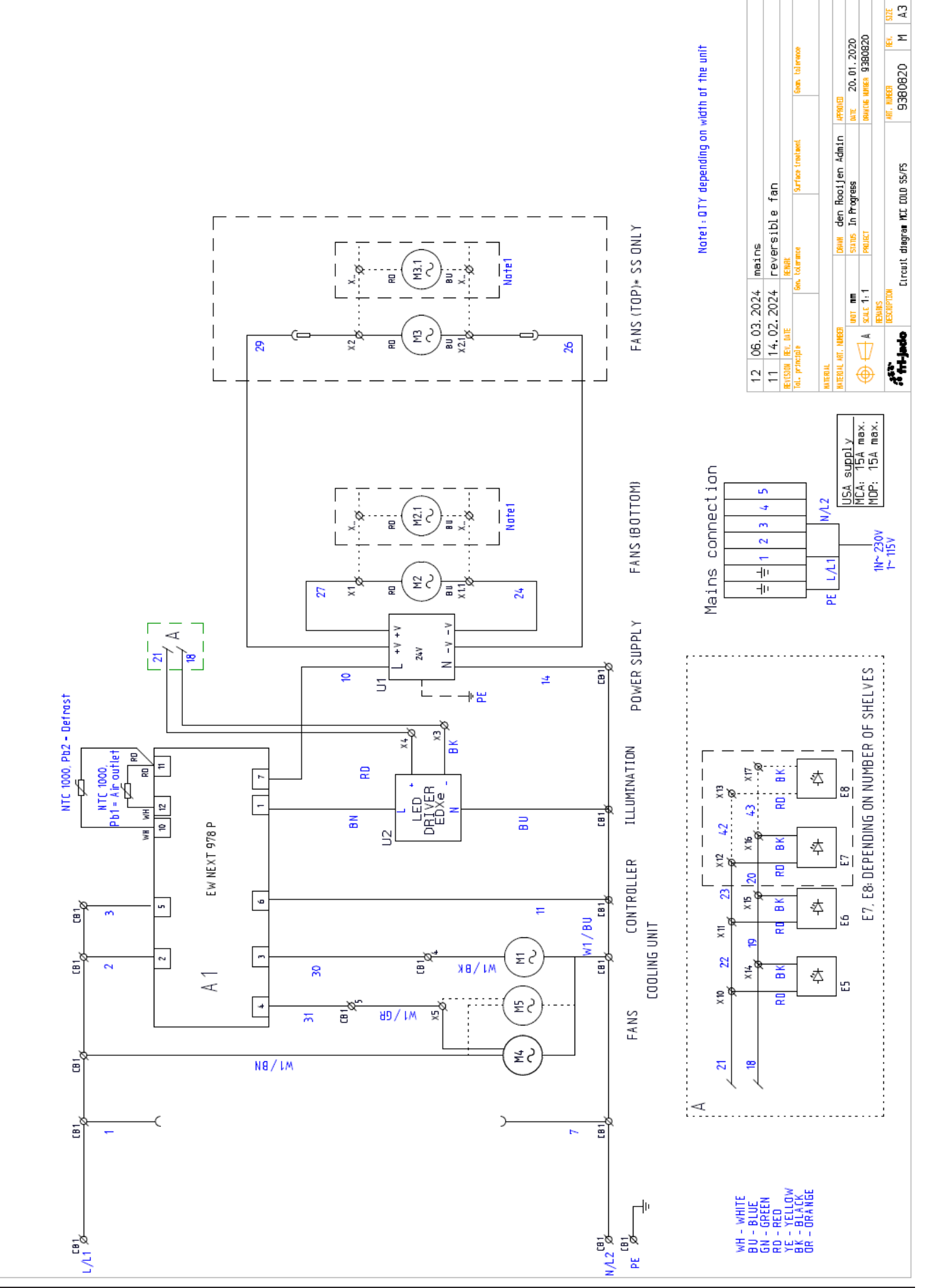

### 14.3 Electrical schematics MCC Cold Next controller

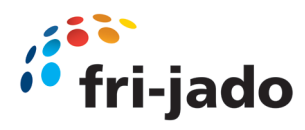

### 14.4 Electrical wiring MCC Cold Next controller

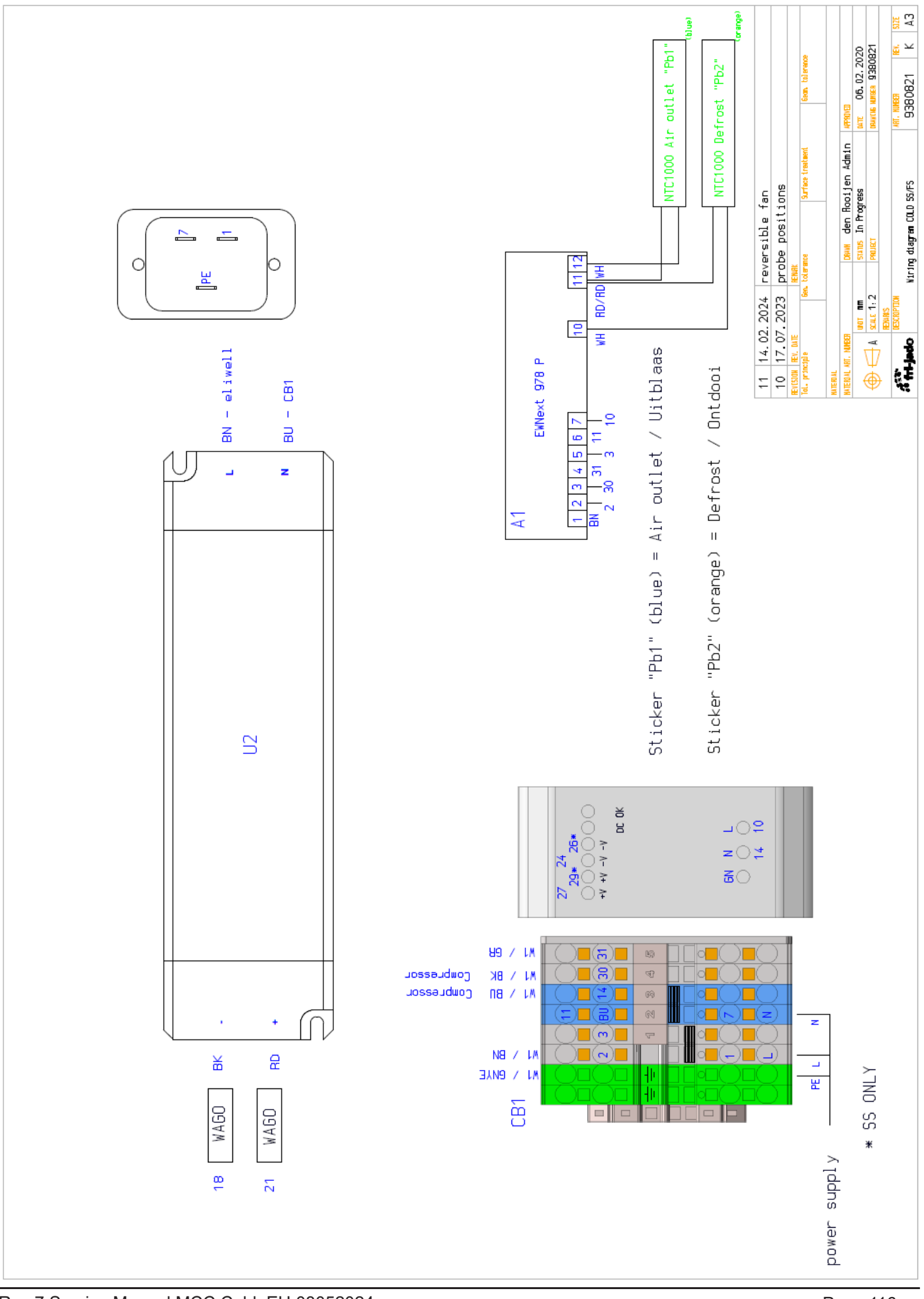

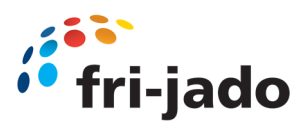

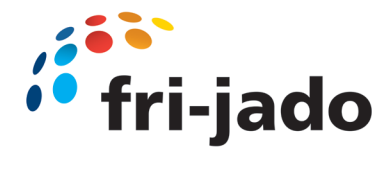

Fri-Jado B.V. Blauwhekken 2 4751 XD Oud Gastel The Netherlands Tel: +31 (0) 76 50 85 400